# HP Officejet H470 מדפסת מסדרת

מדריך למשתמש

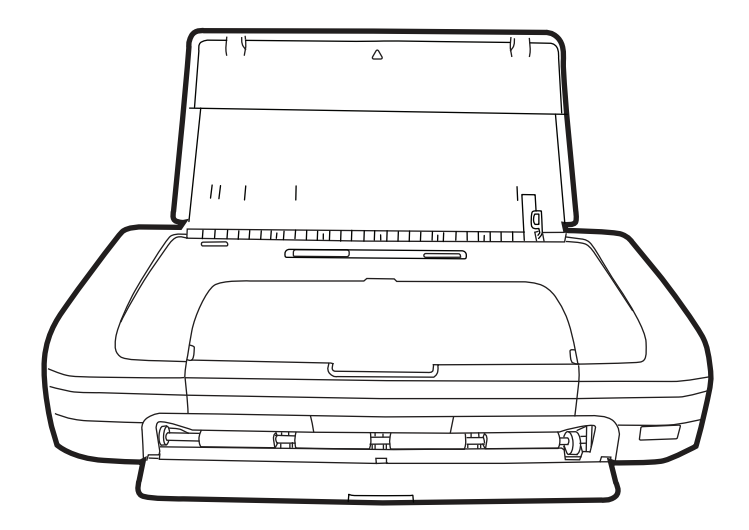

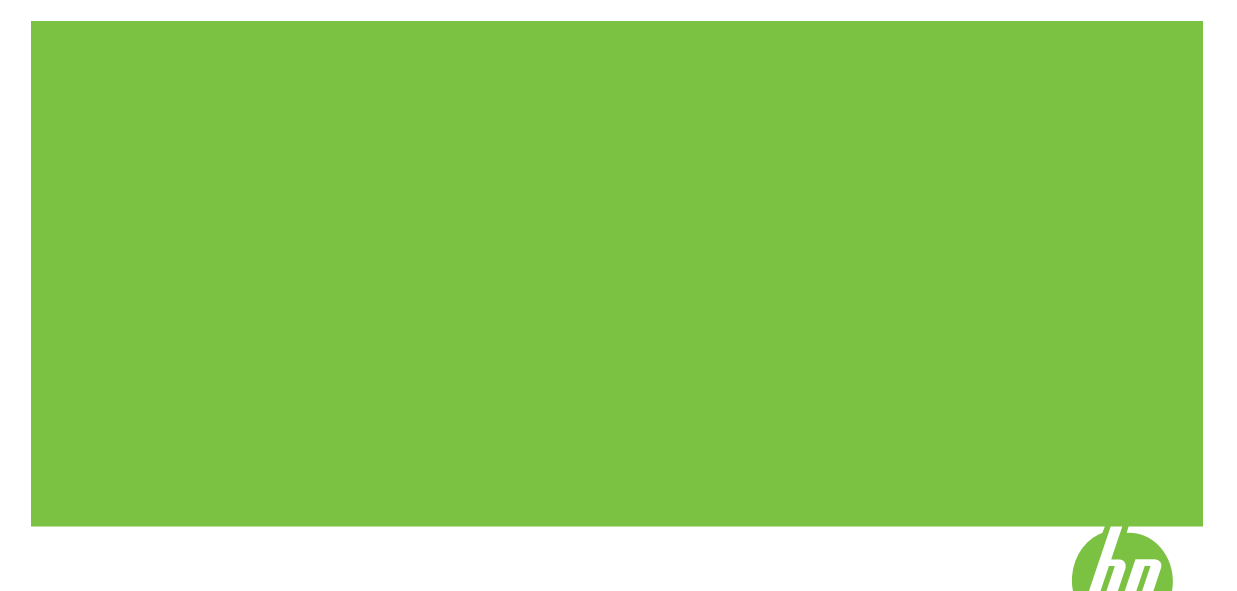

# HP Officejet H470 מדפסת מסדרת מדריך למשתמש

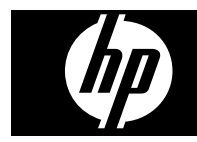

#### מידע על זכויות יוצרים

© 2007 Copyright Hewlett-Packard Development Company, L.P.

מהדורה 1, 2/2007

אין לשכפל, לעבד או לתרגם את המסמך ללא הרשאה מוקדמת בכתב, אלא כפי שמתירים חוקי זכויות היוצרים.

המידע להלן עשוי להשתנות ללא הודעה מראש.

תעודת האחריות הנלווית לכל מוצר ושירות של HP מפרטת את האחריות היחידה של HP לכל מוצר ושירות. אין לפרש דבר במסמך זה כאילו הוא מהווה אחריות נוספת. HP אינה נושאת באחריות לשגיאות טכניות, לשגיאות עריכה או להשמטות במסמך זה.

(C) כל הזכויות שמורות לחברת RSA Data (C). 1991-2, Security, Inc.

רשיון להעתיק תוכנה זו ולהשתמש בה מובטח בתנאי שהיא מזוהה בשם "RSA Data Security, Inc. MD4 Message "Digest Algorithm" בכל החומרים שמציינים את התוכנה או את תכונותיה או מתייחסים אליהן.

כמו כן, הרשיון מעניק זכות ליצור ולהשתמש ביצירות נגזרות בתנאי שיצירות כאלה מזוהות כ"נגזרות של RSA Data Security, של "Inc. MD4 Message-Digest Algorithm בכל החומרים שמציינים את היצירה הנגזרת או מתייחסים אליה.

חברת RSA Data Security, Inc אינה עורכת מצגות כלשהן העוסקות ביכולת השיווק של התוכנה או בהתאמתה למטרות מסוימות כלשהן. התוכנה מסופקת כמות שהיא, ללא אחריות מפורשת או מרומזת משום סוג.

הערות אלה חייבות להופיע בכל עותק שנוצר מחלקים כלשהם מתיעוד/תוכנה אלה.

### הודעות של Hewlett-Packard Company

המידע שלהלן עשוי להשתנות ללא הודעה מראש.

כל הזכויות שמורות. אין לשכפל, להתאים או לתרגם חומר זה ללא קבלת רשות מצד Hewlett-Packard, מראש בכתב, אלא כפי שמתירים זאת חוקי זכויות היוצרים.

בתעודת האחריות הנלווית לכל מוצר ושירות של HP מפורטת במפורש האחריות היחידה של HP לכל מוצר ושירות. אין לפרש דבר במסמך זה כאילו הוא מהווה אחריות נוספת. PH אינה נושאת באחריות לשגיאות טכניות. לשגיאות עריכה או להשמטות במסמך זה.

#### זכויות יוצרים

Windows XP ו-Windows חב סימנים מסחריים רשומים בארה"ב של Microsoft הוא סימן Corporation. Windows Vista Microsoft בארצות הברית ו/או במדינות Ancion.

Acrobat® ו-Acrobat אם סימנים מסחריים Adobe®. של Adobe Systems Incorporated

סימני המסחר של Bluetooth הנם רכוש בעליהם ומשמשים את חברת -Hewlett Packard תחת רישיון.

#### מידע בטיחות

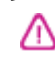

יש לפעול תמיד על-פי אמצעי הזהירות הבסיסיים בעת השימוש במוצר זה, כדי לצמצם את סכנת הפגיעה מדליקה או התחשמלות.

קרא היטב את כל ההוראות הכלולות
 בתיעוד הנלווה ל- מדפסת HP.

בשקע חשמל מוארק כדי
 בחעמש רק בשקע חשמל מוארק כדי
 לחבר מוצר זה למקור הספקת חשמל.
 במקרה שאינך בטוח אם השקע מוארק, פנה
 לחשמלאי מוסמך.

מלא אחר כל האזהרות וההוראות
 הרשומות על מוצר זה.

4. נתק מוצר זה מהחשמל לפני ניקוי.

 אין להפעיל את המדפסת ליד מים או אם הנך רטוב.

6. התקן את המוצר על משטח יציב.

7. התקן את המדפסת במקום מוגן, כך שאיש לא ידרוך על כבל החשמל או ייתקל בו, והכבל עצמו יהיה מוגן מנזקים.

8. אם המדפסת אינה מתפקדת כיאות, ראה <u>תחזוקה ופתרון בעיות</u>.

 6. המדפסת אינה מכילה חלקים הדורשים טיפול מצד המשתמש. לשירות, פנה לעובדי שירות מוסמכים.

# תוכן עניינים

|    | צעדים ראשונים                                                                              | 1 |
|----|--------------------------------------------------------------------------------------------|---|
| 6  | חיפוש משאבים אחרים עבור המוצר                                                              |   |
| 7  | נגישות                                                                                     |   |
| 8  | הכרת רכיבי ההתקן                                                                           |   |
| 8  | מבט חזיתי                                                                                  |   |
| 9  | מבט מאחור ומהצד                                                                            |   |
| 10 | לוח הבקרה                                                                                  |   |
| 10 | מבט מלמטה                                                                                  |   |
| 11 | עצות לנסיעות                                                                               |   |
|    |                                                                                            | _ |
|    | התקנת האביזרים                                                                             | 2 |
| 12 | התקנה ושימוש בסוללה                                                                        |   |
| 12 | בטיחות סוללה                                                                               |   |
| 13 | הבנת הסוללה                                                                                |   |
| 13 | טעינה ושימוש בסוללה                                                                        |   |
| 15 | התקנה ושימוש באביזרי 802.11 ו- Bluetooth                                                   |   |
| 15 | התקנת אביזר USB מסוג Bluetooth או Bluetooth                                                |   |
| 15 | הדפסה אלחוטית עם 802.11 ו- Bluetooth                                                       |   |
| 16 | אודות 802.11                                                                               |   |
| 16 | אודות Bluetooth אודות.                                                                     |   |
|    |                                                                                            | • |
|    | שימוש בהתקן                                                                                | 3 |
| 17 | בחירת חומרי הדפסה                                                                          |   |
| 17 | עצות לבחירת חומרי הדפסה ושימוש בהם                                                         |   |
| 19 | הבנת המפרט לחומרי הדפסה נתמכים                                                             |   |
| 19 | הבנת גדלים נתמכים                                                                          |   |
| 20 | הבנת סוגים ומשקלים נתמכים של חומרי הדפסה                                                   |   |
| 21 | הגדרת שוליים מינימליים                                                                     |   |
| 22 | טעינת חומרי הדפסה                                                                          |   |
| 22 | שינוי הגדרות הדפסה                                                                         |   |
| 23 | לשינוי הגדרות דרך יישום עבור עבודות ההדפסה הנוכחיות (Windows)                              |   |
| 23 | לשינוי הגדרות ברירת המחדל לכל עבודות ההדפסה העתידיות (Windows)                             |   |
| 23 | לשינוי הגדרות ההדפסה (Mac OS)                                                              |   |
|    | שימוש ב-HP Solution Center (מרכז הפתרונות של HP)                                           |   |
| 23 | (Lindows-) (Windows-)                                                                      |   |
| 23 | הדפסה משני צידי הדף (דו-צדדית)                                                             |   |
| 24 | הנחיות להדפסה על שני צדי הדף                                                               |   |
| 24 | <br>לביצוע הדפסה דו-צדדית (Windows)                                                        |   |
| 24 | לביצוע הדפסת דופלקס (Mac OŚ)                                                               |   |
| 24 | הדפסה על חומרי הדפסה מיוחדים ובגדלים מותאמים-אישית                                         |   |
| 25 | הדפסה על חומרי הדפסה מיוחדים או בגדלים מותאמים-אישית (Windows)                             |   |
| 25 | הדפסה על חומרי הדפסה מיוחדים או בגודל מותאם-אישית (Mac OS)                                 |   |
| 25 | הדפחה ללא ועולויוח                                                                         |   |
| 26 | הולטור זיא סא ב<br>הדפסת מסמר ללע ועולוים (Windows)                                        |   |
| 26 | רדססת מסמב ללע שולוום (Mac OS) בדססת מסמב ללע שולוום                                       |   |
| 20 | הופטון זיזא שויים (טומט (גע שויים (טוא שויים (טוא שויים איים איים איים איים איים איים איים |   |

| 27 | הדפסה מהתקנים ניידים                      |
|----|-------------------------------------------|
| 27 |                                           |
| 27 | להדפסה בשישה צבעי דיו                     |
| 28 | הנחיות להדפסת צילומים                     |
| 28 | להדפסה ממצלמה תואמת PictBridge            |
| 28 | להעברת תמונות למחשב שלך                   |
| 29 | הדפסה מטלפונים ניידים                     |
| 29 | להתקנת יישום ההדפסה הניידת בטלפון         |
| 30 | להדפסה מתוך טלפון נייד                    |
| 30 | הדפסה מתוך התקני Pocket PC                |
| 31 | Pocket PC עבור HP Mobile Printing         |
| 31 | להדפסה מתוך התקני Pocket PC               |
| 31 | הדפסה מהתקני Palm OS                      |
| 32 | להתקנת Printboy                           |
| 32 | להתקנת כרטיס רשת אלחוטית                  |
| 32 | להדפסה באמצעות יישומי Palm OS סטנדרטיים   |
| 33 | לבחירת מדפסת ברירת מחדל (אופציונלי)       |
| 33 | להדפסה באמצעות Documents To Go            |
| 33 | שימוש בהתקני זיכרון                       |
| 33 | הדפסה מתוך כרטיסי זיכרון וכונני USB Flash |
| 34 | ביטול משימת הדפסה                         |
|    |                                           |

# 4 הגדרת תצורה וניהול

| 36 | ניהול ההתקן                                            |
|----|--------------------------------------------------------|
| 37 | ניטור ההתקן                                            |
| 37 | ניהול ההתקן                                            |
| 37 | שימוש בכלי ניהול ההתקן                                 |
| 38 | ארגז הכלים (Windows)                                   |
| 38 | פתיחת ארגז הכלים                                       |
| 39 | כרטיסיות ארגז הכלים                                    |
| 40 | (Mac OS) HP Printer Utility                            |
| 40 | פתיחת תוכנית העזר HP Printer Utility פתיחת מוכנית העזר |
| 40 | לוחות HP Printer Utility לוחות                         |
| 40 | (Mac OS) Network Printer Setup Utility                 |
| 41 | Palm OS - עבור מחשבי כף יד (Pocket PC ו- Pocket NC     |
| 41 | תמיכה מיידית של HP Instant Support (תמיכה מיידית של    |
| 41 | אבטחה ופרטיות                                          |
| 41 | השגת גישה לכלי HP Instant Support                      |
| 42 | myPrintMileage                                         |
| 42 | הבנת דפי המידע של ההתקן                                |
| 42 | הדפסת עמודי המידע של ההתקן מלוח הבקרה                  |
| 43 | הדפסת עמודי המידע של ההתקן מהתוכנה                     |
| 43 | הגדרת תצורת ההתקן (Windows)                            |
| 44 | חיבור ישיר                                             |
| 44 | התקנת התוכנה לפני חיבור ההתקן (מומלץ)                  |
| 44 | חיבור ההתקן לפני התקנת התוכנה                          |
| 45 | שיתוף ההתקן ברשת משותפת מקומית                         |
| 45 | הגדרת תצורת ההתקן (Mac OS)                             |
| 45 | להתקנת התוכנה                                          |
| 46 | שיתוף ההתקן ברשת משותפת מקומית                         |
| 46 | הסרת התוכנה והתקנתה מחדש                               |
|    | •                                                      |

| 48 | חיבור אלחוטי 802.11                                                                                              |   |
|----|----------------------------------------------------------------------------------------------------|---|
| 48 | אודות מתג הפרופיל האלחוטי                                                                                        |   |
| 49 | אודות הגדרות רשת אלחוטית 802.11                                                                                  |   |
| 50 | התקנה עבור 802.11 עם ברירות המחדל של היצרן                                                                       |   |
| 50 | <br>להתקנה עם מצב אד הוק וברירות המחדל של היצרו עם כבל Windows) USB ו- Mac OS).                                  |   |
| 51 | להתקנה עם מצב אד הוק וברירות המחדל של היצרו ללא כבל Windows) USB (                                               |   |
| -  | להגדרת חיבור ממחשב למחשב (אד הוק) עם ברירות המחדל של היצרו. ללא כבל USB                                          |   |
| 51 | (Mac OS)                                                                                                    |   |
| 52 | הגדרת 11 802 ררשתות קיימות (שאינו ררירת המחדל)                                                                   |   |
| 52 | להגדרה ררשת קיימת עם כרל Windows) USB או Mac OS                                                                  |   |
| 53 | להגדרה ררשת קיימת ללא כבל USB                                                                                    |   |
| 53 | קריעת תצורה ושימוש רפרופילים אלחוטיים מסוג 11 802                                                                |   |
| 54 | ן פיריצור איזט בערפיר בארופיר באטוניים של 11 200 (Windows) לקריעת תצורה של פרופילים אלחוטיים של 11 002 (Windows) |   |
| 54 | לקריעת תצורה של פרופילים אלחונויים של 11 802 (Mac OS)                                                            |   |
| 55 | שימוש רמתג פרופיל אלחוטי                                                                                         |   |
| 56 | ס בויס בבוצג פו ס אלחונויים של 11 802 לררירות המחדל של היצרו                                                     |   |
| 56 | קביעת תצורה של מדפסות מרובות עבור 802.11 (Windows) אי פוס אי אי אי אי אי אי אי אי אי אי אי אי אי                 |   |
| 56 | ין- אלחוטי מסוג Bluetooth                                                                                        |   |
| 57 | הגדרת חיבור אלחוטי של Bluetooth                                                                                  |   |
| 58 | קריעת תצורה של הגדרות אלחונויות של Bluetooth                                                                     |   |
| 59 | ן פיריבור הגדרות האלחוטיות של Bluetooth                                                                          |   |
| 59 | כתובת התקו Bluetooth                                                                                             |   |
| 59 | שם התקו Bluetooth                                                                                                |   |
| 60 | פיב און<br>קוד (קוד כניסה)                                                                                       |   |
| 60 | איפוס הגישה להתקו                                                                                                |   |
| 61 | לאיפוס להגדרות ברירת המחדל של היצרו                                                                              |   |
| 61 | לכיבוי Bluetooth לכיבוי                                                                                          |   |
| 61 | Bluetooth איתור                                                                                                  |   |
| 61 | גופני Bluetooth גופני                                                                                            |   |
| 61 | עמוד תצורה אלחוטית                                                                                               |   |
| 61 | התחברות                                                                                                    |   |
| 62 | פרופילים אלחוטיים מסוג Bluetooth                                                                                 |   |
|    |                                                                                                    |   |
|    | תחזוקה ופתרון בעיות                                                                                              | 5 |
| 63 | עבודה עם מחסניות הדפסה                                                                                           |   |
| 63 | החלפת מחסניות ההדפסה                                                                                             |   |
| 66 | יישור מחסניות ההדפסה                                                                                             |   |
| 67 | הדפסה בעזרת מחסנית הדפסה אחת                                                                                     |   |
| 67 | כיול צבע                                                                                                    |   |
| 67 | שמירה על ההתקן                                                                                                   |   |
| 68 | ניקוי ההתקן                                                                                                    |   |
| 68 | ניקוי מחסניות ההדפסה                                                                                             |   |
| 71 | אחסון חומרי הדפסה מתכלים                                                                                         |   |
| 71 | אחסון מחסניות ההדפסה                                                                                             |   |
| 72 | החלפת מודול הטיפול בדיו                                                                                          |   |
| 72 | עצות ומשאבים לפתרון בעיות                                                                                        |   |

| 73         | פתרון בעיות הדפסה                              |
|------------|------------------------------------------------|
| 73         | ההתקן נכבה באופן בלתי צפוי                     |
| 73         | כל נוריות ההתקן דולקות או מהבהבות              |
| 73         | ההתקן אינו מגיב (אינו מדפיס דבר)               |
| 74         | ההתקן אינו מקבל מחסנית הדפסה                   |
| 74         |                                                |
| 75         |                                                |
| 75         | <br>משהו בדף המודפס חסר או שגוי                |
| 76         | מיקום שגוי של טקסט או גרפיקה                   |
| 77         | איכות הדפסה נמוכה ותוצאות הדפסה בלתי צפויות    |
| 77         | עצות כלליות                                    |
| 78         | בדפסת תווים חסרי משמעות                        |
| 79         | דיו נארח                                       |
| 79         | הדינו אינו ממלא לנמרי את הנוקסנו או הנרפיקה    |
| 80         | תדפיס דבוי או וומוס                            |
| 80         | ינו כיס דווו או ענום                           |
| 81         | בבעים מוויכסים בסווווי זיבן                    |
| 81         | ראבעים שארים                                   |
| ۵٦<br>۵۷   | הוצבעים בונו פיס נו אים מו וווים               |
| 02<br>92   | הצבעים אינם מיושרים זה לוה להלה                |
| 02         | יווים או נקוו וול ווטו ים בטקטט או בגו פיקור   |
| 02         | פונו ון בעיות בהזנות הנייו                     |
| 83         | ווומרי ההדפטה אינם נונמכים עבור ההונקן         |
| 83         | חומרי ההדפסה לא נאספים                         |
| 83         | חומרי ההדפסה אינם יוצאים כראוי                 |
| 83         | דפים נוטים הצידה                               |
| 83         | ההתקן מושך דפים אחדים בבת אחת                  |
| 83         | פתרון בעיות התקנה                              |
| 83         | הצעות להתקנת חומרה                             |
| 84         | הצעות להתקנת תוכנה                             |
| 84 Bluetoo | oth בעיות בהגדרת תקשורת אלחוטית מסוג 802.11 או |
| 85         | בדוק את אביזר המדפסת האלחוטי                   |
| 85         | בדוק את הגדרות האלחוט                          |
| 86         | בדיקת תקשורת הרשת                              |
| 86         | בדוק את האות האלחוטי                           |
| 87         | שחרור חסימות                                   |
| 87         | סילוק חסימה בהתקן                              |
| 88         | עצות למניעת חסימות נייר                        |
|            |                                                |
| <b>a</b> a | 6 הסבר נוריות לוח הבקרה                        |
| 89         | הבנת נוריות לוח הבקרה                          |
|            | א חומרים מתכלים ואריזרים של HP                 |
| 95         | הזמנה מקוונת של חומרי הדפסה                    |
| 95         | דוונעדו נאןוונוג סיז דוונוד דודססוד            |
| 95         | אביוו ים<br>סומרום מתרלום                      |
| 95         | חומוים מוללי ם                                 |
| 96         | נ/ווטניות הוו פטור<br>פומרו בדפסב ועל HD       |
| JO         | ווומי הופטה שי אח                              |
|            | ב תמיכה ואחריות                                |
| 98         | הצהרת אחריות מוגבלת של Hewlett-Packard         |
| 99         | השגת תמיכה באמצעים אלקטרוניים                  |

| 99  | קבלת תמיכה טלפונית של HP           |
|-----|------------------------------------|
| 99  | לפני הפנייה למרכז                  |
| 99  | תהליך התמיכה                       |
| 100 | <br>תמיכה טלפונית של HP            |
| 100 | תקופת התמיכה הטלפונית              |
| 100 | מספרי טלפון לתמיכה                 |
| 102 | פנייה טלפונית                      |
| 102 | בתום תקופת התמיכה הטלפונית         |
| 102 |                                    |
| 102 | שרות החלפה מהיר של HP (יפן)        |
| 103 | הכנת ההתקן למשלוח                  |
| 103 | <br>הסרת מחסניות ההדפסה לפני משלוח |
| 104 | אריזת ההתקן                        |
|     | "                                  |

# ג מפרט ההתקן

| 105 | מפרט פיזי                                    |
|-----|----------------------------------------------|
| 105 | מאפייני המוצר ונתוני קיבולת                  |
| 106 |                                              |
| 106 | דרישות מערכת                                 |
| 107 | רזולוציית הדפסה                              |
| 107 | מפרט תנאי סביבה                              |
| 107 | מפרט חשמל                                    |
| 108 | מפרט פליטה אקוסטית (רמות רעש על פי ISO 7779) |
| 108 | מפרט כרטיסי זיכרון                           |
|     |                                              |

# ד מידע בנושאי רגולציה

| 109 | תוכנית השמירה על הסביבה                                                 |
|-----|-------------------------------------------------------------------------|
| 109 | צמצום והפחתה                                                            |
| 109 | צריכת חשמל                                                              |
| 110 | התראת®Energy Star                                                       |
| 110 | גיליונות נתונים של בטיחות חומרים                                        |
| 110 | מיחזור                                                                  |
| 110 | אריזת המוצר                                                             |
| 110 | חלקי פלסטיק                                                             |
| 110 | מוצרים וחומרים מתכלים של HP                                             |
| י   | השלכה לאשפה של ציוד פסולת על-ידי משתמשים במשקי בית פרטיים באיחוד האירופ |
| 112 | הצהרת FCC                                                               |
| 112 | מידע אחר בנושאי רגולציה                                                 |
| 113 | הודעה למשתמשים בקוריאה                                                  |
| 113 | הצהרת תאימות Class B) VCCI) עבור משתמשים ביפן                           |
| 113 | הודעה בדבר כבל המתח למשתמשים ביפן                                       |
| 113 | הצהרה בדבר פליטת רעש עבור גרמניה                                        |
| 114 | הודעות RoHS (סין בלבד)                                                  |
| 114 | חיווי נורת LED                                                          |
| 114 | מספר דגם רגולטורי                                                       |
| 115 | הצהרת תאימות                                                            |
| 116 | אינדקס                                                                  |

# צעדים ראשונים

מדריך זה מכיל פרטים על השימוש בהתקן והסברים על פתרון בעיות.

- חיפוש משאבים אחרים עבור המוצר
  - <u>נגישות</u>

1

- הכרת רכיבי ההתקן
  - <u>עצות לנסיעות</u> •

# חיפוש משאבים אחרים עבור המוצר

במקורות המפורטים להלן תוכל להשיג מידע על המוצר ומשאבים נוספים לפתרון בעיות שאינם כלולים במדריך זה:

| מיקום                                                                                       | תיאור                                                                                                    | מקור                                                         |
|---------------------------------------------------------------------------------------------|----------------------------------------------------------------------------------------------------|--------------------------------------------------------------|
| .Starter כלולים בתקליטור ה                                                                  | מכילים מידע עדכני ועצות לפתרון<br>בעיות.                                                                                                    | קובץ Readme והערות לגבי המוצר                                |
| בדרך כלל מותקן יחד עם תוכנת<br>ההתקן.                                                       | מספק מידע על תקינות מחסנית<br>ההדפסה וגישה לשירותי תחזוקה.<br>למידע נוסף, ראה <u>ארגז הכלים</u><br>(Windows).                                                                                                    | Microsoft <sup>®</sup> ) ארגז הכלים<br>(Windows <sup>®</sup> |
| בדרך כלל מותקנת יחד עם תוכנת<br>ההתקן.                                                      | מכילה כלים לקביעת הגדרות<br>ההדפסה, לכיול ההתקן, לניקוי<br>מחסניות ההדפסה, להדפסת דף<br>האבחון לבדיקה עצמית, להזמנת<br>חומרים מתכלים דרך האינטרנט<br>ולחיפוש מידע על תמיכה באתרי<br>אינטרנט.<br>למידע נוסף, ראה <u>HP Printer</u><br>(Mac OS) Utility. | HP Printer Utility תוכנית העזר<br>(Mac OS)                   |
| לקבלת מידע נוסף, ראה <u>תוכנת</u><br><u>Toolboxעבור מחשבי כף יד</u><br>Pocket PC <u>)</u> . | מספקת מידע על סטטוס ותחזוקת<br>ההתקן. באפשרותך להציג את<br>רמות הדיו ואת רמת טעינת<br>הסוללה, להבין את נוריות ההתקן,<br>ליישר את מחסניות ההדפסה וגם<br>לקבוע את תצורת ההגדרות<br>האלחוטיות של Bluetooth ו-<br>802.11 עבור הדפסה אלחוטית.               | תוכנת Toolbox עבור מחשבי כף<br>יד (Palm OS ו- Pocket PC)     |
| לקבלת מידע נוסף, ראה <u>הסבר</u><br><u>נוריות לוח הבקרה</u> .                               | מציג נתוני סטטוס, שגיאות<br>ואזהרות לגבי פעולות.                                                                                                    | לוח הבקרה                                                    |
| למידע נוסף, ראה <u>ניטור ההתקן</u> .<br>                                                    | מכילים מידע על אירועים<br>שהתרחשו.<br>–                                                                                                    | קובצי יומן ודוחות                                            |
| למידע נוסף, ראה <u>הבנת דפי</u><br><u>המידע של ההתק</u> ן.                                  | <ul> <li>מידע על ההתקן:</li> <li>שם מוצר</li> <li>מספר דגם</li> </ul>                                                                                                    | דף אבחון של בדיקה עצמית                                      |

6

| 1 | ק | פו |
|---|---|----|
|---|---|----|

| המשך |
|------|
|------|

| מיקום                                                       | תיאור                                                                                                    | מקור                                 |
|-------------------------------------------------------------|----------------------------------------------------------------------------------------------------|--------------------------------------|
|                                                             | <ul> <li>מספר סידורי</li> <li>מספר גירסת Firmware</li> <li>אביזרים מותקנים (לדוגמה,<br/>האביזר להדפסה דו-צדדית)</li> <li>מספר העמודים שהודפסו</li> <li>מהמגשים ומהאביזרים</li> <li>מצב חומרי הדפסה מתכלים</li> </ul>                                                                                     |                                      |
| www.hp.com/support<br>www.hp.com                            | מכילים את תוכנות ההדפסה<br>החדישות ביותר, וכן מידע על<br>מוצרים ותמיכה.                                                                                                    | HP אתרי האינטרנט של                  |
| למידע נוסף, ראה <u>קבלת תמיכה</u><br><u>טלפונית של HP</u> . | מכילה פרטים ליצירת קשר עם<br>HP. במקרים רבים, תמיכה זו<br>ניתנת ללא תשלום בתקופת<br>האחריות.                                                                                                    | HP תמיכה טלפונית של                  |
|                                                             | מספקת מידע על השימוש בתוכנה.                                                                                                    | עזרה לתוכנת צילומים ותמונות של<br>HP |
| בדרך כלל מותקן יחד עם תוכנת<br>ההתקן.                       | מאפשר לשנות את הגדרות<br>ההתקן, להזמין חומרים מתכלים,<br>להפעיל ולגשת לעזרה המקוונת.<br>בהתאם להתקנים שהתקנת, מרכז<br>הפתרונות של HP מספק תכונות<br>הצילומים והתמונות של HP<br>ולאשף התקנת הפקס. למידע<br>נוסף, ראה <u>שימוש ב-HP Solution</u><br>(HP <u>Solution</u><br>( <u>ארכז הפתרונות של HP)</u> . | HP מרכז הפתרונות של<br>(Windows)     |

# נגישות

ההתקן כולל תכונות אחדות שמאפשרות את נגישותו לאנשים בעלי מוגבלויות.

#### נגישות חזותית

תוכנת ההתקן נגישה למשתמשים לקויי ראיה או כבדי ראייה באמצעות שימוש באפשרויות הנגישות של מערכת ההפעלה שברשותך ובמאפייניה. התוכנה אף תומכת בטכנולוגייה מסייעת במיוחד, כדוגמת קוראי מסך, קוראי ברייל ויישומי תרגום מקול לטקסט. עבור עוורי צבעים, הלחצנים והכרטיסיות הצבעוניים בתוכנה ובלוח הבקרה נושאים תוויות טקסט פשוט או סמל המשקפים את הפעולה המתאימה.

#### ניידות

משתמשים שניידותם מוגבלת יכולים לבצע את הפונקציות של תוכנת ההתקן באמצעות פקודות מקלדת. התוכנה תומכת גם באפשרויות הנגישות של Windows, כגון מקשים דביקים, מקשים דו-מצביים, מקשי סינון ומקשי עכבר. משתמשים שכוחם מוגבל יוכלו לתפעל את הדלתות, הלחצנים, מגשי הנייר וגובלי הנייר של ההתקן.

#### תמיכה

לקבלת פרטים נוספים על הנגישות של מוצר זה ועל המחויבות של HP לנגישות מוצריה, בקר באתר האינטרנט של HP, בכתובת www.hp.com/accessibility.

למידע על נגישות עבור מערכות הפעלה של Mac, בקר באתר האינטרנט של Apple, בכתובת <u>www.apple.com/accessibility</u>.

# הכרת רכיבי ההתקן

- <u>מבט חזיתי</u>
- מבט מאחור ומהצד
  - <u>לוח הבקרה</u>
  - <u>מבט מלמטה</u>

## מבט חזיתי

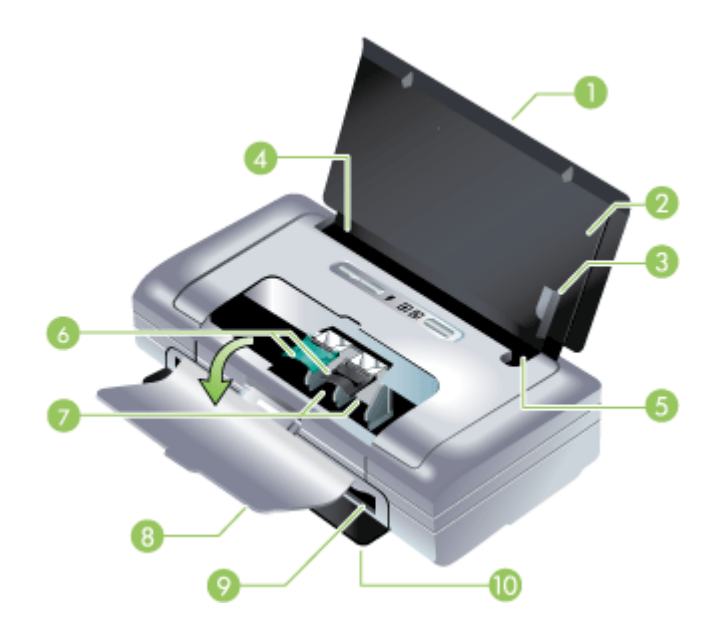

| <b>הרחבת מגש הקלט (לא כלולה בדגמים המיועדים לחלק מהמדינות/אזורים) –</b> זזה כדי לתמוך בחומרי<br>הדפסה בגודל Legal. כך נמנעות בעיות אפשריות בהזנת חומרי הדפסה.                                                                                       | 1 |
|----------------------------------------------------------------------------------------------------|---|
| <b>מגש קלט –</b> מחזיק את חומרי ההדפסה. הסר את חומרי ההדפסה וסגור מגש זה כשההתקן אינו נמצא<br>בשימוש.                                                                                                    | 2 |
| מכוון נייר לחומרי הדפסה רחבים – Legal ,Letter ו- A4 מיושרים כנגד מכוון זה.                                                                                                    | 3 |
| <b>מכוון רוחב חומרי הדפסה –</b> מכוונן כדי להכיל גדלים שונים של חומרי הדפסה. הזז ימינה כדי להכיל<br>חומרי הדפסה צרים. פעולה זו מזיזה אוטומטית את מכוון חומרי ההדפסה הצרים שמאלה, כדי להבטיח<br>שחומרי ההדפסה מיושרים לשם הדפסה עם השוליים המתאימים. | 4 |
| <b>מכוון חומרי הדפסה צרים –</b> כשאתה מזיז ימינה את מכוון רוחב חומרי ההדפסה, מכוון זה זז אוטומטית<br>לצד שמאל כדי להכיל את אמצעי ההדפסה הצרים יותר.                                                                                                 | 5 |
| <b>תפסי מחסנית ההדפסה –</b> הרם תפסים אלה להסרה והכנסה בקלות של מחסניות הדפסה.                                                                                                    | 6 |

| 1 | רק | פו |
|---|----|----|
|---|----|----|

|                                                                                                    | המשך |
|----------------------------------------------------------------------------------------------------|------|
| <b>תא תושבת מחסנית ההדפסה –</b> מחזיק את מחסניות ההדפסה.                                                                        | 7    |
| <b>מכסה הגישה הקדמי –</b> מספק גישה למחסניות ההדפסה ולשם חילוץ נייר תקוע. מכסה זה חייב להיסגר<br>לפני שניתן יהיה להתחיל בהדפסה. | 8    |
|                                                                                                    | 9    |
| <b>דלת פלט –</b> נפתחת אוטומטית כאשר ההתקן מופעל. מאפשר יציאה של חומרי הדפסה מההתקן.                                            | 10   |

# מבט מאחור ומהצד

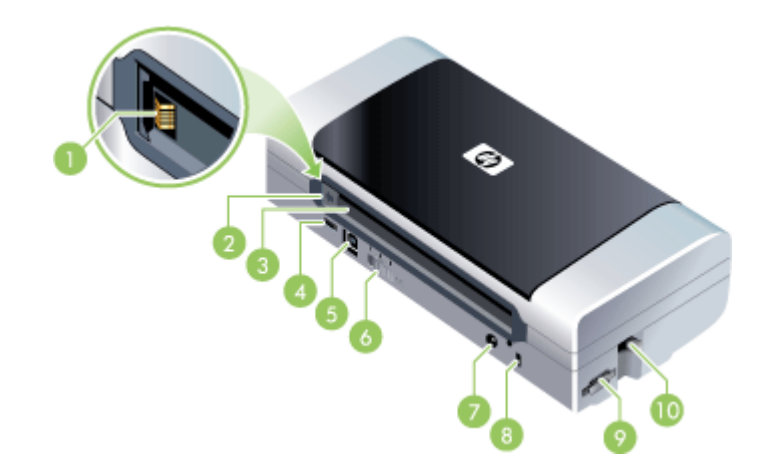

| <b>מגעי סוללה –</b> מספק מגע עבור מתח מהסוללה האופציונלית. לקבלת מידע נוסף, ראה <u>חומרים מתכלים</u><br>ואביזרים של HP.                                             | 1  |
|----------------------------------------------------------------------------------------------------|----|
| <b>מכסה מגע סוללה –</b> מכסה את מגעי הסוללה כאשר הסוללה האופציונלית אינה מותקנת.                                                                                    | 2  |
| <b>חריץ סוללה –</b> כאן מותקנת הסוללה.                                                                                                    | 3  |
| <b>יציאת PictBridge/USB Host –</b> מחברת התקן PictBridge, דוגמת מצלמה דיגיטלית, כונן USB<br>Flash או התקן 802.11 או CUSB או USB.                                    | 4  |
| יציאת USB – חבר כבל USB כאן.                                                                                                    | 5  |
| <b>מתג פרופיל אלחוטי –</b> אחסון הגדרות עבור עד 3 מחשבי 802.11 או רשתות. הודות לכך באפשרותך<br>להעביר את ההתקן בקלות מהבית למשרד או בין כל שלוש סביבות רשת אלחוטית. | 6  |
| <b>מחבר לחשמל –</b> חבר כאן את כבל החשמל.                                                                                                    | 7  |
| <b>חריץ נעילת אבטחה –</b> חבר כאן מנעול אבטחה.                                                                                                    | 8  |
| <b>חריצי MMC , MMC –</b> מקבל כרטיס (SD) Secure Digital או MMC) Multimedia Card) להדפסת<br>תמונות דיגיטליות.                                                        | 9  |
| .Bluetooth אלחוטי מסוג USB חריץ <b>USB הריץ USB הריץ USB</b> מקבל אביזר                                                                                             | 10 |

# לוח הבקרה

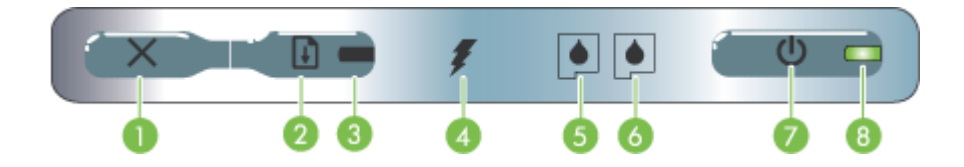

| 1 | לחצן ביטול) – מבטל את עבודת ההדפסה הנוכחית. משך הזמן להשלמת הביטול מותנה בגודל 🗙 (לחצן ביטול) – מבטל את עבודת הדפסה. לחץ על לחצן זה פעם אחת בלבד כדי לבטל עבודת הדפסה הממתינה בתור.                                                                          |
|---|----------------------------------------------------------------------------------------------------|
| 2 | [לחצן Resume (חידוש הדפסה)] – מחדש את ההדפסה של עבודת הדפסה שממתינה או [[לחצן Resume (חידוש הדפסה)]<br>לאחר הפסקה זמנית (לדוגמה, לאחר הוספת חומרי הדפסה למדפסת).                                                                                             |
| 3 | נורית Resume (חידוש הדפסה) – מאירה בצהבהב כאשר עבודת הדפסה ממתינה, ומהבהבת או<br>נדלקת לציון מצב או צורך בהתערבות.                                                                                                    |
| 4 |                                                                                                    |
| 5 | נורית מחסנית הדפסה שמאלית – מהבהבת כאשר מחסנית ההדפסה השמאלית חסרה או<br>מתפקדת באופן לקוי. מאירה ברציפות כאשר מפלס הדיו נמוך או שאזל הדיו.                                                                                                    |
| 6 | נורית מחסנית הדפסה ימנית – מהבהבת כאשר מחסנית ההדפסה הימנית חסרה או מתפקדת<br>באופן לקוי. מאירה ברציפות כאשר מפלס הדיו נמוך או שאזל הדיו.                                                                                                    |
| 7 |                                                                                                    |
| 8 | נורית Power (הפעלה) – מאירה בירוק כאשר המדפסת מופעלת באמצעות זרם החשמל או<br>באמצעות סוללה ברמת טעינה של 100%-41. כאשר המדפסת מופעלת באמצעות סוללה, מאירה<br>בצהבהב אם הטעינה ברמה 10-40% ומאירה באדום כאשר רמת הטעינה נמוכה מ- 10%.<br>מהבהבת במהלך ההדפסה. |

# מבט מלמטה

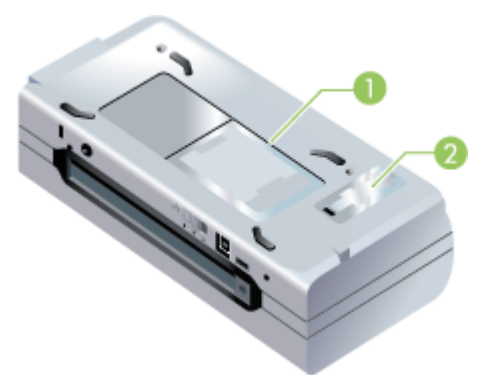

| מאחז כרטיס ביקור – מחזיק כרטיס שם או כרטיס ביקור.                                                                   | 1 |
|----------------------------------------------------------------------------------------------------|---|
| מכסה של מודול שירות דיו ניתן להחלפה – מספק גישה למודול שירות הדיו. (ראה <u>החלפת מודול הטיפול</u><br><u>בדיו</u> .) | 2 |

פרק 1

# עצות לנסיעות

העצות הבאות יעזרו לך להתכונן לנסיעה עם ההתקן:

- אם אתה נוטל עמך מחסנית הדפסה שחורה או צבעונית נוספת, מלא אחר ההוראות הבאות: אם זו מחסנית הדפסה שחורה משומשת, או מחסנית להדפסת צילומים משומשת או מלאה, אחסן אותה במאחז הנסיעה כדי למנוע דליפה של דיו (ראה <u>אחסון חומרי הדפסה מתכלים</u>). מחסנית הדפסה שחורה שנפתחה לאחרונה תדלוף מעט בגובה רב (למשל במטוסים). כדי למנוע זאת, התקן מחסניות שחורות חדשות רק לאחר שתגיע ליעדך. עד אז, שמור אותן באריזתן המקורית הסגורה.
- באפשרותך להביא את ההתקן במארז נשיאה. לקבלת מידע נוסף, ראה <u>חומרים מתכלים ואביזרים</u> של <u>HP</u>. למארז הנשיאה תאים עבור המחברת שלך ועבור ההתקן. תאים אלה גם ניתנים לניתוק, אם ברצונך לשאת את המחברת ואת ההתקן בנפרד.
  - כבה את ההתקן באמצעות (ט (הפעלה לחצן). פעולה זו מבטיחה את חזרת מחסניות ההדפסה למיקום ההתחלתי בצד שמאל של ההתקן ואת נעילתן למקומן.
- אזהרה כדי לסייע במניעת נזקים שייגרמו להתקן, לפני הסרת הסוללה או כבל המתח, המתן 🔬 עד שכל האורות ייכבו לגמרי. תהליך זה עשוי להימשך כ- 16 דקות.
  - נתק את כבל ההתקן ואת מתאם המתח מההתקן. הזז את הרחבת מגש הקלט וסגור את מגש הקלט.
    - אם אתה נוסע למדינה/אזור אחר, קח איתך את תקע המתאם הדרוש.
- אם אתה נדרש לרכוש מחסניות הדפסה בעת שהייה במדינה/אזור אחרים, עיין בעזרה המקוונת (HP), עיין בעזרה המקוונת שנקראת "Traveling with your HP Mobile Printer" (נסיעה עם מדפסת ניידת של HP), לקבלת מידע אודות תאימות מחסניות מקומיות. עזרה זו זמינה דרך ה- Windows) Toolbox ו- Windows), ה- Pocket PC ו- Pocket PC או תוכנת ה- Toolbox למחשבי כף יד (Dac OS) HP Printer Utility.
- השתמש אך ורק במתאם המתח שמצורף להתקן. אל תשתמש בכל סוג אחר של שנאי או ממיר מתח. ניתן להשתמש במתאם המתח עם מקורות מתח זרם חילופין של 100 עד 240 וולט, 50 או 60 הרץ.
  - הוצא את הסוללה אם אין בכוונתך להשתמש בהתקן במשך יותר מחודש.
- בעת נסיעה עם נייר צילום, ארוז אותו במצב שטוח כך שלא יתעקם או יסתלסל. נייר הצילום חייב להיות שטוח לפני ההדפסה. אם פינות נייר הצילום מסולסלות לאורך יותר מ- 10 מ"מ (3/8 אינץ'), יש לשטח את הנייר על-ידי הכנסתו לשקית האחסון האטימה וגלגול השקית על קצה שולחן עד ליישור הנייר.

# 2 התקנת האביזרים

פרק זה מספק מידע אודות אביזרים אופציונליים, דוגמת הסוללה ואביזרי המדפסת האלחוטית, הכלולים בחלק מדגמי ההתקן. להזמנת אביזרים, ראה <u>הזמנה מקוונת של חומרי הדפסה</u>.

סעיף זה כולל את הנושאים הבאים:

- <u>התקנה ושימוש בסוללה</u>
- התקנה ושימוש באביזרי 802.11 ו- Bluetooth

# התקנה ושימוש בסוללה

סוללת הליתיום-יון הניתנת לטעינה חוזרת מגיעה עם המדפסות HP Officejet H470b ו- HP Officejet H470wbt. היא גם זמינה לרכישה, כאביזר אופציונלי. לקבלת מידע נוסף, ראה <u>חומרים</u> <u>מתכלים ואביזרים של HP</u>.

סעיף זה כולל את הנושאים הבאים:

- <u>בטיחות סוללה</u>
- <u>הבנת הסוללה</u>
- <u>טעינה ושימוש בסוללה</u>

# בטיחות סוללה

- השתמש רק בסוללה שעוצבה במיוחד עבור ההתקן. למידע נוסף, ראה <u>חומרים מתכלים ואביזרים</u>
   <u>של HP</u> ו <u>מפרט ההתקן</u>.
- בעת ניתוק סוללה, פנה אל ספק סילוק האשפה המקומי שלך לבירור ההגבלות המקומיות על סילוק או מיחזור של סוללות. סוללת הליתיום-יון הניתנת לטעינה חוזרת היא אמנם נטולת כספית, אך ייתכן שהיא מחייבת מיחזור או סילוק מתאים בתום חייה. לקבלת מידע נוסף, ראה <u>מיחזור</u>.
  - הסוללה אף עלולה להתפוצץ, אם היא אינה מוחלפת כראוי או מושלכת לאש. אל תגרום לקצר.
  - לרכישת סוללה להחלפה, פנה לספק שלך או למשרד המכירות המקומי של HP. לקבלת מידע נוסף, ראה <u>חומרים מתכלים ואביזרים של HP</u>.
- כדי להימנע מסיכונים של אש, כוויות או נזק לסוללה שלך, אל תאפשר מגע של חפצי מתכת במגעי הסוללה.
  - י אל תפרק את הסוללה. המוצר אינו מכיל חלקים פנימיים המחייבים תחזוקה.
- טפל בסוללה שניזוקה או בסוללה דולפת בזהירות רבה. אם נגעת באלקטרוליט, שטוף את האזור שנחשף במים וסבון. אם נוצר מגע עם העין, שטוף את העין במים במשך 15 דקות ופנה לרופא.
- י אל תחשוף את הסוללה לטמפרטורות אחסון הגבוהות מ- 50°C (122°F) או נמוכות מ- 20°C ( $^{\rm 4^o}$  ( $^{\rm 6^o}$

# הערות חשובות

שים לב לנושאים הבאים בעת טעינת הסוללה או שימוש בה:

- טען את הסוללה במשך 4 שעות לפני השימוש הראשון. בטעינות הבאות יידרשו כשעתיים לטעינה מלאה של הסוללה.
  - לנורית טעינת הסוללה צבע ירוק בעת הטעינה. אם הנורית אדומה, ייתכן שהסוללה פגומה ויש להחליפה.

- לנורית ההפעלה צבע ירוק כאשר הסוללה טעונה ב- 41-100, צבע צהוב כשהסוללה טעונה ב-10-40% וצבע אדום כשהסוללה טעונה בפחות מ- 10%. טען את הסוללה כשנורית ההפעלה מקבלת צבע צהוב. אם הנורית אדומה, טען את הסוללה בהקדם האפשרי. מצב הסוללה מוצג גם בכרטיסיה 'סטטוס מדפסת' ב- Toolbox (Windows) ובלוח ניהול החשמל ב- HP Printer או Mac OS) Utility (Mac OS). אם אתה משתמש בהתקן Pocket PC או Polm OS, באפשרותך להשתמש בתוכנת ה- Toolbox למחשבי כף יד. לקבלת מידע נוסף, ראה <u>תוכנת Toolboxעבור מחשבי כף</u> יד (Pocket PC).
- אם פעולת הסוללה שלך נחלשת, חבר את מתאם מתח החילופין (AC) כדי לטעון אותה או החלף את הסוללה בסוללה טעונה.
- סוללה טעונה במלואה יכולה להדפיס עד כ- 450 דפים, בתלות במורכבותן של עבודות ההדפסה.
- כברירת מחדל, אם ההתקן משתמש בחשמל מסוללה ומושבת מפעילות במשך 15 דקות, הוא יכבה כדי לשמור הספק הסוללה. באפשרותך להגדיר את התצורה של תכונה זו ב- Toolbox יכבה כדי לשמור הספק הסוללה. באפשרותך להגדיר את התצורה של תכונה זו ב- Pocket (Windows), ה- Vinter Utility, הידע נוסף, ראה <u>תוכנת Toolbox עבור מחשבי כף יד (Pocket PC-</u> Pocket PC). לקבלת מידע נוסף, ראה <u>תוכנת Toolbox עבור מחשבי כף יד (Pocket PC</u>.
- לפני אחסון ממושך, טען את הסוללה במלואה. אל תשאיר את הסוללה במצב לא טעון (ריק) ליותר משישה חודשים.
- להפקת המירב מאורך החיים והקיבולת של הסוללה, הקפד על מילוי הנחיות הטמפרטורה הבאות:
   בטעינה: °0 עד C (32° עד 2°04)
  - בשימוש ואחסון: 20°- עד 50°C (4°- עד 122°F)

# הבנת הסוללה

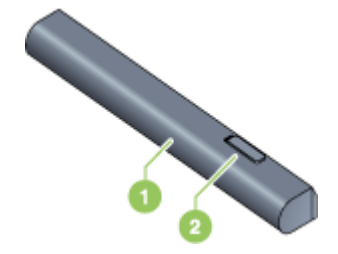

| 1 | <b>סוללה –</b> מספקת חשמל להתקן.                    |
|---|-----------------------------------------------------|
| 2 | <b>מכוון שחרור הסוללה –</b> זז כדי לשחרר את הסוללה. |

#### טעינה ושימוש בסוללה

- אזהרה טען את הסוללה במשך 4 שעות לפני השימוש הראשון. מאחר שטמפרטורת הסוללה חמימה בעת טעינתה, אל תטען אותה בתוך תיק מסמכים או בחלל קטן אחר, מפני שהדבר עלול לגרום לחימום יתר של הסוללה.
  - . אערה 🕅 הערה מתאם מתח החילופין (AC) בדרך כלל חם למגע כשהוא מחובר לשקע מתח החילופין 🛱

**הערה** הדפסה אלחוטית משתמשת בהספק סוללה גבוה יותר מהדפסה קווית. למידע אודות בדיקת רמת הטעינה של הסוללה, ראה <u>התקנה ושימוש בסוללה</u>.

#### להתקנת הסוללה

- 🛱 הערה 🛛 באפשרותך להתקין את הסוללה כשההתקן דולק או כבוי.
- . החלק את הסוללה לתא הסוללה בזווית, עד שמגעי הסוללה יתיישרו עם המגעים שבתא הסוללה. מכסה מגעי הסוללה נפתח.

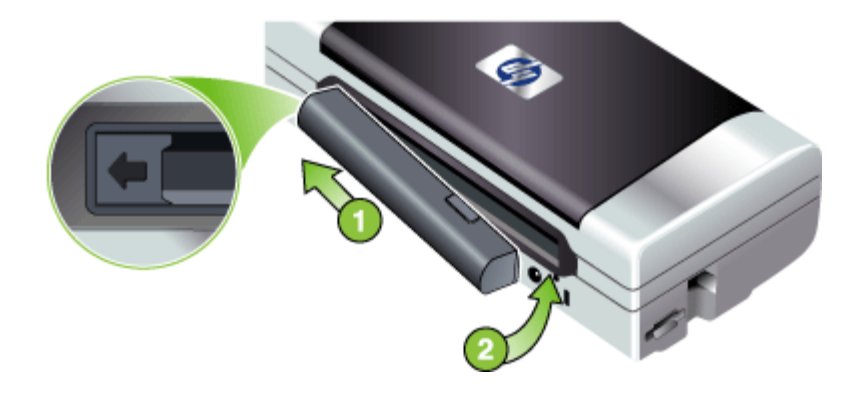

- דחף את הסוללה לתוך תא הסוללה עד שהסוללה תיכנס למקומה בנקישה.
- 3. חבר את מתאם מתח החילופין (AC) והפעל את ההתקן. אפשר לסוללה להיטען במשך 4 שעות לפני השימוש הראשון. לאחר מכן, נורית טעינת הסוללה תאיר בירוק כשהסוללה נטענת, ותכבה כשהסוללה תהיה טעונה במלואה.
- 4. לאחר שהסוללה טעונה במלואה, באפשרותך להשתמש בהתקן מבלי להתחבר לאספקת מתח החילופין (AC).

#### להסרת הסוללה

- **1.** הזז את מכוון שחרור הסוללה בכיוון החץ.
  - . הסר את הסוללה.

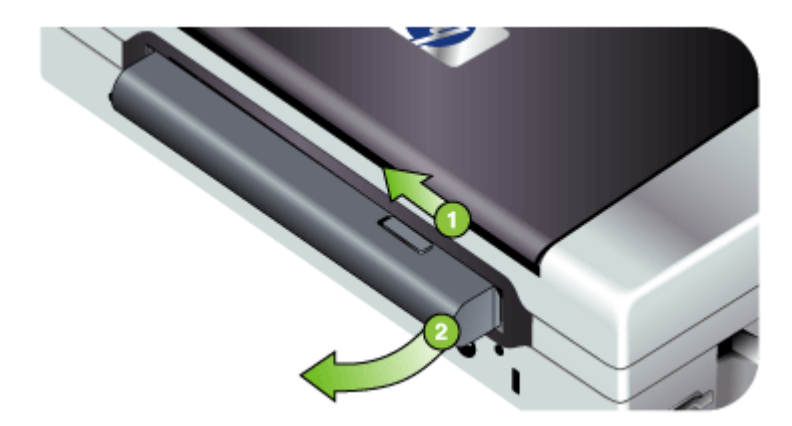

# התקנה ושימוש באביזרי 802.11 ו- Bluetooth

כמה מהדגמים של ההתקן כוללים אביזר USB אלחוטי מסוג 802.11 או Bluetooth. ראה <u>www.hp.com/support</u> לקבלת מידע נוסף אודות אביזרים אלחוטיים נתמכים. סעיף זה כולל את הנושאים הבאים:

- Bluetooth התקנת אביזר USB מסוג 802.11 או
  - <u>הדפסה אלחוטית עם 802.11 ו- Bluetooth</u>

## Bluetooth התקנת אביזר USB מסוג USB או

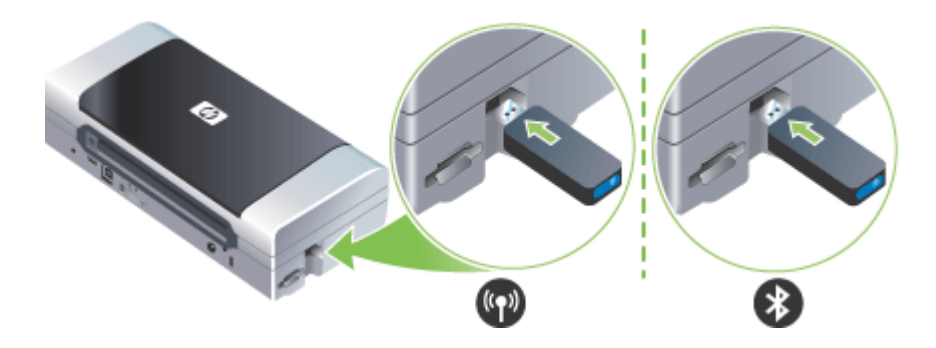

הכנס את אביזר ה- USB האלחוטי מסוג HP 802.11 או Bluetooth לתוך החריץ.

לאביזר ה- 802.11 נורית כחולה אחת. כשמתאם ה- dongle מחובר, האור הכחול יהיה דולק, וכשקיימת תקשורת נתונים של 802.11, הנורית תהבהב.

נורית ה- LED באביזר ה- Bluetooth מספקת מידע אודות מצבו הנוכחי.

- דולקת ברציפות זהו מצב ברירת המחדל, ופירושו שהאביזר מותקן ומחובר למתח.
  - מהבהבת במהירות התקן שליחה מגלה את אביזר ה- Bluetooth.
    - מקבל נתונים. Bluetooth מהבהבת-אביזר ה

ובמערכת ההפעלה שלך. לקבלת מידע Bluetooth ודמערכת ההפעלה שלך. לקבלת מידע 🖹 נוסף, ראה www.hp.com/support.

# הדפסה אלחוטית עם 802.11 ו- Bluetooth

תכונות ה- 802.11 וה- Bluetooth בהתקן זה מאפשרות לך להדפיס בצורה אלחוטית. הדפסה באמצעות 802.11 מאפשרת הדפסה אלחוטית במרחק של עד 100 מטר (300 רגל). הדפסה באמצעות Bluetooth מאפשרת הדפסה אלחוטית במרחק של עד 10 מטר (30 רגל).

לקבלת הוראות בדבר הדפסה אלחוטית מהתקנים ניידים, ראה <u>הדפסה מהתקנים ניידים</u>.

**הערה** תקשורת אלחוטית זמינה באמצעות אביזרי המדפסת האלחוטית הכלולים בדגמים מסוימים של ההתקן. בנוסף, בהתקן השליחה חייבים להיות מותקנים יכולת אלחוטית מובנית או כרטיס רשת אלחוטי.

**הערה** הדפסה אלחוטית משתמשת בהספק סוללה גבוה יותר מהדפסה קווית. למידע אודות בדיקת רמת הטעינה של הסוללה, <u>התקנה ושימוש בסוללה</u>.

סעיף זה כולל את הנושאים הבאים:

- אודות 802.11
- Bluetooth אודות

#### אודות 802.11

הטכנולוגיה האלחוטית של 802.11 מאפשרת לך לחבר את ההתקן שלך באופן אלחוטי, על-ידי הגדרת תקשורת "אד הוק" בין המחשב שלך וההתקן. 802.11 אינו מצריך קו ראייה ישיר בין ההתקן השולח וההתקן המקבל.

כשאתה יוצר תקשורת אד הוק בין המחשב וההתקן, אתה יוצר רשת של שני התקנים. זוהי ההתקנה המומלצת עבור הדפסת 802.11 למדפסת ניידת זו.

802.11 גם מאפשר לך להתקין את ההתקן ברשת בעלת "תשתית" קיימת. התקנתו של ההתקן ברשת תשתית מציבה אותו ישירות ברשת תקשורת מקומית (LAN) באמצעות חיבור אלחוטי לנקודת גישה אלחוטית (WAP) של 802.11. לאחר שההתקן חובר אלחוטית לרשת בהצלחה, כל המחשבים באותה רשת משנה יכולים להשתמש בהתקן.

לפני התקנת ההתקן, מומלץ שתחבר, זמנית, את ההתקן למחשב בעזרת כבל USB, כדי להתקין את החיבור האלחוטי. לאחר שהחיבור האלחוטי נוצר, תסיר את הכבל ותדפיס בצורה אלחוטית. באפשרותך גם להתקין את ההתקן ללא כבל USB.

להתקנת ולהגדרת התצורה של ההתקן להדפסה אלחוטית של 802.11, ראה <u>חיבור אלחוטי 802.11</u>.

#### Bluetooth אודות

הטכנולוגיה האלחוטית Bluetooth מאפשרת לך לחבר את ההתקן שלך בצורה אלחוטית, באמצעות גלי רדיו בטווח ה- 6Hz. Bluetooth 2.4 משמש, בדרך כלל, עבור מרחקים קצרים (עד 10 מטר או 30 רגל), ואינו מצריך קו ראייה ישיר בין ההתקן השולח וההתקן המקבל.

פרופילי Bluetooth שונים מחקים את הסוגים השונים של חיבורי כבל תקניים, ולהם יכולות שונות. למידע נוסף אודות פרופילי Bluetooth, ראה <u>קביעת תצורה של הגדרות אלחוטיות של Bluetooth</u>.

כשההתקן שלך מחובר ישירות למחשב שלך (באמצעות כבל או Bluetooth), ניתן לשתף אותו ברשת באמצעות "שיתוף מדפסות". עם זאת, כדי שאחרים ישתמשו בהתקן, יש לחבר את המחשב שלך לרשת.

להתקנת ולהגדרת התצורה של ההתקן להדפסה אלחוטית של Bluetooth, ראה <u>חיבור אלחוטי מסוג.</u> Bluetooth.

או לנטר את מצב המדפסת (למשל, מפלס הדיו) בעזרת Bluetooth הערה כדי לקבוע הגדרות שלי מציא ארגז הכלים (Windows), עליך לחבר את המדפסת למחשב באמצעות כבל USB.

# 3 שימוש בהתקן

סעיף זה כולל את הנושאים הבאים:

- בחירת חומרי הדפסה
- <u>טעינת חומרי הדפסה</u>
- <u>שינוי הגדרות הדפסה</u>
- <u>שימוש ב-HP Solution Center (מרכז הפתרונות של HP)</u> (<u>Windows-</u>)
  - <u>הדפסה משני צידי הדף (דו-צדדית)</u>
- הדפסה על חומרי הדפסה מיוחדים ובגדלים מותאמים-אישית
  - הדפסה ללא שוליים
  - הדפסה מהתקנים ניידים
    - <u>שימוש בהתקני זיכרון</u>
    - <u>ביטול משימת הדפסה</u>

# בחירת חומרי הדפסה

המדפסת תוכננה לפעול היטב עם רוב הסוגים של חומרי הדפסה משרדיים. מומלץ לבדוק מגוון של סוגי חומרי הדפסה לפני רכישת כמויות גדולות. השתמש בחומרי הדפסה של HP כדי להפיק תדפיסים באיכות מיטבית. בקר באתר האינטרנט של HP, בכתובת <u>www.hp.com</u> למידע נוסף על חומרי הדפסה של HP.

סעיף זה כולל את הנושאים הבאים:

- עצות לבחירת חומרי הדפסה ושימוש בהם
  - הבנת המפרט לחומרי הדפסה נתמכים
    - <u>הגדרת שוליים מינימליים</u>

#### עצות לבחירת חומרי הדפסה ושימוש בהם

כדי להבטיח את התוצאות הטובות ביותר, פעל על-פי ההנחיות הבאות.

- השתמש תמיד בחומרי הדפסה התואמים למפרט ההתקן. למידע נוסף, ראה <u>הבנת המפרט</u> <u>לחומרי הדפסה נתמכים</u>.
  - טען רק סוג אחד של חומר הדפסה בכל פעם.
  - בדגמים הכוללים הרחבת מגש קלט, ודא שהרחבת מגש הקלט הוארכה במלואה.
- טען את חומר ההדפסה כאשר הצד המיועד להדפסה פונה כלפי מעלה וחומר ההדפסה מיושר כנגד מכווני היישור. למידע נוסף אודות טעינת מדיה, ראה <u>טעינת חומרי הדפסה</u>.
- אין לטעון במגשים יותר נייר מן המותר. למידע נוסף, ראה הבנת המפרט לחומרי הדפסה נתמכים.
- כדי למנוע חסימות, איכות הדפסה נמוכה ובעיות הדפסה אחרות, הימנע מחומרי הדפסה מהסוגים הבאים:
  - טפסים מרובי חלקים
  - חומרי הדפסה פגומים, מקופלים או מקומטים
  - חומרי הדפסה עם חלקים לגזירה או לתלישה (בנקבוב)
  - חומרי הדפסה בעלי מרקם גס, תבליטים או ציפוי בעל חדירות נמוכה לדיו
    - חומרי הדפסה שמשקלם נמוך מדי או הנמתחים בקלות

- אל תשאיר חומרי הדפסה במגש הקדמי למשך הלילה. הם עלולים להתכופף.
- הוצא כל גיליון עם גמר הדפסתו והנח אותו לייבוש. הנחת חומרי הדפסה רטובים בערמה עלולה לגרום למריחת הדיו.
  - לקבלת הוראות על כיול צבע, ראה <u>כיול צבע</u>.

### כרטיסים ומעטפות

- הימנע ממעטפות בעלות גימור חלק במיוחד, דבקים להדבקה עצמית, אבזמי סגירה או חלוניות
   שקופות. כמו כן, הימנע מכרטיסים וממעטפות בעלי שוליים עבים, לא סימטריים או מקופלים, או
   אזורים מקומטים, קרועים או פגומים באופן כלשהו.
  - השתמש במעטפות בעלות מבנה הדוק וודא שקיפוליהן חדים ומהודקים היטב.
  - תמיד טען מעטפות במדפסת כאשר לשון המעטפה פונה לגב המדפסת ומיקום הבול מכוון לפי סמל המעטפה.

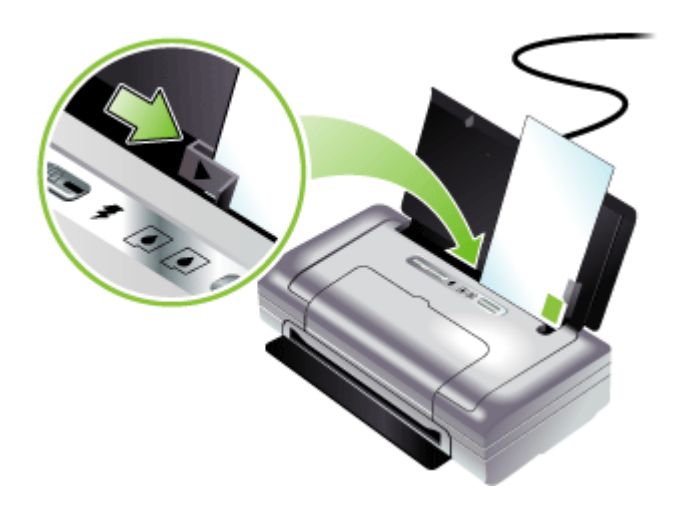

## חומר צילום

- להדפסת צילומים, השתמש באיכות הדפסה Best (מיטבית). שים לב, כי במצב זה ההדפסה נמשכת זמן רב יותר והמדפסת משתמשת ביותר זיכרון מתוך המחשב.
- הוצא כל גיליון עם גמר הדפסתו והנח אותו לייבוש. אל תאפשר לחומרי הדפסה רטובים להיערם, כדי למנוע מריחת צבע.
- נייר הצילום חייב להיות שטוח לפני ההדפסה. אם הפינות של נייר הצילום מתקפלים יותר מ- 10 מ"מ (3/8 אינץ'), ישר את הנייר על-ידי הנחתו בשקית ניילון הניתנת לאטימה חוזרת, וגלגל אותו בתוך גליל. גלגל את הגיליונות כך שסיבוב הגליל יהיה בכיוון ההפוך לקיפול המקורי של הנייר. גלגל את הגליל לקוטר שאינו קטן מ- 1.5 אינץ' (4 ס"מ).

#### שקפים

- הכנס שקפים כאשר הצד המחוספס שלהם מופנה למעלה והפס המידבק מופנה למטה.
- להדפסת שקפים, השתמש באיכות הדפסה Normal (רגילה). במצב זה זמן הייבוש ארוך יותר,
   כדי להבטיח כי הדיו יתייבש לחלוטין לפני יציאת הגיליון הבא לתוך מגש הפלט.
- הוצא כל גיליון עם גמר הדפסתו והנח אותו לייבוש. אל תאפשר לחומרי הדפסה רטובים להיערם, כדי למנוע מריחת צבע.

#### חומרי הדפסה בגדלים מיוחדים

- השתמש רק בחומרי הדפסה בגדלים מיוחדים שההתקן תומך בהם.
- אם היישום שברשותך תומך בחומרי הדפסה בגדלים מיוחדים, הגדר בו את הגודל הרצוי לפני הדפסת המסמך. אחרת, הגדר את הגודל דרך מנהל התקן ההדפסה. ייתכן שתצטרך לעצב מחדש מסמכים קיימים כדי להדפיס אותם בצורה נכונה על-גבי חומרי הדפסה בגדלים מיוחדים.

#### הבנת המפרט לחומרי הדפסה נתמכים

היעזר בטבלאות <u>הבנת גדלים נתמכים</u> ו- <u>הבנת סוגים ומשקלים נתמכים של חומרי הדפסה</u> כדי לבדוק באילו סוגים של חומרי הדפסה ניתן להשתמש בהתקן, ואילו תכונות יפעלו בשעת שימוש בחומר הדפסה מסוים.

סעיף זה כולל את הנושאים הבאים:

- <u>הבנת גדלים נתמכים</u>
- הבנת סוגים ומשקלים נתמכים של חומרי הדפסה

#### הבנת גדלים נתמכים

| גודל חומר הדפסה                                                                                                 |
|----------------------------------------------------------------------------------------------------|
| גדלים סטנדרטיים של חומרי הדפסה                                                                                  |
| *נייר 216 x 279) U.S. Letter נייר U.S. Letter נייר                                                              |
| *(נייר 8.5 x 14 מ"מ, 14 אינץ) מ"מ, U.S. Legal נייר U.S. Legal                                                   |
| *אינץ') או 210 x 297) A4 אינץ') אינץ') אינץ                                                                     |
| tive מ"מ, 10.5 x 10.5 מ"מ, 184 x 267) U.S. Executive נייר                                                       |
| *(נייר 140 x 216) U.S. Statement מ"מ, 5.5 x 8.5 אינץ) נייר                                                      |
| נייר JIS B5 (182 על 257 מ"מ, 7.2 על 10.1 אינץ')*                                                                |
| *(אינץ') אינץ') אינץ') אינץ') אינץ') אינץ') אינץ') אינץ') אינץ') אינץ') אינץ') אינץ') אינץ') אינץ') אינץ') אינץ |
| (מ"מ) אינץ' (216 x 330) אינץ' (8.5 x 13                                                                         |
| מעטפות                                                                                                    |
| (מ"מ, 4.12 x 9.5 מעטפות U.S #10 U.S #10 מ"מ, 105 x 241) U.S                                                     |
| מעטפות Monarch (191 x 7.5 x 7.5 אינץ')                                                                          |
| (אינץ') אינץ') אינץ') מעטפות 111 x 146 (א אינץ')                                                                |
| (אינץ') אינץ 110 x 220) DL מעטפות 110 x 220) DL מעטפות                                                          |
| (אינץ') 162 x 229) C5 מעטפות 15 x 229) C5 מעטפות 5                                                              |
| (אינץ') אינץ') אינץ 114 x 162) C6 מעטפות C6 אינץ                                                                |
| כרטיסים                                                                                                    |
| *(רטיס אינדקס (76.2 x 127 מ"מ, 5 x 5 אינץ')                                                                     |
| *(רטיס אינדקס (102 x 152 מ"מ, 6 x 4 אינץ')                                                                      |
| *(רטיס אינדקס (127 x 203 מ"מ. 8 x 5 אינץ')                                                                      |

המשך

גודל חומר הדפסה

\*(רטיס A6 (148.5) אינץ) אינץ 4.13 x 5.83 מ"מ, 4.13 x 5.83 גרטיס

חומרי צילום

\*(נייר צילום (127 x 5 מ"מ, 5 x 5 אינץ)

\*(נייר צילום (88.9 x 127 מ"מ, 5 x 5 אינץ)

(ייר צילום (101.6 על 152.4 מ"מ; 4 על 6 אינץ)

(ייר צילום עם לשונית (101.6 על 152.4 מ"מ; 4 על 6 אינץ)

(ייר צילום (127 על 177.8 מ"מ; 5 על 7 אינץ')

(נייר צילום (203.2 על 254 מ"מ; 8 על 10 אינץ')

(ייר צילום 10 על 15 ס"מ (100 על 150 מ"מ; 4 על 6 אינץ')

(אינץ') 100 על 15 ס"מ עם לשונית (100 על 150 מ"מ; 4 על 6 אינץ') נייר צילום 10

(ייר צילום ללא שוליים (101.6 על 152.4 מ"מ; 4 על 6 אינץ')

(נייר צילום ללא שוליים (101.6 על 152.4 מ"מ; 4 על 6 אינץ)

(נייר צילום ללא שוליים 10 על 15 ס"מ (100 על 150 מ"מ; 5.9 x 5.9 אינץ) נייר צילום ללא שוליים 10 על 10

נייר צילום ללא שוליים עם לשונית 10 על 15 ס"מ (100 על 150 מ"מ; 5.9 x 5.9 אינץ')

(אינץ') L נייר צילום L (89 על 127 מ"מ, 5 x 5 אינץ)

נייר צילום 2L (178 על 127 מ"מ, 5 x 7 אינץ')

(נייר צילום L ללא שוליים (127 x 5 מ"מ, 5 x 5 אינץ L נייר צילום

(אינץ') נייר צילום L ללא שוליים עם לשונית נתלשת (89 על 127 מ"מ; 3.5 על 5 אינץ')

(אינץ') ו- 216 על 279 מ"מ (8.5 על 5 אינץ') אינץ') ו- 216 על 8.5 על 11 אינץ') ו- 110 על 279 מ"מ (8.5 על 11 אינץ)

חומרי הדפסה אחרים

(אינץ') אינץ 3.5 x 5 אינץ) L

עם לשונית (178 על 127 מ"מ; 5 על 7 אינץ') 2L

חומרי הדפסה בגדלים מיוחדים ברוחב 76.2 עד 216 מ"מ ובאורך 102 עד 356 מ"מ (רוחב 3 עד 8.5 אינץ' ואורך 4 עד 14 אינץ')\*

\* חומרי ההדפסה בגדלים אלה תומכים בהדפסה דו-צדדית ידנית. לקבלת מידע אודות הדפסה דו-צדדית, ראה <u>הדפסה משני צידי הדף (דו-צדדית</u>).

#### הבנת סוגים ומשקלים נתמכים של חומרי הדפסה

| סוג        | משקל                                   | קיבולת                                                    |
|------------|----------------------------------------|-----------------------------------------------------------|
| נייר       | 64 עד 90 גרם/מ"ר<br>(Bond עד 24 ליברה) | עד 50 גיליונות נייר רגיל<br>(ערימה של 5 מ"מ או 0.2 אינץ') |
| נייר צילום | 5 עד 12 מיל                            | עד 10 גיליונות                                            |
| שקפים      |                                        | עד 20 גיליונות                                            |

פרק 3

| -       |                                         |                |  |  |  |
|---------|-----------------------------------------|----------------|--|--|--|
| סוג     | משקל                                    | קיבולת         |  |  |  |
| מדבקות  |                                         | עד 20 גיליונות |  |  |  |
| כרטיסים | עד 162 גרם/מ"ר<br>(אינדקס 90 ליברה)     | עד 5 גיליונות  |  |  |  |
| מעטפות  | 75 עד 200 גרם/מ"ר<br>(Bond עד 53 ליברה) | עד 5 מעטפות    |  |  |  |

# הגדרת שוליים מינימליים

המשר

בהדפסה לאורך, שולי המסמך חייבים להתאים להגדרות השוליים שלהלן, או להיות גדולים מהם.

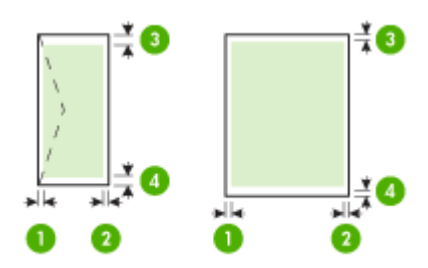

| חומר הדפסה                                                                       | (1) שוליים                | (2) שוליים                | (3) שוליים               | (4) שוליים              |
|----------------------------------------------------------------------------------|---------------------------|---------------------------|--------------------------|-------------------------|
|                                                                                  | שמאליים                   | ימניים                    | עליונים                  | תחתונים*                |
| A4<br>U.S. Executive<br>U.S. Statement<br>B5<br>A5                               | 0.13 מ"מ (0.13<br>אינץ')  | 0.13 מ"מ (0.13<br>אינץ')  | 0.13 מ"מ (0.13<br>אינץ') | 0.13 מ"מ (3.3<br>אינץ') |
| U.S. Letter<br>U.S. Legal<br>חומרי הדפסה שגודלם מותאם<br>אישית<br>8.5 x 13 אינץ' | 6.35 מ"מ<br>('0.25 אינץ') | 6.35 מ"מ<br>('0.25 אינץ') | 2 מ"מ (0.08<br>אינץ')    | 3 מ"מ (0.12<br>אינץ')   |
| כרטיסים                                                                          | 2 מ"מ (0.08               | 2 מ"מ (0.08               | 2 מ"מ (0.08              | 0.02 מ"מ (0.5           |
| חומרי צילום                                                                      | אינץ')                    | אינץ')                    | אינץ')                   | אינץ')                  |
| מעטפות                                                                           | 3.3 מ"מ (0.13             | 0.13 מ"מ (0.13            | 14.2 מ"מ                 | 14.2 מ"מ                |
|                                                                                  | אינץ')                    | אינץ')                    | (0.56 אינץ')             | (0.56 אינץ')            |

\* לקביעת הגדרת שוליים זו במחשב מבוWindows oo, לחץ על הכרטיסייה **תכונות מתקדמות** במנהל התקן ההדפסה, ובחר באפשרות **צמצם שוליים**.

# טעינת חומרי הדפסה

פרק זה מכיל הוראות לטעינת חומרי הדפסה בהתקן.

#### לטעינת חומרי הדפסה

- **.** הסר את כל חומרי ההדפסה ממגש הקלט.
- 2. הכנס את חומר ההדפסה כשהצד המיועד להדפסה פונה כלפי מעלה ויישר אותו כנגד מכוון הנייר וחומרי ההדפסה. התאם את מכוון רוחב חומרי ההדפסה כך שיתאים ויגע בקלילות בצידי חומרי ההדפסה.

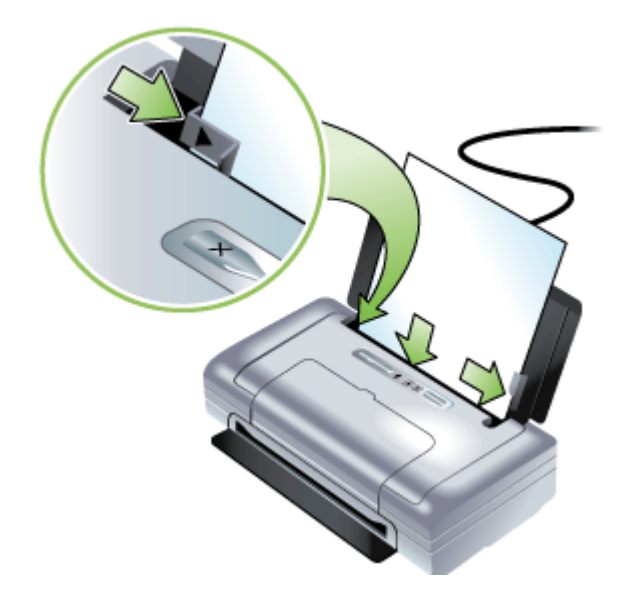

- .3 אם אתה מדפיס על חומרי הדפסה מסוג Legal, הארך את ההרחבה של מגש הפלט, אם היא קיימת בדגם שלך.
- 4. שנה את הגדרות ההדפסה האחרות, אם יש צורך, ולאחר מכן לחץ על OK (אישור) להדפסה.

# שינוי הגדרות הדפסה

באפשרותך לשנות את הגדרות ההדפסה (כגון הגודל או הסוג של הנייר) דרך יישום או דרך מנהל המדפסת. שינויים שנעשו דרך יישום יקבלו עדיפות על-פני שינויים שנעשו דרך מנהל המדפסת. עם זאת, לאחר סגירת היישום, ההגדרות יחזרו לערכי ברירת המחדל שהוגדרו במנהל ההתקן.

. הערה 🛛 כדי לשנות הגדרות הדפסה עבור כל העבודות, בצע את השינוי דרך מנהל המדפסת.

לפרטים נוספים על מאפייני מנהל המדפסת של Windows, עיין בעזרה המקוונת של מנהל ההתקן. לפרטים נוספים על הדפסה דרך יישום ספציפי, עיין בתיעוד שצורף לאותו יישום.

- <u>לשינוי הגדרות דרך יישום עבור עבודות ההדפסה הנוכחיות (Windows)</u>
- <u>לשינוי הגדרות ברירת המחדל לכל עבודות ההדפסה העתידיות (Windows)</u>
  - <u>לשינוי הגדרות ההדפסה (Mac OS)</u>

# לשינוי הגדרות דרך יישום עבור עבודות ההדפסה הנוכחיות (Windows)

- . פתח את המסמך שברצונך להדפיס.
- **.2** בתפריט **קובץ**, לחץ על **הדפסה**, ולאחר מכן לחץ על **הגדרות**, **מאפיינים** או **העדפות**. (האפשרויות הספציפיות תלויות ביישום שבו אתה משתמש.)
  - 3. שנה את ההגדרות הרצויות, ולאחר מכן לחץ על אישור, הדפסה, או פקודה דומה.

# לשינוי הגדרות ברירת המחדל לכל עבודות ההדפסה העתידיות (Windows)

- . לחץ על **התחל**, הצבע על **הגדרות**, ולאחר מכן לחץ על **מדפסות** או על **מדפסות ופקסים**. - או -
  - לחץ על **התחל**, לחץ על **לוח הבקרה**, ולאחר מכן לחץ לחיצה כפולה על **מדפסות**.
- לחץ לחיצה ימנית על סמל המדפסת, ולאחר מכן לחץ על **מאפיינים**, על הגדרות ברירת מחדל . של מסמך או על העדפות הדפסה.
  - . שנה את ההגדרות הרצויות, ולאחר מכן לחץ על אישור.

# לשינוי הגדרות ההדפסה (Mac OS)

- . בתפריט File (קובץ), לחץ על Page Setup (הגדרת עמוד).
- 2. שנה את ההגדרות המבוקשות (כגון גודל נייר), ולאחר מכן לחץ על OK (אישור).
- 3. בתפריט File (קובץ), לחץ על Print (הדפסה) כדי לפתוח את מנהל התקן ההדפסה.
- אישור) או על OK שנה את ההגדרות הרצויות (כגון סוג חומר ההדפסה), ולאחר מכן לחץ על **OK (אישור)** או על **Print** (הדפסה).

# שימוש ב-HP Solution Center (מרכז הפתרונות של HP) (ב-Windows)

השתמש במרכז הפתרונות של HP כדי לשנות הגדרות הדפסה, להזמין חומרים מתכלים, ולגשת לעזרה שמוצגת על המסך.

התכונות הזמינות במרכז הפתרונות של HP משתנות בהתאם להתקן שהתקנת. מרכז הפתרונות של HP מותאם אישית להצגת סמלים המתאימים להתקן שנבחר. אם ההתקן שנבחר אינו כולל מאפיין מסוים, הסמל של אותו מאפיין לא יופיע במרכז הפתרונות של HP.

אם מרכז הפתרונות של HP במחשב שברשותך אינו מכיל סמלים כלשהם, יתכן שאירעה שגיאה במהלך התקנת התוכנה. כדי לפתור בעיה זו, השתמש בלוח הבקרה של מערכת ההפעלה Windows כדי להסיר לחלוטין את התוכנה, ולאחר מכן התקן אותה מחדש.

# הדפסה משני צידי הדף (דו-צדדית)

באפשרותך להדפיס משני צדי הדף באופן ידני, עם תוכנת המדפסת של Windows.

באפשרותך להדפיס משני צידיו של גיליון ב- Mac על-ידי הדפסת העמודים הלא-זוגיים ראשית, הפיכת הדפים ולאחר מכן הדפסת הדפים הזוגיים.

- הנחיות להדפסה על שני צדי הדף
- לביצוע הדפסה דו-צדדית (Windows)
  - <u>לביצוע הדפסת דופלקס (Mac OS)</u>

# הנחיות להדפסה על שני צדי הדף

- השתמש תמיד בחומרי הדפסה התואמים למפרט ההתקן. למידע נוסף, ראה <u>הבנת המפרט</u> <u>לחומרי הדפסה נתמכים</u>.
  - ציין את אפשרויות ההדפסה הדו-צדדית הרצויות לך ביישום או במנהל המדפסת.
- אל תדפיס משני הצדדים של שקפים, מעטפות, ניירות צילום, חומרי הדפסה מבריקים, או נייר bond בהיר מ- 18 ליברה (75 גרם למ"ר). סוגים אלה של חומרי הדפסה עלולים לגרום לנייר להיתקע.
- בחומרי הדפסה מסוגים מסוימים (כגון נייר חברה, נייר מודפס מראש ונייר עם סימני מים או נייר מחורר מראש), יש להניח את הגיליונות בכיוון מסוים. בהדפסה ממחשב בעל מערכת הפעלה Windows, ההתקן מדפיס תחילה את הצד הראשון של חומר ההדפסה. במחשב בעל מערכת הפעלה Mac OS, ההתקן מדפיס תחילה את הצד השני. טען את חומרי ההדפסה כשהצד הקדמי מופנה כלפי מטה.

# (Windows) לביצוע הדפסה דו-צדדית

- טען את חומרי ההדפסה המתאימים. ראה <u>הנחיות להדפסה על שני צדי הדף</u> וכן <u>טעינת חומרי</u> <u>הדפסה</u>.
  - 2. כשאחד מהמסמכים פתוח, בתפריט קובץ, לחץ על הדפסה, ולאחר מכן לחץ על מאפיינים.
    - . לחץ על הכרטיסייה Features (מאפיינים).
    - 4. בחר באפשרות ידני מהרשימה הנפתחת של ההדפסה הדו-צדדית.
- 5. כדי לשנות אוטומטית את גודל הגיליון, כך שיתאים לעיצוב המסמך כפי שהוא נראה במסך, ודא שהאפשרות Preserve Layout (שמור על עיצוב) נבחרה. ניקוי אפשרות זו עלול לגרום למעברי עמוד לא רצויים.
- 6. בחר או נקה את תיבת הסימון Flip Pages Up (הפוך דפים מעלה) בהתאם לצורה שבה ברצונך לכרוך את המסמך. ראה דוגמאות באיורים הגרפיים שבמנהל המדפסת.
  - .7. שנה הגדרות אחרות כרצונך ולחץ על OK (אישור).
    - . הדפס את המסמך שלך.
  - 9. לאחר שהצד הראשון של המסמך הודפס, פעל בהתאם להוראות שעל המסך וטען מחדש את הנייר במגש כדי להשלים את ההדפסה.
  - לאחר שתטען מחדש את הנייר, לחץ על **המשך** בהוראות שעל המסך כדי להמשיך את עבודת **.10** ההדפסה.

# לביצוע הדפסת דופלקס (Mac OS)

- טען את חומרי ההדפסה המתאימים. למידע נוסף, ראה <u>הנחיות להדפסה על שני צדי הדף</u> ו <u>טעינת</u>. <u>חומרי הדפסה</u>.
  - 2. כשאחד מהמסמכים פתוח, לחץ על הדפסה בתפריט קובץ.
  - . ברשימה הנפתחת, בחר Paper Handling (טיפול בנייר), לחץ על הדפס: עמודים אי-זוגיים, ולאחר מכן לחץ על הדפס.
    - . הפוך את הנייר ולאחר מכן הדפס את העמודים הזוגיים.

# הדפסה על חומרי הדפסה מיוחדים ובגדלים מותאמים-אישית

סעיף זה כולל את הנושאים הבאים:

- <u>הדפסה על חומרי הדפסה מיוחדים או בגדלים מותאמים-אישית (Windows)</u>
  - <u>הדפסה על חומרי הדפסה מיוחדים או בגודל מותאם-אישית (Mac OS)</u>

# הדפסה על חומרי הדפסה מיוחדים או בגדלים מותאמים-אישית (Windows)

- **1.** טען את חומרי ההדפסה המתאימים. למידע נוסף, ראה <u>טעינת חומרי הדפסה</u>.
- כשהמסמך פתוח, לחץ על **הדפסה** בתפריט **קובץ**, ולאחר מכן לחץ על **הגדרות**, **מאפיינים** או **העדפות**.
  - . לחץ על הכרטיסייה תכונות.
  - 4. בחר את גודל חומר ההדפסה מהרשימה הנפתחת **גודל**.

# כדי להגדיר גודל מותאם אישית של חומר הדפסה:

- א. בחר **מותאם אישית** מהרשימה הנפתחת.
  - **ב**. הקלד שם עבור הגודל המיוחד החדש.
- ג. בתיבה רוחב ובתיבה גובה, הקלד את מידות חומר ההדפסה ולאחר מכן לחץ על שמור.
- ד. לחץ פעמיים על אישור כדי לסגור את תיבות הדו-שיח של המאפיינים או ההעדפות. פתח את תיבת הדו-שיח מחדש.
  - **ה**. בחר בגודל המותאם אישית החדש.
    - 5. כדי לבחור את סוג חומר ההדפסה:
  - א. לחץ על עוד ברשימה הנפתחת סוג הנייר.
  - ב. לחץ על סוג חומר ההדפסה הרצוי, ולאחר מכן לחץ על OK.
  - 6. בחר במקור חומרי ההדפסה מתוך הרשימה הנפתחת מקור הנייר.
    - (אישור). שנה הגדרות אחרות כלשהן ולחץ על OK (אישור).
      - . הדפס את המסמך.

# הדפסה על חומרי הדפסה מיוחדים או בגודל מותאם-אישית (Mac OS)

- **.** טען את חומרי ההדפסה המתאימים. למידע נוסף, ראה <u>טעינת חומרי הדפסה</u>.
  - 2. בתפריט File (קובץ), לחץ על Page Setup (הגדרת עמוד).
    - . בחר בגודל חומר ההדפסה.
    - 4. כדי להגדיר גודל מותאם אישית של חומר הדפסה:
- ניהול גדלים מותאמים אישית) **Manage Custom Sizes** א. לחץ על לחץ על **Paper Size** (גודל נייר).
- ב. לחץ על New (חדש) והקלד שם לגודל החדש בתיבה Paper Size Name (שם גודל הנייר).
  - ג. בתיבה Width (רוחב) ובתיבה Height (גובה), הקלד את הממדים והגדר שוליים כרצונך.
    - (שמור). ד. לחץ על Done (סיים) או על OK (אישור), ולאחר מכן לחץ על Done (שמור).
- 5. בתפריט File (קובץ), לחץ על Page Setup (הגדרת עמוד), ולאחר מכן בחר בגודל המיוחד החדש.
  - **.6** לחץ על **OK** (אישור).
  - .7 בתפריט קובץ, לחץ על הדפסה.
  - . פתח את החלונית Paper Handling (טיפול בנייר).
  - Scale to fit paper Size (גודל נייר יעד), לחץ על הכרטיסייה Destination Paper Size . 9. תחת size (התאם לגודל הנייר), ולאחר מכן בחר בגודל הנייר המיוחד.

(הדפסה) Print שנה הגדרות רצויות אחרות, ולאחר מכן לחץ על OK או על 10.

# הדפסה ללא שוליים

הדפסה ללא שוליים מאפשרת להדפיס עד הקצה של חומרי צילום מסוגים מסוימים במגוון גדלים סטנדרטיים. **הערה** פתח את הקובץ בתוכנה ושייך את גודל התמונה. וודא שהגודל מתאים לגודל חומר 🛱 ההדפסה שעליו בכוונתך להדפיס את התמונה.

ניתן גם לגשת לתכונה זו באמצעות הכרטיסייה **Printing Shortcuts** (קיצורי דרך להדפסה). פתח את מנהל התקן ההדפסה, בחר בכרטיסייה **Printing Shortcuts** (קיצורי דרך להדפסה), ובחר בקיצור הדרך מהרשימה הנפתחת של משימת הדפסה זו.

- (Windows) הדפסת מסמך ללא שוליים (Windows)
- <u>הדפסת מסמך ללא שוליים (Mac OS)</u>

# (Windows) הדפסת מסמך ללא שוליים

- **1.** טען את חומרי ההדפסה המתאימים. למידע נוסף, ראה <u>טעינת חומרי הדפסה</u>.
  - . פתח את הקובץ שברצונך להדפיס.
  - 3. מתוך היישום, פתח את מנהל התקן ההדפסה:
  - א. לחץ על File (קובץ), ולאחר מכן לחץ על Print (הדפסה).
    - ב. לחץ על מאפיינים, הגדרות או על העדפות.
      - .4 לחץ על הכרטיסייה תכונות.
    - **5.** בחר את גודל חומר ההדפסה מהרשימה הנפתחת גודל.
      - .6 סמן את תיבת הסימון **ללא שוליים**.
  - . בחר במקור חומרי ההדפסה מתוך הרשימה הנפתחת מקור הנייר.
    - 8. בחר בסוג חומר ההדפסה מהרשימה הנפתחת סוג הנייר.
- 9. בשעת הדפסת צילומים, בחר באפשרות מיטבית מהרשימה הנפתחת איכות הדפסה. לחלופין, בחעת הדפסת צילומים, בחר באפשרות dpi מרבי, שמספקת רזולוציה ממוטבת של עד 4800 x 1200 dpi\*, לאיכות הדפסה מיטבית.

\*רזולוציה ממוטבת של עד 4800 x 1200 dpi להדפסת צבע וקלט של 1200 dpi. הגדרה זו עשויה להשתמש באופן זמני בכמות גדולה של נפח דיסק קשיח פנוי (MB 400 MB או יותר), ותגרום להדפסה איטית יותר.

- .10 שנה הגדרות הדפסה אחרות ולחץ על אישור.
  - **.11** הדפס את המסמך.
- **12.** בשעת הדפסה על חומרי צילום עם לשונית לתלישה, הסר את הלשונית כדי שלמסמך לא יהיו שוליים כלשהם.

## הדפסת מסמך ללא שוליים (Mac OS)

- **1.** טען את חומרי ההדפסה המתאימים. למידע נוסף, ראה <u>טעינת חומרי הדפסה</u>.
  - .2 פתח את הקובץ שברצונך להדפיס.
  - נהגדרת עמוד). לחץ על File (קובץ), ולאחר מכן לחץ על חיץ על אוד (הגדרת עמוד).
  - 4. בחר בגודל חומר ההדפסה ללא השוליים ולאחר מכן לחץ על OK (אישור).
    - לחץ על File (קובץ), ולאחר מכן לחץ על Print (הדפסה).
      - 6. פתח את הלוח Paper Type/Quality (סוג/איכות נייר).
- ליאחר מכן בחר בסוג חומר ההדפסה מהרשימה הנפתחת **(נייר)**, ולאחר מכן בחר בסוג חומר ההדפסה מהרשימה הנפתחת **7**. לחץ על הכרטיסייה **Paper type**

- **Quality** בשעת הדפסת צילומים, בחר באפשרות **Best (מיטבית)** מתוך הרשימה הנפתחת **3**. (איכות). לחלופין, בחר באפשרות dpi) **Maximum** dpi מרבי), שמספקת רזולוציה ממוטבת של עד 4800 x 1200 dpi. עד 4800 x 1200 dpi ארבי). \*רזולוציה ממוטבת של עד 4800 x 1200 dpi להדפסת צבע וקלט של 1200 dpi. הגדרה זו עשויה להשתמש באופן זמני בכמות גדולה של נפח דיסק קשיח פנוי (MB או יותר), ותגרום
  - **9**. בחר במקור חומר ההדפסה. בשעת הדפסה על חומר הדפסה עבה או על חומר צילום, בחר באפשרות ההזנה הידנית.
    - 10. שנה הגדרות אחרות כלשהן ולחץ על Print (הדפסה).
  - **11.** בשעת הדפסה על חומרי צילום עם לשונית לתלישה, הסר את הלשונית כדי שלמסמך לא יהיו שוליים כלשהם.

# הדפסה מהתקנים ניידים

המדפסת תומכת בהדפסה ממגוון התקנים ניידים וכרטיסי זיכרון, כגון:

- מצלמות
- טלפונים ניידים
- מחשבי כף יד

סעיף זה כולל את הנושאים הבאים:

• <u>הדפסת תמונות דיגיטליות</u>

להדפסה איטית יותר.

- הדפסה מטלפונים ניידים
- <u>הדפסה מתוך התקני Pocket PC</u>
  - <u>הדפסה מהתקני Palm OS</u>

## הדפסת תמונות דיגיטליות

באפשרותך להדפיס תמונות ישירות מתוך מצלמה דיגיטלית או ישירות מתוך כרטיס זיכרון; לחלופין, באפשרותך להעביר את התמונות מהכרטיס או מהמצלמה למחשב שלך ולהדפיס אותן מתוך יישום תוכנה, דוגמת HP Photo Printing Software. כמו כן, באפשרותך להדפיס תמונות ישירות ממצלמה תואמת PictBridge.

אם המצלמה הדיגיטלית שלך משתמשת בכרטיס SD או MMC, באפשרותך להכניס את הכרטיס למדפסת כדי להדפיס את התמונות. על המצלמה שלך לתמוך בתבנית קובץ ב- Digital Print Order (תבנית הזמנה של הדפסות דיגיטליות, DPOF) גירסה 1 או 1.1 כדי להדפיס ישירות מהכרטיס למדפסת. קובצי DPOF גם מודפסים אוטומטית ישירות מתוך כונן USB Flash המחובר ליציאת ה- USB של המדפסת. לפרטים נוספים, ראה <u>הדפסה מתוך כרטיסי זיכרון וכונני USB Flas</u>

סעיף זה כולל את הנושאים הבאים:

- <u>להדפסה בשישה צבעי דיו</u>
- הנחיות להדפסת צילומים
- <u>להדפסה ממצלמה תואמת PictBridge</u>
  - <u>להעברת תמונות למחשב שלך</u>

## להדפסה בשישה צבעי דיו

באפשרותך להדפיס בשישה צבעי דיו כדי לשפר את איכותם של צילומים מודפסים. הדפס תמונות בגווני אפור באיכות גבוהה באמצעות מחסנית להדפסה בשחור ומחסנית להדפסה בשלושה צבעים, או באמצעות מחסנית להדפסה באפור ומחסנית להדפסה בשלושה צבעים. לביצוע הדפסה בשישה צבעי דיו, יש להתקין יחד מחסנית הדפסה בשלושה צבעים ומחסנית להדפסת צילומים.

**הערה** ניתן להדפיס צילומים בשחור לבן באיכות גבוהה באמצעות מחסנית הדפסת צילומים 🛒 הערה, בשילוב עם מחסנית הדפסה בשלושה צבעים.

#### הנחיות להדפסת צילומים

 לקבלת התוצאות הטובות ביותר בעת הדפסת צילומים ותמונות, בחר במצב מיטבית ובחר בנייר צילום של HP במנהל המדפסת. במצב 'מיטבית' נעשה שימוש בטכנולוגיית ריבוד הצבעים הייחודית של HP, PhotoREt IV, ובטכנולוגיית מיטוב הצבעים וווד, ColorSmart III, בדי להפיק תמונות צילום ריאליסטיות, הדפסה בצבעים חיים וטקסט בחדות גבוהה. בעזרת PhotoREt IV, מתקבלים טווח רחב יותר של צבעים, גונים בהירים יותר ומעברים חלקים יותר בין הגונים, דבר המבטיח את איכות ההדפסה הטובה ביותר עבור צילומים ותמונות.
 4800 x המכטיח את איכות הדפסה מרבית.
 4800 x מיטבי\* של עד 200 מרבי), המספקת dpi מיטבי\* של עד 200 לחלופין, בחר באפשרות הדפסה מרבית.

\*עד לרזולוציה מיטבית של dpi להדפסה בצבע ולקלט של 1200 dpi. הגדרה זו עשויה לעשות שימוש זמני בחלק גדול של שטח הכונן הקשיח (MB 400 או יותר) ולגרום להדפסה איטית יותר. מחסנית להדפסה בצבע, אם קיימת, משפרת את איכות ההדפסה.

- הוצא כל גיליון נייר עם גמר הדפסתו והנח אותו לייבוש.
- אם הניראות של הצבעים המודפסים מוסטת כלפי צהוב, ציאן או מגנטה, או שיש שמץ של צבע בגווני אפור, עליך לכוונן את הצבע. לקבלת מידע נוסף, ראה <u>כיול צבע</u>.
- לאחר התקנת מחסניות להדפסת תמונות, בצע יישור של מחסניות ההדפסה לקבלת איכות ההדפסה הטובה ביותר. אין צורך לבצע יישור של מחסניות ההדפסה בכל התקנה של מחסנית להדפסת צילומים, אלא רק כשהדבר נדרש. לקבלת מידע נוסף, ראה <u>יישור מחסניות ההדפסה</u>.
  - לאחסון מחסנית הדפסה, ראה עצות לנסיעות.
- י נייר צילום יש לאחוז תמיד בקצוות. טביעות אצבע על-גבי נייר צילום פוגמות באיכות ההדפסה.
- נייר הצילום חייב להיות שטוח לפני ההדפסה. אם הפינות של נייר הצילום מתקפלים יותר מ- 10 מ"מ (3/8 אינץ'), ישר את הנייר על-ידי הנחתו בשקית ניילון הניתנת לאטימה חוזרת, וגלגל אותו בתוך גליל. גלגל את הגיליונות כך שסיבוב הגליל יהיה בכיוון ההפוך לקיפול המקורי של הנייר. גלגל את הגליל לקוטר שאינו קטן מ- 1.5 אינץ' (4 ס"מ).

## להדפסה ממצלמה תואמת PictBridge

המדפסת תומכת בתכונות תואמות PictBridge סטנדרטיות. עיין במסמכי המצלמה הדיגיטלית שלך לקבלת מידע נוסף אודות השימוש בתכונות ה- PictBridge שלה.

- חבר את המצלמה למדפסת עם כבל ה- USB שסופק עם המצלמה. המדפסת והמצלמה משוות בין התכונות, והתכונות התואמות מוצגות במצלמה.
  - 2. נווט בין תפריטי המצלמה כדי להפעיל את תכונות הדפסת התמונות הרצויות.

## להעברת תמונות למחשב שלך

הערה מנהל המדפסת מאפשר למחשב שלך לקרוא כרטיסי זיכרון שהוכנסו למדפסת ככונני תקליטונים פיסיים כאשר אתה מחובר באמצעות כבל USB. במצב זה, באפשרותך לגשת אל קובצי התמונה שלך ולהדפיס אותם עם התוכנה שתבחר. 2. לחץ על X (הלחצן ביטול) כדי לבטל הדפסה ישירה מהכרטיס. אם המחשב שלך מחובר למדפסת שלחץ (הלחצן ביטול) כדי לבטל הדפסה ישירה מהכרטיס. אם המחשב שלך מחובר למדפסת שמצעות כבל USB, הכרטיס מופיע ככונן בשולחן העבודה של Windows Explorer או OS. לאחר מכן, באפשרותך להעביר את קובצי התמונה לכונן אחר במחשב, או לפתוח ולהדפיס את התמונות שלך בעזרת יישום התוכנה שתבחר.

# הדפסה מטלפונים ניידים

אם יש לך טלפון נייד התומך ב- Bluetooth, והתקנת אביזר הדפסה אלחוטית מסוג Bluetooth בהתקן שלך, באפשרותך להדפיס מתוך הטלפון שלך.

בחלק מהטלפונים מותקנת תוכנת Mobile Printing Application של HP, שיכולה לשפר את איכות הפלט. בקר ב- <u>www.hp.com/support</u> לשם הורדת יישום זה, אם הוא זמין עבור הטלפון שלך ואם לא הותקן בו מראש. ייתכן שיהיו יישומי הדפסה זמינים אחרים של יצרן הטלפון שלך, אשר תומכים במדפסת זו.

גירסה 2.0 ואילך. באפשרותך HP Mobile Printing Application קיימת תמיכה ב- 4 האינטרנט של להוריד את הגירסה העדכנית ביותר מתוך <u>www.hp.com/support</u> או מתוך אתר האינטרנט של יצרן הטלפון שלך.

עיין במסמכי יישום ההדפסה של הטלפון שלך לקבלת מידע אודות הדפסת פריטים, כגון:

- תמונות
- (MMS) הודעות): דואר אלקטרוני, הודעות SMS ומערכת הודעות מולטימדיה (MMS)
  - אנשי קשר
    - לוח שנה
      - הערות

סעיף זה כולל את הנושאים הבאים:

- להתקנת יישום ההדפסה הניידת בטלפון
  - להדפסה מתוך טלפון נייד

# להתקנת יישום ההדפסה הניידת בטלפון

בצע את הפעולות הבאות כדי להתקין את יישום ההדפסה הניידת בטלפון שלך, אם הוא אינו מותקן כבר. לקבלת עזרה בביצוע פעולות אלו, עיין במסמכי הטלפון הנייד שלך או בקר באתר התמיכה של היצרן.

- או מתוך אתר <u>www.hp.com/support</u> הורד את יישום ההדפסה הניידת למחשב מתוך <u>www.hp.com/support</u> או מתוך אתר האינטרנט של יצרן הטלפון שלך. בדוגמה זו, שם הקובץ שהורד הוא print.sis.
  - **2.** העבר את הקובץ print.sis מהמחשב לטלפון באחת מהשיטות הבאות.
- דואר אלקטרוני: צרף את הקובץ print.sis להודעת דואר אלקטרוני, שלח את ההודעה
   לכתובת הדואר האלקטרוני שלך ולאחר מכן פתח את הודעת הדואר האלקטרוני בטלפון שלך.
- של Bluetooth: אם במחשב שלך ישנו Bluetooth, השתמש בתוכנית העזר של Bluetooth של המחשב שלך כדי למצוא את הטלפון, ולאחר מכן שלח את הקובץ print.sis מהמחשב לטלפון.
- אינפרא-אדום: ישר את עדשת האינפרא-אדום של הטלפון ביחס לעדשת האינפרא-אדום של המחשב. השתמש בתכונת הקישור האלחוטי ב- Windows כדי לשלוח את קובץ ה- print.sis לטלפון.
  - . פתח את הקובץ print.sis בטלפון שלך.

- . פעל בהתאם להוראות שעל-גבי המסך כדי להתקין את היישום.
- 5. ודא שיישום ההדפסה הניידת הותקן על-ידי דפדוף בתפריט הראשי של הטלפון שלך כדי למצוא את הסמל הדפסה.

אם אינך רואה את הסמל **הדפסה**, חזור על שלבים 3-5.

#### להדפסה מתוך טלפון נייד

הדפס קובץ באחת מהשיטות הבאות, או עיין במסמכי יישום ההדפסה של הטלפון שלך לקבלת מידע אודות הדפסה.

- יישום הדפסה ניידת
  - Bluetooth Send
- דגמים מסוימים כוללים Bluetooth המדפסת מגיעה עם גופנים מובנים עבור הדפסת Bluetooth. דגמים מסוימים כוללים גופנים אסיאתיים להדפסה מתוך טלפונים ניידים. הגופנים הכלולים תלויים במדינה/אזור בהם נרכשה המדפסת. לקבלת מידע נוסף, ראה <u>מפרט ההתקו</u>.

## הדפסה מתוך התקני Pocket PC

דגמים מסוימים של Pocket PC תומכים בהדפסה אלחוטית מסוג 802.11 ו- Bluetooth. חלק מהתקני ה- Pocket PC מגיעים עם רכיב אלחוטי משולב, ובאחרים עליך להתקין כרטיס אלחוטי נפרד בהתקן שלך כדי להפוך את הדפסת ה- 802.11 או ה- Bluetooth לזמינה.

זמינות עם אביזרי המדפסת האלחוטית Bluetooth ו- 802.11 זמינות עם אביזרי המדפסת האלחוטית שלה הערה הכלולים בחלק מדגמי המדפסת. לקבלת תיאור ואיור של אביזרי המדפסת האלחוטית, ראה הכלולים בחלק מדגמי המדפסת. <u>לקבלת תיאור ואיור של אביזרי המדפסת האלחוטית</u>, ראה <u>התקנה ושימוש באביזרי ו802.11</u>.

באפשרותך להתקין את HP Mobile Printing עבור Pocket PC כדי להדפיס בצורה אלחוטית מתוך ה- Pocket PC שלך, אם הוא לא הותקן מראש. באפשרותך למצוא את התוכנה בתקליטור ההתקנה (Starter CD).

אם אתה משתמש ב- Pocket PC או בהתקן Palm OS, באפשרותך להשתמש בתוכנת ה- Toolbox אם אתה משתמש ב. למחשבי כף יד כדי לקבוע את תצורת ההגדרות האלחוטיות של 802.11 ו- Bluetooth להדפסה אלחוטית. ראה תוכנת Toolbox למחשבי כף יד (Pocket PC ו- Palm OS).

להוראות הדפסה, ראה <u>הדפסה מתוך התקני Pocket PC</u>.

לסקירה כללית של הדפסת 802.11 ו- Bluetooth, ראה <u>הדפסה אלחוטית עם 802.11.</u>

למידע מפורט אודות התקנת וקביעת תצורה של הגדרות עבור המדפסת, ראה <u>חיבור אלחוטי 802.11</u> ו- <u>חיבור אלחוטי מסוג Bluetooth</u>.

סעיף זה כולל את הנושאים הבאים:

- <u>Pocket PC אבור HP Mobile Printing</u>
  - להדפסה מתוך התקני Pocket PC

התקן את HP Mobile Printing עבור Pocket PC מתוך מחשב שולחני או מחשב מחברת ל-Pocket PC, כגון HP iPAQ, באמצעות Nicrosoft ActiveSync.

- 1. הכנס את תקליטור ההתקנה לכונן התקליטורים במחשב. תפריט התקליטור ייפתח באופן אוטומטי. אם תפריט התקליטור אינו נפתח באופן אוטומטי, לחץ פעמיים על הסמל Setup (התקנה) בתקליטור ההתקנה.
- 2. חבר את ה- Pocket PC למחשב. אם אתה זקוק לעזרה בחיבור ל- ActiveSync, עיין במדריך למשתמש של ה- Pocket PC.
  - . לחץ לחיצה כפולה על קובץ ההפעלה שהורדת במחשב. תוכנית ההתקנה מעתיקה את הקבצים הדרושים אל ה- Pocket PC.

לאחר שה- HP Mobile Printing עבור Pocket PC הותקנה בהצלחה, היא מופיעה בתפריט **התחל** של ה- Pocket PC.

# להדפסה מתוך התקני Pocket PC

ההוראות בסעיף זה מניחות שיצרת חיבור אלחוטי עם המדפסת באמצעות תוכנת ה- Toolbox למחשבי כף יד. לקבלת מידע נוסף, ראה <u>תוכנת Toolboxעבור מחשבי כף יד (Pocket PC-</u>).

אם מחשב כף היד שלך אינו כולל רכיב אלחוטי משולב, התקן כרטיס אלחוטי מסוג 802.11 או Bluetooth במחשב כף היד שלך, לפי הוראות היצרן.

בצע את השלבים הבאים כדי להדפיס קבצים מתוך מחשבי Pocket PC. לקבלת עזרה בביצוע שלבים אלה, עיין במסמכי מחשב כף היד או הכרטיס האלחוטי.

משתנות, בהתאם ליישום ההדפסה של צד ג' בו Pocket PC הוראות ההדפסה של צד ג' בו ארה הוראות ההדפסה. נעשה שימוש. עיין במסמכים שהגיעו עם יישום ההדפסה של צד ג' לקבלת הוראת הדפסה.

## להדפסה באמצעות חיבור אלחוטי

- של מחשב כף היד. עיין Bluetooth . אם אתה משתמש בחיבור Bluetooth, הפעל את רדיו ה-Bluetooth של מחשב כף היד. עיין במסמכי הכרטיס האלחוטי של מחשב כף היד או ה- Bluetooth לקבלת הוראות בדבר הפעלת רדיו ה- Bluetooth.
- למדפסת. לקבלת מידע נוסף, Bluetooth הכנס את אביזר המדפסת האלחוטית מסוג 802.11 או Bluetooth למדפסת. לקבלת מידע נוסף, ראה <u>התקנת אביזר USBמסוג Bluetooth</u>.
  - . הקש התחל ולאחר מכן הקש HP Mobile Printing. 3
  - 4. הקש על סמל הזכוכית המגדלת בשורה התחתונה כדי לראות את הקבצים.
  - 5. בחר את הקובץ שברצונך להדפיס ולאחר מכן הקש Print Options (אפשרויות הדפסה).
    - **6.** קבל את ברירות המחדל או שנה את הגדרות ההדפסה באמצעות התפריטים הנפתחים.
      - הקש Print (הדפס).
         המסך Printing (הדפסה) מופיע והקובץ יודפס.

(המדפסות IP הערה כדי להדפיס באמצעות חיבור 802.11, כתובת ה- IP שבתיבה My Printers (המדפסות שלי) חייבת להיות תואמת לכתובת ה- IP של המדפסת.

# הדפסה מהתקני Palm OS

באפשרותך להדפיס מתוך התקני Palm OS באמצעות חיבור אלחוטי מסוג 802.11 או Bluetooth ותוכנית העזר Printboy. חלק מהתקני ה- Palm OS מגיעים עם רכיב אלחוטי משולב, ובאחרים עליך להתקין כרטיס אלחוטי נפרד בהתקן שלך כדי להפוך את הדפסת ה- 802.11 או ה- Bluetooth לזמינה. זמינות עם אביזרי המדפסת האלחוטית Bluetooth ו- 802.11 זמינות עם אביזרי המדפסת האלחוטית הכלולים בחלק מדגמי המדפסת. לקבלת תיאור ואיור של אביזרי המדפסת האלחוטית, ראה התקנה ושימוש באביזרי 1802.11. Bluetooth.

תוכנית העזר Printboy משפרת את העיצוב עבור מסמכים שהודפסו מתוך יישומים סטנדרטיים של Palm OS, דוגמת Date Book ,To Do List ,Memo Pad ,Address, דוגמת Mail. היא גם מאפשרת לך להדפיס באמצעות Documents To Go. לקבלת מידע נוסף, ראה <u>/www.hp.com</u>. support.

Documents To Go מאפשר לך להדפיס קובצי MSWord ו- MS Excel. חפש את Documents To Go. AntaViz בתקליטור שהגיע עם התקן ה- Palm OS שלך, או בקר באתר של DataViz בכתובת <u>///http://</u>. www.dataviz.com.

לסקירה כללית של הדפסת 802.11 ו- Bluetooth, ראה <u>הדפסה אלחוטית עם 802.11.</u>

למידע מפורט אודות התקנת וקביעת תצורה של הגדרות במדפסת, ראה <u>חיבור אלחוטי 802.11</u> ו-<u>חיבור אלחוטי מסוג Bluetooth</u>.

- <u>להתקנת Printboy</u>
- <u>להתקנת כרטיס רשת אלחוטית</u>
- <u>להדפסה באמצעות יישומי Palm OS סטנדרטיים</u>
  - <u>לבחירת מדפסת ברירת מחדל (אופציונלי)</u>
  - <u>להדפסה באמצעות Documents To Go</u>

## להתקנת Printboy

לקבלת מידע אודות הורדה והתקנה של Printboy ב- Windows או ב- Mac OS, בקר ב-<u>www.hp.com/support</u>.

למידע אודות שימוש ב- Printboy, עיין במסמכים שהגיעו עם התוכנה.

#### להתקנת כרטיס רשת אלחוטית

**התראה** עליך להתקין את קובצי התוכנה של כרטיס הרשת האלחוטית לפני שתכניס את הכרטיס להתקן ה- Palm OS. אם לא תעשה זאת, הכרטיס לא יפעל כראוי.

אם התקן ה- Palm OS שלך אינו מגיע עם רכיב אלחוטי משולב, התקן כרטיס רשת אלחוטית מסוג 11.802 או Bluetooth בהתקן שלך בהתאם להוראות היצרן, או בקר באתר האינטרנט של Palm בכתובת <u>http://www.palm.com</u>.

## סטנדרטיים Palm OS להדפסה באמצעות יישומי

לקבלת הוראות בדבר השימוש ב- Printboy לשם הדפסה מתוך יישומים סטנדרטיים של Palm OS, עיין במסמכים שהגיעו עם התקן ה- Palm OS שלך.

אם אתה משתמש ב- Pocket PC או בהתקן Palm OS, באפשרותך להשתמש בתוכנת ה- Toolbox אם אתה משתמש ב. למחשבי כף יד כדי לקבוע את תצורת ההגדרות האלחוטיות של 802.11 ו- 802.11 להדפסה אלחוטית. לקבלת מידע נוסף, ראה <u>תוכנת Toolbox עבור מחשבי כף יד (Palm OS ו- Pocket PC)</u>.

משתנות, בהתאם ליישום ההדפסה של צד ג' בו Palm OS הערה הוראות ההדפסה של צד ג' בו דעשה שימוש. עיין במסמכים שהגיעו עם יישום ההדפסה של צד ג' לקבלת הוראת הדפסה.
#### לבחירת מדפסת ברירת מחדל (אופציונלי)

באפשרותך לבחור מדפסת ברירת מחדל לשימוש עבור כל ההדפסות שלך. לקבלת הוראות אודות בחירה של מדפסת ה- HP Officejet H470 כמדפסת ברירת המחדל, עיין במסמכים שהגיעו עם תוכנת ה- Printboy.

#### להדפסה באמצעות Documents To Go

לקבלת הוראות בדבר הדפסה באמצעות Documents To Go, עיין במסמכים שהגיעו עם התוכנה, או בקר באתר האינטרנט של DataViz בכתובת <u>http://www.dataviz.com</u> למידע נוסף.

# שימוש בהתקני זיכרון

.USB Flash הסעיף הבא מספק מידע אודות הדפסה מתוך כרטיסי זיכרון וכונני

USB Flash הדפסה מתוך כרטיסי זיכרון וכונני

#### USB Flash הדפסה מתוך כרטיסי זיכרון וכונני

אם המצלמה הדיגיטלית שלך משתמשת בכרטיס SD או בכרטיס MMC, באפשרותך להכניס את הכרטיס לתוך ההתקן כדי להדפיס את התמונות. על המצלמה שלך לתמוך בתבנית קובץ ב- Digital Print Order Format (תבנית הזמנה של הדפסות דיגיטליות, DPOF) גירסה 1 או 1.1 כדי להדפיס ישירות מהכרטיס להתקן. עיין במסמכי המצלמה הדיגיטלית שלך כדי לראות אם היא תומכת בקובצי DPOF וכדי לקבל הוראות נוספות להדפסת תמונות.

קובצי DPOF הם קבצים שנוצרו על-ידי מצלמות דיגיטליות. הם מאוחסנים בכרטיס הזיכרון של המצלמה ומכילים מידע, לרבות התמונות שנבחרו להדפסה, וכמה עותקים של התמונה יש להדפיס או לשמור. המדפסת יכולה לקרוא קובץ DPOF מכרטיס הזיכרון, כך שאינך נדרש להשתמש בתוכנת המדפסת או לבחור מחדש את התמונות להדפסה או לשמירה.

קובצי DPOF גם מודפסים אוטומטית ישירות מתוך כונן USB Flash המחובר ליציאת ה- USB של ההתקן.

באפשרותך גם להעביר צילומים מתוך כרטיס זיכרון או מתוך כונן USB Flash אל הדיסק הקשיח של המחשב שלך ולהדפיס אותן מתוך יישום תוכנה, דוגמת drive onto your computer's hard disk . and print them from a software application such as HP Photo Printing Software.

לקבלת מידע אודות טעינה של נייר צילום, ראה <u>טעינת חומרי הדפסה</u>.

#### להדפסה מתוך כרטיס זיכרון

- כאשר כרטיס הזיכרון עדיין DPOF. בחר את התמונות שברצונך להדפיס על-ידי יצירה של קובץ DPOF, כאשר כרטיס הזיכרון עדיין נמצא במצלמה הדיגיטלית שלך. ההגדרות שאותן באפשרותך לציין (דוגמת מספר עותקים) הן ספציפיות למצלמה שלך. עיין בתיעוד של המצלמה הדיגיטלית שלך לקבלת מידע נוסף.
  - . הפעל את המדפסת.
  - **.** טען את חומרי ההדפסה המתאימים. לקבלת מידע נוסף, ראה <u>טעינת חומרי הדפסה</u>.

- 4. קביעת התצורה של הגדרות ההדפסה הרצויות:
- Windows: פתח את ארגז הכלים. לחץ על הכרטיסיה שירותי מדפסת ולאחר מכן לחץ על הגדרות הדפסה. בתיבת הדו-שיח, ציין את סוג וגודל הנייר ואת איכות ההדפסה. לקבלת מידע נוסף אודות ה- Windows Toolbox, ראה ארגז הכלים (Windows).
- ב-Mac OS: פתח את תוכנית העזר HP Printer Utility. לחץ על **הגדרות הדפסה ישירה**. בתיבת הדו-שיח, ציין את סוג וגודל הנייר ואת איכות ההדפסה. למידע נוסף אודות תוכנית העזר HP Printer Utility, ראה <u>(Mac OS) HP Printer Utility</u>.
- אינן מותקנות אצלך, הדפס את דף HP Printer Utility או ה- Toolbox או ה- התצורה כדי לבדוק את הגדרות חומרי ההדפסה של המדפסת עבור הדפסה ישירה. מידע זה יוודא אם אתה טוען את הגודל והסוג הנכונים של חומרי הדפסה לפני ההדפסה. לקבלת מידע נוסף, ראה <u>הבנת דפי המידע של ההתקן</u>.
- לתוך חריץ הכרטיס הזיכרון הכולל את קובץ ה- DPOF לתוך חריץ הכרטיס המתאים במדפסת. ודא שהצד של הכרטיס שבו הפינים או החורים המחברים הוכנס ראשון למדפסת.
- **התראה** אם לא תכניס קודם כל את הצד של הכרטיס הכולל מחברים, אתה עלול לגרום לנזק לכרטיס, למדפסת או לשניהם.

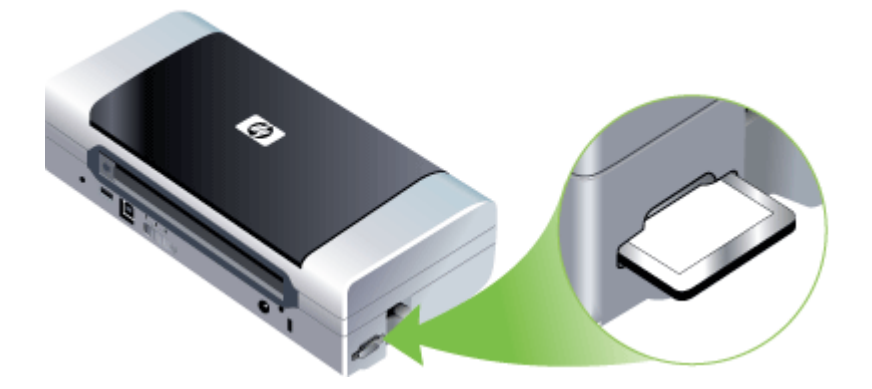

הנורית Resume (חידוש פעולה) תהבהב לאחר מספר שניות אם קיים קובץ DPOF בכרטיס.

- 6. להדפסת התמונות לחץ על (**Resume**). המדפסת תזהה אוטומטית את קובץ ה- DPOF בכרטיס הזיכרון ותדפיס את התמונות בהתאם למפרטים שהגדרת בקובץ. אם הקובץ גדול, ייתכן שלמדפסת יידרש זמן כדי להדפיס אחרי שתלחץ על (**I**].
- **התראה** אל תסיר את כרטיס הזיכרון עד השלמת עבודת ההדפסה. הדבר יגרום לביטול עבודת ההדפסה. הדפסה.
- הערה 🛛 ההדפסה עשויה להימשך מספר דקות, בתלות בהגדרות ההדפסה ובמורכבות התמונה. 🗒

# ביטול משימת הדפסה

באפשרותך לבטל משימת הדפסה באחת מהשיטות הבאות.

**לוח הבקרה:** לחץ על הלחצן 🗙 (**ביטול** לחצן). פעולה זו מוחקת את המשימה שההתקן מעבד באותו רגע. הפעולה אינה משפיעה על עבודות הממתינות לעיבוד. ב-Windows: לחץ לחיצה כפולה על סמל המדפסת שבפינה הימנית התחתונה של מסך המחשב. בחר במשימת ההדפסה שברצונך לבטל ולחץ על המקש Delete במקלדת. ב-Mac OS: לחץ לחיצה כפולה על המדפסת בתוכנית העזר עלוד Print Setup Utility (הגדרת הדפסה). בחר בעבודת הדפסה, לחץ על החזק, ולאחר מכן לחץ על מחק.

# 4 הגדרת תצורה וניהול

חלק זה מיועד למנהל המערכת או לאדם האחראי על ניהול ההתקן. סעיף זה כולל מידע על הנושאים הבאים.

- <u>ניהול ההתקן</u>
- שימוש בכלי ניהול ההתקן
- <u>הבנת דפי המידע של ההתקן</u>
- <u>הגדרת תצורת ההתקן (Windows)</u>
- <u>הגדרת תצורת ההתקן (Mac OS)</u>
  - הסרת התוכנה והתקנתה מחדש
    - <u>חיבור אלחוטי 802.11</u> •
  - <u>חיבור אלחוטי מסוג Bluetooth</u> •

# ניהול ההתקן

הטבלה הבאה כוללת רשימת כלים נפוצים שאפשר להפעילם כדי לנהל את ההתקן. הליכים ספציפיים עשויים לכלול שיטות אחרות. לפרטים על הגישה לכלים ועל השימוש בהם, ראה <u>שימוש בכלי ניהול</u> <u>ההתקן</u>.

. הערה הליכים ספציפיים עשויים לכלול שיטות אחרות 🗒

#### Windows

- לוח הבקרה של ההתקן
  - מנהל המדפסת
    - ארגז כלים •

#### Mac OS

- לוח הבקרה של ההתקן
  - HP Printer Utility •
- Network Printer Setup תוכנית העזר
  - <u>ניטור ההתקן</u>
  - <u>ניהול ההתקן</u>

#### ניטור ההתקן

פרק זה מכיל הוראות לניטור ההתקן.

| השתמש בכלי זה                              | כדי להשיג את המידע הבא                                                                                                    |
|--------------------------------------------|----------------------------------------------------------------------------------------------------|
| (Windows) ארגז הכלים                       | מידע על מחסנית ההדפסה: לחץ על הכרטיסייה<br>רמות דיו משוערות כדי להציג מידע על מפלס הדיו,<br>ולאחר מכן גלול כדי להציג את הלחצן פרטי מחסנית.<br>לחץ על הלחצן פרטי מחסנית כדי להציג מידע על<br>מחסניות דיו חלופיות ותאריכי תפוגה.*   |
| HP Printer Utility (Mac OS) תוכנית העזר    | <ul> <li>מידע על מחסנית ההדפסה: פתח את הלוח</li> <li>מידע ותמיכה ולחץ על סטטוס חומרים מתכלים.*</li> <li>מצב עוצמה: לחץ על הלחצן מצב עוצמה</li> <li>(Power Status).</li> </ul>                                                     |
| Palm -של מחשב כף יד (Pocket PC ו- Palm (OS | מידע על מחסנית ההדפסה: לחץ על הכרטיסייה<br>רמות דיו משוערות כדי להציג מידע על מפלס הדיו,<br>ולאחר מכן גלול כדי להציג את הלחצן פרטי מחסנית.<br>לחץ על הלחצן פרטי מחסנית כדי להציג מידע על<br>מחסניות הדפסה חלופיות ותאריכי תפוגה.* |

\* רמות הדיו המוצגות מהוות הערכה בלבד. נפחי הדיו בפועל עלולים להשתנות.

#### ניהול ההתקן

פרק זה מכיל מידע על ניהול ההתקן ועל שינוי הגדרותיו.

| כדי לבצע את הפעולה הבאה                                                                                                    | השתמש בכלי זה                                   |
|----------------------------------------------------------------------------------------------------|-------------------------------------------------|
| <ul> <li>ביצוע משימות תחזוקה בהתקן: לחץ על הכרטיסייה<br/>שירותים.</li> <li>הגדרת תצורת Bluetooth</li> <li>קביעת תצורה של פרופילי WiFi</li> </ul>                                        | (Windows) ארגז הכלים                            |
| <ul> <li>ביצוע משימות תחזוקה בהתקן: לחץ על הכרטיסייה</li> <li>ולאחר (מידע ותמיכה) ולאחר מכן לחץ על האפשרות המתאימה למשימה שברצונך לבצע.</li> <li>קביעת תצורה של פרופילי WiFi</li> </ul> | HP Printer Utility (Mac OS)                     |
| קביעת תצורה של פרופילי WiFi                                                                                                    | (Mac OS) HP Network Setup Utility               |
| קביעת תצורה של פרופילי WiFi                                                                                                    | Toolbox של מחשב כף יד (Pocket PC ו-<br>Palm OS) |

# שימוש בכלי ניהול ההתקן

הרשימה הבאה כוללת כלים נפוצים שניתן להשתמש בהם לניהול ההתקן.

- <u>ארגז הכלים (Windows)</u>
- (Mac OS) HP Printer Utility •
- (Mac OS) Network Printer Setup Utility •
- תוכנת Toolbox עבור מחשבי כף יד (Palm OS ו- Pocket PC)

- <u>(HP Instant Support) אי HP Instant Support</u>
  - myPrintMileage

#### (Windows) ארגז הכלים

ארגז הכלים מספק מידע על תחזוקת ההתקן. כמו כן, הוא מכיל קישורים למדריך זה כדי לסייע לך בביצוע משימות הדפסה בסיסיות ובפתרון בעיות. באפשרותך גם לקבוע את תצורת הגדרות רכיבי האלחוט 802.11 ו- Bluetooth עבור הדפסה אלחוטית.

על-ידי בחירת האפשרות להתקנה Starter ניתן להתקין את ארגז הכלים מתקליטור ה- Starter על-ידי בחירת האפשרות להתקנה 🔐 מלאה, וזאת בתנאי שהמחשב עומד בדרישות המערכת.

**הערה** כדי לקבוע הגדרות Bluetooth או לנטר את מצב המדפסת (למשל, מפלס הדיו) בעזרת ארגז הכלים (USB, עליך לחבר את המדפסת למחשב באמצעות כבל USB.

**הערה** אם אתה משתמש בהתקן Pocket PC או Palm OS, באפשרותך להשתמש בתוכנת ה-Toolbox למחשבי כף יד. למידע נוסף, <u>תוכנת Toolboxעבור מחשבי כף יד (Pocket PC- Palm -IPocket PC)</u>. (<u>OS</u>).

סעיף זה כולל את הנושאים הבאים:

- <u>פתיחת ארגז הכלים</u>
- <u>כרטיסיות ארגז הכלים</u>

#### פתיחת ארגז הכלים

- מתוך מרכז הפתרונות של HP, לחץ על התפריט הגדרות, הצבע על הגדרות הדפסה, ולאחר מכן לחץ על ארגז הכלים של המדפסת.
  - עג הדמיה דיגיטלית) אבמגש, HP Digital Imaging Monitor (צג הדמיה דיגיטלית) שבמגש, הצבע על ההתקן, ולאחר מכן לחץ על Display Printer Toolbox (הצג את ארגז הכלים של המדפסת).
    - דרך תפריט Printer Properties, Features, לחץ על Printer Properties או Olor או Printer Services ובחר באפשרות Tabs.

#### כרטיסיות ארגז הכלים

ארגז הכלים מכיל את הכרטיסיות הבאות.

| טיסיות ח                                      | תוכן                                                                                                    |
|-----------------------------------------------|----------------------------------------------------------------------------------------------------|
| • ות דיו משוערות                              | <ul> <li>נתוני מפלס הדיו: מציג את מפלס הדיו המשוער בכל<br/>מחסנית.</li> </ul>                                                                                                    |
|                                               | <b>הערה</b> רמות הדיו המוצגות הן משוערות בלבד. כמויות<br>הדיו בפועל עשויות להשתנות.                                                                                                    |
| •                                             | <ul> <li>Shop Online (רכישה מקוונת): מספק גישה לאתר<br/>אינטרנט שדרכו אפשר להזמין חומרי הדפסה וחומרים<br/>מתכלים באופן מקוון.</li> </ul>                                                    |
| •                                             | <ul> <li>Order by Phone (הזמנה בטלפון): מציג רשימת<br/>מספרי טלפון שניתן להתקשר אליהם כדי להזמין<br/>חומרים מתכלים להתקן. מספרי הטלפון אינם זמינים<br/>בכל המדינות/אזורים.</li> </ul>       |
| •                                             | <ul> <li>פרטי מחסנית: מציג את מספרי ההזמנות ותאריכי</li> <li>התפוגה של מחסניות הדיו המותקנות.</li> </ul>                                                                                    |
| ע<br>עווו                                     | מידע על המדפסת: מקשר אותך לשירות myPrintMileage<br>ומציג מידע על חומרת ההתקן ותקינות מחסנית ההדפסה.<br>אפשרויות הכרטיסייה מידע כוללות:                                                      |
| •                                             | • מידע על חומרה                                                                                                    |
| •                                             | myPrintMileage (if installed) •                                                                                                    |
| •                                             | (HP תמיכה מידית של HP Instant Support •                                                                                                    |
| •                                             | • עוצמת אלחוט                                                                                                    |
| •                                             | • פרטי נסיעה                                                                                                    |
| •                                             | • מצב עוצמה                                                                                                    |
| • רותים                                       | <ul> <li>הדפסת דף תצורה: מאפשר להדפיס את דף התצורה</li> <li>של ההתקן. דף זה מכיל מידע על ההתקן ועל החומרים<br/>המתכלים. לקבלת מידע נוסף, ראה <u>הבנת דפי המידע</u><br/>של ההתקן.</li> </ul> |
| •                                             | <ul> <li>יישור מחפיות הדפסה: מנחה אותך בתהליך היישור</li> <li>של ראשי ההדפסה. לקבלת מידע נוסף, ראה <u>יישור</u><br/>מחסניות ההדפסה.</li> </ul>                                              |
| •                                             | <ul> <li>ניקוי מחסניות ההדפסה: מנחה אותך בתהליך הניקוי<br/>של ראשי ההדפסה. לקבלת מידע נוסף, ראה <u>ניקוי</u><br/>מחסניות ההדפסה.</li> </ul>                                                 |
| •                                             | <ul> <li>כיול צבע: מאפשר לבצע כיול של הצבע. לקבלת מידע</li> <li>נוסף, ראה <u>כיול צבע</u>.</li> </ul>                                                                                       |
| •                                             | <ul> <li>הגדרות הדפסה: בחר את הגדרות ההדפסה שנקבעו<br/>כברירת מחדל עבור גודל נייר ואיכות הדפסה.</li> </ul>                                                                                  |
| •                                             | <ul> <li>הדפסת דף תצורת הרשת: הצג את הגדרות הרשת</li> </ul>                                                                                                    |
|                                               | עבור ההתקן.<br>• הגדרות חשמל: קבע את הגדרות הכיבוי.                                                                                                    |
| עת תצורה של פרופילי WiFi יעת תצורה של פרופילי | התקן עד שלושה פרופילים לשימוש בעת התחברות<br>באמצעות WiFi.                                                                                                    |
| n                                             | הערה הכרטיסיה קביעת תצורה של פרופילי WiFi לא<br>תופיע כאשר ההתקן מתחבר באמצעות Bluetooth.                                                                                                   |
| ע הגדרות תצורה של Bluetooth                   | התקן את חיבור ה- Bluetooth.                                                                                                    |

| תוכן                                                                                     | כרטיסיות |
|------------------------------------------------------------------------------------------|----------|
| הערה הכרטיסיה קביעת תצורה של הגדרות Bluetooth<br>לא תופיע כאשר ההתקן מתחבר באמצעות WiFi. |          |

# (Mac OS) HP Printer Utility

תוכנית העזר HP Printer Utility מכילה כלים לבחירת הגדרות הדפסה, לכיול ההתקן, לניקוי מחסניות ההדפסה, להדפסת דף אבחון הבדיקה העצמית, להזמנת חומרים מתכלים דרך האינטרנט ולחיפוש מידע על תמיכה באתרי אינטרנט.

- <u>פתיחת תוכנית העזר HP Printer Utility</u>
  - HP Printer Utility •

#### HP Printer Utility פתיחת תוכנית העזר

- .1 מתוך Finder, בתפריט Go, בחר בפריט 1.
- . בחר באפשרות Library ולאחר מכן בחר באפשרות 2
- בורר HP Printer Selector (תוכניות עזר), ולאחר מכן בחר (תוכניות עזר), Utilities בחר אם בחר 15. בחר מדפסות (HP).
  - .4. בחר בהתקן ולחץ על Launch Utility (הפעל תוכנית עזר).

#### לוחות HP Printer Utility

#### (מידע ותמיכה) Information and Support הלוח

- סטטוס חומרים מתכלים: מציג נתונים על מחסניות ההדפסה המותקנות במדפסת.
  - מידע על חומרים מתכלים: מציג את אפשרויות ההחלפה של מחסניות הדיו.
- מידע על ההתקן: מציג מידע על הדגם והמספר הסידורי של ההתקן. כמו כן, מאפשר להדפיס את דף אבחון הבדיקה העצמית של ההתקן. דף זה מכיל מידע על ההתקן ועל החומרים המתכלים. למידע נוסף, ראה <u>הבנת דפי המידע של ההתקן</u>.
  - ניקוי: מנחה אותך בתהליך הניקוי של ראשי ההדפסה. לקבלת מידע נוסף, ראה <u>ניקוי מחסניות</u>
     <u>ההדפסה</u>.
- יישור: מנחה אותך בתהליך היישור של ראשי ההדפסה. לקבלת מידע נוסף, ראה <u>יישור מחסניות</u>
   <u>ההדפסה</u>.
  - **כיול צבע:** מאפשר לבצע כיול של הצבע. לקבלת מידע נוסף, ראה <u>כיול צבע</u>.
  - שפת לוח הבקרה: מאפשר לך להגדיר את השפה שבה יודפסו דוחות כגון דף אבחון הבדיקה העצמית.
  - המציע תמיכה של HP: מאפשר גישה לאתר האינטרנט של HP המציע תמיכה עבור ההתקן, מאפשר לרשום את ההתקן ולחפש מידע על החזרה ומיחזור של חומרי הדפסה משומשים.

# (Mac OS) Network Printer Setup Utility

הכלי יאפשר לך להגדיר את תצורת הרשת עבור ההתקן. תוכל לקבוע הגדרות לתצורת תקשורת אלחוטית, כגון שם מיקום הרשת ומצב תקשורת אלחוטית, וכן הגדרות אלחוטיות כגון כתובת TCP/IP, נתב ומסיכת רשת משנה.

#### Network Printer Setup Utility פתיחת תוכנית העזר

- .1 מתוך Finder, בתפריט Go, בחר בפריט 1.
- . בחר באפשרות Library ולאחר מכן בחר באפשרות 2.

- .Network Printer Setup Utility ובחר בפריט Utilities, בחר באפשרות אם, אם בחר בפריט 1.
  - . פעל על-פי ההוראות שעל המסך כדי להגדיר את תצורת הרשת עבור ההתקן.

# (Palm OS -ו Pocket PC) עבור מחשבי כף יד Toolbox ו- Toolbox

תוכנת ה- Toolbox עבור מחשבי כף יד הפועלת ב- Pocket PC או Palm OS מאפשרת לך להציג מידע על מצב ותחזוקת ההתקן. באפשרותך להציג את רמות הדיו ואת רמת טעינת הסוללה, להבין את נוריות ההתקן, ליישר את מחסניות ההדפסה וגם לקבוע את תצורת ההגדרות האלחוטיות של Bluetooth ו- 802.11 עבור הדפסה אלחוטית.

עיין במסמכים של תוכנת ה- Toolbox לקבלת מידע נוסף אודות השימוש ב- Toolbox, או בקר ב-<u>www.hp.com/support</u>.

## (HP תמיכה מיידית של HP Instant Support

חבילת HP Instant Support היא אוסף של כלים מבוססי אינטרנט לפתרון בעיות. כלי זה מסייע לך לזהות, לאבחן ולפתור במהירות בעיות שונות בהדפסה.

הכלי HP Instant Support מציג את המידע הבא לגבי ההתקן שברשותך:

- גישה פשוטה לעצות בנושא פתרון בעיות: עצות מותאמות להתקן שברשותך.
- פתרון של בעיות ספציפיות בהתקן: גישה מיידית למידע שיוכל לסייע לך בפתרון בעיות ספציפיות בהתקן שברשותך.
- הודעה על עדכונים של מנהל התקן ההדפסה: לקבלת התרעה כאשר מתפרסם עדכון של מנהל המדפסת. הודעה תופיע בדף הבית של HP Instant Support. לחץ על הקישור שבתוכה כדי לעבור ישירות למדור ההורדות של אתר HP.
  - ניהול השימוש בדיו ובחומרי הדפסה (myPrintMileage): לעזרה בניהול ובחיזוי של היקף השימוש בחומרים מתכלים בהתקן.

סעיף זה כולל את הנושאים הבאים:

- <u>אבטחה ופרטיות</u>
- HP Instant Support השגת גישה לכלי

#### אבטחה ופרטיות

כשאתה משתמש בכלי HP Instant Support, פרטי מידע שונים על ההתקן, כגון המספר הסידורי, מצבי השגיאה ונתוני הסטטוס שלו נשלחים אל HP. חברת HP מכבדת את פרטיותך ומנהלת את המידע הזה בהתאם להנחיות המפורטות בהצהרת הפרטיות המקוונת של HP (<u>welcome.hp.com/</u>). (<u>country/us/en/privacy.html</u>).

ו- Internet Explorer כדי להציג את כל הנתונים הנשלחים אל HP, בחר **מקור** (עבור Internet Explorer ו-Opera), או בחר **מקור הדף** (עבור Netscape ו-Mozilla Firefox), מתוך התפריט **הצג** בדפדפן האינטרנט.

#### HP Instant Support השגת גישה לכלי

**בארגז הכלים (Windows):** לחץ על הכרטיסייה **מידע**, ולאחר מכן לחץ על Windows): (תמיכה מיידית של HP).

### myPrintMileage

myPrintMileage הוא שירות המסופק על ידי HP במטרה לסייע לך לנהל מעקב על השימוש בהתקן, לחזות את השימוש הצפוי בו בעתיד ולתכנן רכישה של חומרים מתכלים בהתאם.

כדי להשתמש בשירות myPrintMileage, דרושים לך הדברים הבאים:

- חיבור לאינטרנט
- ההתקן חייב להיות מחובר

באתר האינטרנט myPrintMileage ניתן למצוא ניתוח של נתוני ההדפסה, כגון כמות הדיו בה השתמשת, סוג הדיו שבו אתה משתמש יותר (שחור או צבעוני), וכן מספר הדפים המשוער שתוכל להדפיס עם כמות הדיו שנותרה.

#### myPrintMileage קבלת גישה לשירות

- myPrintMileage בארגז הכלים (Windows): לחץ על הכרטיסייה מידע, ולאחר מכן לחץ על וואסי שישעי ולאחר מכן לחץ על הטיעים וופעל על-פי ההוראות שעל המסך.
- שורת המשימות של Windows: לחץ לחיצה ימנית על הסמל HP Digital Imaging בסרגל המשימות של Windows, בחר בהתקן שברצונך להציג, ולאחר מכן לחץ על myPrintMileage.

אם myPrintMileage. אל תיצור סימנייה עבור דפי האינטרנט המשמשים לפתיחת ה-myPrintMileage. אם 📸 תיצור סימנייה עבור האתר ותתחבר אליו באמצעותה, הדפים לא יכילו את המידע העדכני ביותר.

# הבנת דפי המידע של ההתקן

דפי המידע של ההתקן מכילים מידע מפורט על המדפסת, לרבות מספר גירסת הקושחה, המספר הסידורי, מספר מזהה שירות, מידע על מחסנית הדפסה, הגדרות ברירת המחדל של דף והגדרות חומרי הדפסה של מדפסת.

עמוד התצורה האלחוטית מכיל מידע על קישוריות 802.11 ו- Bluetooth.

. למדפסת אסור לעבד עבודות הדפסה כלשהן כשאתה מדפיס את עמודי התצורה והאבחון 🛱

אם עליך לפנות אל HP, כדאי שתדפיס את עמודי התצורה והאבחון לפני הפנייה.

#### הדפסת עמודי המידע של ההתקן מלוח הבקרה

באפשרותך להדפיס את עמודי המידע הבאים של ההתקן מלוח הבקרה של המדפסת, מבלי שתהיה מחובר למדפסת.

#### להדפסת עמוד אבחון

. החזק את 🕛 (הלחצן Power) לחוץ והקש על 🗓 (הלחצן Resume) ארבע פעמים.

#### להדפסת עמוד תצורה

החזק את (b (הלחצן Power) לחוץ והקש על 🗙 ביטול (הלחצן Cancel) ארבע פעמים. השתמש בעמוד התצורה כדי להציג את הגדרות המדפסת הנוכחיות, מצב אספקת הדיו ותקינות מחסנית ההדפסה, וכדי לפתור בעיות במדפסת. החזק את 🕛 (הלחצן Power) לחוץ, הקש על 🗙 (הלחצן Cancel) פעמיים, והקש על 🚺 (הלחצן Resume) שבע פעמים.

השתמש בעמוד התצורה האלחוטית להצגת מידע אודות 802.11, דוגמת הגדרות 802.11 עבור פרופילים אלחוטיים שונים, ומידע Bluetooth דוגמת שם התקן Bluetooth.

#### להדפסת עמוד הדגמה

החזק את (ל) (הלחצן Power) לחוץ והקש על (ל) (הלחצן Resume) פעם אחת. באפשרותך להדפיס עמוד הדגמה כדי לוודא שההתקן עובד. עם זאת, אם ברצונך לוודא שההתקן מחובר למחשב כראוי, או שתוכנת ההתקן עובדת כראוי, הדפס עמוד ניסיון מתוך הכרטיסיה כללי בתיבת הדו-שיח **מאפייני מדפסת** (Windows) או בעמוד התצורה מתוך הלוח **מידע על ההתקן** בתוכנית העזר Mac OS) HP Printer Utility).

#### הדפסת עמודי המידע של ההתקן מהתוכנה

באפשרותך להתחבר למדפסת כדי להדפיס את עמודי המידע הבאים של ההתקן מתוך תוכנת ההדפסה.

#### להדפסת עמוד ניסיון מתוך ה- Windows) Toolbox)

- . פתח את ארגז הכלים. לקבלת מידע נוסף, ראה ארגז הכלים (Windows).
  - . לחץ על הכרטיסייה שירותי מדפסת.
    - 3. לחץ על הדפס עמוד תצורה.

עבור אם אתה משתמש בהתקן Pocket PC או Palm OS, באפשרותך להשתמש בתוכנת Pocket PC ה- Toolbox למחשבי כף יד ה- Toolbox למחשבי כף יד. לקבלת מידע נוסף, ראה <u>תוכנת Toolboxעבור מחשבי כף יד</u> Pocket PC).

#### להדפסת עמוד תצורה מתוך מנהל המדפסת (Windows)

- . פתח את מנהל המדפסת.
- .2 לחץ על Properties (מאפיינים).
  - . לחץ על הכרטיסייה שירותים.
  - .4 לחץ על הדפס עמוד תצורה.

# (Mac OS) HP Printer Utility להדפסת עמוד תצורה מתוך תוכנית העזר

- (Mac OS) HP Printer Utility ראה HP Printer Utility. פתח את תוכנית העזר 1.
  - **2.** בלוח הבדיקה, לחץ על הדפס עמוד ניסיון.

# הגדרת תצורת ההתקן (Windows)

באפשרותך לחבר את ההתקן ישירות למחשב או לשתף אותו עם משתמשים אחרים ברשת.

Microsoft הערה ⊂כדי להפעיל את תוכנית ההתקנה, חובה להקדים ולהתקין במחשב את Microsoft 📸 הערה ⊂כדי להפעיל את תוכנית ההתקנה, חובה להקדים ולהתקין במחשב את Internet Explorer 6.0

כמו כן, עליך להחזיק בהרשאות ניהול כדי להתקין מדפסת במערכות Windows 2000, Windows Vista או Windows Server 2003, Windows XP. בתהליך של התקנת ההתקן, HP ממליצה לחבר את ההתקן רק לאחר התקנת התוכנה, מכיוון שתוכנית ההתקנה נועדה לסייע לך לבצע את ההתקנה בדרך הקלה ביותר. אולם, אם כבר חיברת את הכבל, ראה <u>חיבור ההתקן לפני התקנת התוכנה</u>.

#### חיבור ישיר

באפשרותך לחבר את ההתקן ישירות למחשב בעזרת כבל USB.

Windows הערה אם תתקין את תוכנת ההתקן ותחבר את ההתקן למחשב המופעל במערכת Windows, תוכל לחבר התקנים נוספים לאותו מחשב בעזרת כבלי USB מבלי להתקין מחדש את תוכנת ההתקן.

בתהליך של התקנת ההתקן, HP ממליצה לחבר את ההתקן רק לאחר התקנת התוכנה, מכיוון שתוכנית ההתקנה נועדה לסייע לך לבצע את ההתקנה בדרך הקלה ביותר. אולם, אם כבר חיברת את הכבל, ראה <u>חיבור ההתקן לפני התקנת התוכנה</u>.

#### התקנת התוכנה לפני חיבור ההתקן (מומלץ)

- **1.** סגור את כל היישומים הפעילים.
- 2. הכנס את תקליטור ההתקנה לכונן התקליטורים במחשב. תפריט התקליטור ייפתח באופן אוטומטי. אם תפריט התקליטור אינו מופעל אוטומטית, לחץ לחיצה כפולה על סמל ההתקנה בתקליטור ה-Starter.
- 3. בתפריט התקליטור, לחץ על הלחצן לקבלת שיטת החיבור בה ברצונך להשתמש ולאחר מכן פעל בהתאם להוראות שעל המסך.
  - . USB- כאשר תופיע ההנחיה המתאימה, הפעל את ההתקן וחבר אותו למחשב בעזרת כבל ה-USB. האשף **זוהתה חומרה חדשה** יופיע על מסך המחשב וסמל ההתקן ייווצר בתיקייה 'מדפסות'.
    - הערה 🛛 תוכל לחבר את כבל ה-USB גם מאוחר יותר, כשתרצה להשתמש בהתקן. 🗒

כמו כן, תוכל לשתף את ההתקן עם מחשבים אחרים בעזרת שיטה פשוטה לעבודה ברשת הקרויה 'שיתוף דרך רשת מקומית'. למידע נוסף, ראה <u>שיתוף ההתקן ברשת משותפת מקומית</u>.

#### חיבור ההתקן לפני התקנת התוכנה

אם חיברת את ההתקן למחשב לפני התקנת תוכנת ההתקן, האשף **זוהתה חומרה חדשה** יופיע על מסך המחשב.

- **הערה** אם כבר הפעלת את ההתקן, אל תכבה אותו ואל תנתק את הכבל המחבר את ההתקן כל עוד תוכנית ההתקנה פועלת. אם תכבה את ההתקן או תנתק את הכבל, תוכנית ההתקנה לא תסיים את פעולתה.
  - באשף זוהתה חומרה חדשה, בתיבת הדו שיח שמציגה שיטות לאיתור מנהל המדפסת, בחר באפשרות 'מתקדם', ולאחר מכן לחץ על הבא.

. הערה אל תאפשר לאשף זוהתה חומרה חדשה לבצע חיפוש אוטומטי אחר מנהל המדפסת 🗒

- **2.** סמן את תיבת הסימון לציון מיקום מנהל ההתקן, ולאחר מכן ודא כי שאר תיבות הסימון אינן מסומנות.
  - . הכנס את תקליטור ה-Starter לכונן התקליטורים. אם מופיע תפריט התקליטור, סגור אותו.
  - .4. סייר כדי לאתר את ספריית השורש של תקליטור ה-Starter (לדוגמה, D), ולחץ על אישור.
    - לחץ על הבא ופעל על-פי ההוראות שעל המסך.

- ההתקנה (פעולה זו עשויה להימשך זמן קצר). השלם את תהליך ההתקנה. **7**
- הערה כמו כן, תוכל לשתף את ההתקן עם מחשבים אחרים בעזרת שיטה פשוטה לעבודה ברשת 🛒 הערה המו כן, תוכל לשתף את ההתקן עם מחשבים אחרים בעזרת שיתוף דרך רשת מקומית.

#### שיתוף ההתקן ברשת משותפת מקומית

ברשת משותפת מקומית, ההתקן מתחבר ישירות למחבר ה-USB של אחד המחשבים (המתפקד כשרת הרשת), והפעלתו משותפת לשאר המחשבים (הלקוחות ברשת).

הערה בשעת שיתוף התקן המחובר באופן ישיר, יש להשתמש במחשב בעל מערכת ההפעלה Windows XP החדישה ביותר כשרת. לדוגמה, אם לרשותך מחשב עם מערכת הפעלה Windows XP ומחשב נוסף עם גירסה ישנה יותר של Windows XP, הקצה למחשב עם מערכת ההפעלה את תפקיד השרת.

השתמש בתצורה כזו רק בקבוצה קטנה של מחשבים, או כאשר היקף השימוש אינו גדול. פעולת המחשב המחובר איטית יותר כשמשתמשים רבים שולחים משימות הדפסה להתקן.

. לחץ על **התחל**, הצבע על **הגדרות**, ולאחר מכן לחץ על **מדפסות** או על **מדפסות ופקסים**. - או -

לחץ על התחל, לחץ על לוח הבקרה, ולאחר מכן לחץ לחיצה כפולה על מדפסות.

- 2. לחץ לחיצה ימנית על סמל ההתקן, לחץ על מאפיינים, ולאחר מכן לחץ על הכרטיסייה שיתוף.
  - . לחץ על האפשרות לשיתוף ההתקן והגדר לו שם שיתופי.
- 4. כדי לשתף את ההתקן עם מחשבי לקוח המשתמשים בגירסאות אחרות של Windows, לחץ על מנהלי התקן נוספים כדי להתקין את מנהלי ההתקן של אותם מחשבים, לשיפור הנוחות של המשתמשים בהם. חובה להכניס את תקליטור ה-Starter לכונן התקליטורים.

# הגדרת תצורת ההתקן (Mac OS)

באפשרותך לחבר את ההתקן למחשב Macintosh יחיד בעזרת כבל USB, או לשתף אותו עם משתמשים אחרים ברשת.

סעיף זה כולל את הנושאים הבאים:

- <u>להתקנת התוכנה</u>
- שיתוף ההתקן ברשת משותפת מקומית

#### להתקנת התוכנה

- . חבר את ההתקן למחשב בעזרת כבל USB.
- 2. הכנס את תקליטור ה-Starter לכונן התקליטורים. לחץ לחיצה כפולה על סמל התקליטור שבשולחן העבודה, ולאחר מכן לחץ לחיצה כפולה על סמל ההגדרה. כמו כן, תוכל לאתר את תיקיית תוכנת ההתקנה בתקליטור ה-Starter.
  - . לחץ על Install Software (התקנת תוכנה) ופעל על-פי ההוראות שעל המסך.
    - 4. בהתאם לצורך, שתף את ההתקן עם מחשבי Macintosh נוספים.

חיבור ישיר: שתף את ההתקן עם מחשבי Macintosh אחרים. למידע נוסף, ראה <u>שיתוף ההתקן</u> ברשת משותפת מקומית.

#### שיתוף ההתקן ברשת משותפת מקומית

אם חיברת את ההתקן ישירות למחשב, תוכל לשתף אותו עם מחשבים אחרים בעזרת נוהל פשוט של עבודה ברשת הקרוי 'שיתוף באמצעות רשת מקומית'. השתמש בתצורה כזו רק בקבוצה קטנה של מחשבים, או כאשר היקף השימוש אינו גדול. פעולת המחשב המחובר איטית יותר כשמשתמשים רבים שולחים משימות הדפסה להתקן.

הדרישות הבסיסיות לשיתוף בסביבת Mac OS כוללות את הפריטים הבאים:

- , התקשורת בין מחשבי ה-Macintosh חייבת להתנהל ברשת המשתמשת בפרוטוקול TCP/IP, וכל אחד מהם חייב בכתובת IP. (אין תמיכה ב-AppleTalk.)
  - חובה לחבר את ההתקן המשותף ליציאת USB מובנית במחשב ה-Macintosh המארח.
- במחשב המארח ובמחשבי הלקוח המשתמשים בהתקן המשותף, חובה להתקין תוכנה לשיתוף התקנים, וכן את מנהל ההתקן או את קובץ ה-PPD עבור ההתקן המשותף. (באפשרותך להפעיל את תוכנית ההתקנה כדי להתקין את התוכנה לשיתוף התקנים ואת קובצי העזרה המשויכים.)

למידע נוסף על שיתוף התקנים באמצעות USB, עיין במידע בנושאי תמיכה באתר האינטרנט של USB למידע נוסף על שיתוף (<u>www.apple.com</u>) Apple במחשב.

#### Mac OS שיתוף ההתקן בין מחשבים אחדים בעלי מערכת הפעלה

- (מארח ולקוחות) המחוברים Macintosh. הפעל את פונקציית שיתוף המדפסות בכל מחשבי ה-Macintosh (מארח ולקוחות) למדפסת. בהתאם לגרסת מערכת ההפעלה שבה אתה משתמש, בצע אחת מהפעולות הבאות:
- Mac OS 10.3: פתח את System Preferences (העדפות מערכת), לחץ על Print & אמר OS 10.3 אמר מדפסות ופקסים), ולאחר מכן סמן את התיבה שלצד האפשרות Share my (מדפסות ופקסים), ולאחר מכן סמן את התיבה שלצד ה (שיתוף המדפסות שלי עם מחשבים אחרים).
- Print & פתח את System Preferences (העדפות מערכת), לחץ על Print & העדפות מערכת), לחץ על Fax (מדפסות ופקסים), לחץ על הכרטיסייה Sharing (שיתוף), סמן את התיבה לצד האפשרות Share these printers with other computers (שתף מדפסות אלה עם מחשבים אחרים), ולאחר מכן בחר במדפסת שברצונך לשתף.
- 2. כדי להדפיס ממחשבי Macintosh אחרים (מחשבי הלקוח) ברשת, בצע את הפעולות הבאות:
- א. לחץ על File (קובץ), ולאחר מכן בחר Page Setup (הגדרת עמוד) במסמך שברצונך להדפיס.
  - מדפסות (מדפסות) Shared Printers (תבנית עבור), בחר Format for (מדפסות משותפות), ובחר בהתקן.
    - . בחר Paper Size (גודל נייר) ולאחר מכן לחץ על OK.
    - ד. במסמך, לחץ על File (קובץ), ולאחר מכן בחר Print (הדפסה).
    - ה. מהתפריט הנפתח שלצד Printer (מדפסת), בחר Shared Printers (מדפסות משותפות), ולאחר מכן בחר בהתקן.
      - ו. בחר הגדרות נוספות לפי הצורך, ולאחר מכן לחץ על Print (הדפסה).

# הסרת התוכנה והתקנתה מחדש

אם ההתקנה לא הושלמה או אם חיברת את כבל ה-USB למחשב לפני שהתבקשת לבצע זאת במסך התקנת התוכנה, יתכן שיהיה עליך להסיר את התקנת התוכנה ולאחר מכן להתקינה מחדש. אל תבצע מחיקה פשוטה של קובצי היישום של ההתקן מהמחשב. הקפד להסיר אותם כהלכה באמצעות תוכנית השירות להסרת התקנה המצורפת להתקן.

#### להסרת ההתקנה ממחשב Windows, שיטה 1

- **.** נתק את ההתקן מהמחשב. אל תחבר את ההתקן למחשב לפני שתשלים את התקנת התוכנה מחדש.
  - לחץ על הלחצן חשמל כדי לכבות את ההתקן.
- .3 הכנס את תקליטור ההתקנה של ההתקן לכונן התקליטורים במחשב ולאחר מכן הפעל את תוכנית ההתקנה.
  - . בצע את ההוראות המופיעות על גבי המסך.
  - לא). אם תישאל אם ברצונך להסיר קבצים משותפים, לחץ על No (לא). תוכניות אחרות שמשתמשות בקבצים אלה עשויות שלא לפעול כהלכה אם הקבצים יימחקו.
    - . הפעל מחדש את המחשב.
- .7 כדי להתקין את התוכנה מחדש, הכנס את תקליטור ההתקנה של ההתקן לכונן התקליטורים של המחשב, עקוב אחר ההוראות שעל-גבי המסך, וראה גם <u>התקנת התוכנה לפני חיבור ההתקן (מומלץ</u>).
  - . אחרי התקנת התוכנה, חבר את ההתקן למחשב שלך.
- לחץ על הלחצן **חשמל** כדי להפעיל את ההתקן. לאחר חיבור ההתקן והפעלתו, ייתכן שיהיה עליך להמתין מספר דקות להשלמת תהליכי הכנס-הפעל.
  - **.10** בצע את ההוראות המופיעות על גבי המסך.

עם סיום התקנת התוכנה, מופיע הסמל צג ההדמיה הדיגיטלית של HP במגש המערכת של Windows.

#### להסרת התקנה ממחשב Windows, שיטה 2

- ש**הערה** השתמש בשיטה זו אם האפשרות **הסרת ההתקנה** לא מופיעה בתפריט התחל של Windows.
- בסרגל המשימות של Windows, לחץ על התחל, בחר באפשרות הגדרות, בחר באפשרות לוח הבקרה, ולאחר מכן לחץ על הוסף/הסר תוכניות.
   או -

לחץ על התחל, לחץ על לוח הבקרה, ולאחר מכן לחץ לחיצה כפולה על תוכניות ותכונות.

- 2. בחר בהתקן שברצונך להסיר את התקנתו, ולאחר מכן לחץ על שנה/הסר או על הסרה/שינוי.
  - . נתק את ההתקן מהמחשב.
  - **4.** הפעל מחדש את המחשב.

הערה חשוב שתנתק את ההתקן לפני הפעלה מחדש של המחשב. אל תחבר את ההתקן 👻 למחשב לפני שתשלים את התקנת התוכנה מחדש.

- . הכנס את תקליטור ההתקנה של ההתקן לכונן התקליטורים במחשב ולאחר מכן הפעל את תוכנית ההתקנה.
  - עקוב אחר ההוראות שעל-גבי המסך וראה גם <u>התקנת התוכנה לפני חיבור ההתקן (מומלץ)</u>.

#### להסרת התקנה ממחשב Windows, שיטה 3

- ש**ררה** השתמש בשיטה זו אם האפשרות **הסרת ההתקנה** לא מופיעה בתפריט התחל של ∰ Windows.
- **1.** הכנס את תקליטור ההתקנה של ההתקן לכונן התקליטורים במחשב ולאחר מכן הפעל את תוכנית ההתקנה.
  - **.2** נתק את ההתקן מהמחשב.

- 3. בחר Uninstall (הסר התקנה) ופעל על-פי ההנחיות המוצגות על גבי המסך.
  - **4.** הפעל מחדש את המחשב.

**הערה** חשוב שתנתק את ההתקן לפני הפעלה מחדש של המחשב. אל תחבר את ההתקן 🛱 למחשב לפני שתשלים את התקנת התוכנה מחדש.

- .5 הפעל שוב את תוכנית ההתקנה של ההתקן.
  - .6. בחר באפשרות Install (התקנה).
- 7. עקוב אחר ההוראות שעל-גבי המסך וראה גם <u>התקנת התוכנה לפני חיבור ההתקן (מומלץ)</u>.

#### להסרת ההתקנה ממחשב Macintosh

- . הפעל את HP Device Manager (מנהל התקן HP).
- 2. לחץ על Information and Settings (מידע והגדרות).
- . בחר באפשרות **מחיקת ההתקנה (Uninstall) של תוכנת ה-**HPדרך התפריט הנפתח. בצע את ההוראות המופיעות על גבי המסך.
  - 4. לאחר שהתוכנה הוסרה, יש לאתחל את המחשב.
- 5. כדי להתקין מחדש את התוכנה, הכנס את תקליטור ההתקנה של ההתקן לתוך כונן התקליטורים של המחשב שלך.
  - . דרך שולחן העבודה, פתח את תקליטור ה-CD-ROM ולחץ לחיצה כפולה על 6.
    - . עקוב אחר ההוראות שעל-גבי המסך וראה גם <u>להתקנת התוכנה</u>.

# חיבור אלחוטי 802.11

סעיף זה מתאר כיצד להתקין ולקבוע את תצורת ההתקן עבור חיבור אלחוטי מסוג 802.11. השיטה המומלצת להתקנת התקן נייד זה עבור תקשורת אלחוטית עם מחשב יחיד היא שימוש ברשת "אד הוק". עם זאת, ייתכן שתרצה להתקינו על רשת "תשתית" קיימת, המשתמשת בנקודת גישה אלחוטית (WAP). לסקירה כללית של הדפסת 802.11, ראה <u>אודות 802.11</u>.

- הערה הדפסת 802.11 זמינה באמצעות אביזרי המדפסת האלחוטית מסוג 802.11 הכלולים בדגמים מסוימים של ההתקן. לתיאור ואיור של אביזר המדפסת האלחוטית מסוג 802.11, ראה <u>התקנה ושימוש באביזרי 802.11</u>. בנוסף, ההתקן השולח חייב להיות בעל יכולת 802.11 מותקנ. 802.11 מובנית או בעל כרטיס רשת אלחוטית 802.11
  - <u>אודות מתג הפרופיל האלחוטי</u>
  - אודות הגדרות רשת אלחוטית 802.11
  - התקנה עבור 802.11 עם ברירות המחדל של היצרן
  - הגדרת 802.11 ברשתות קיימות (שאינן ברירת המחדל)
  - <u>קביעת תצורה ושימוש בפרופילים אלחוטיים מסוג 802.11</u>
    - שימוש במתג פרופיל אלחוטי
  - איפוס פרופילים אלחוטיים של 802.11 לברירות המחדל של היצרן
    - <u>קביעת תצורה של מדפסות מרובות עבור 802.11 (Windows)</u>

#### אודות מתג הפרופיל האלחוטי

ההתקן כולל מתג פרופיל אלחוטי של 802.11, כך שבאפשרותך לאחסן הגדרות עבור עד שלושה מחשבים או רשתות של 802.11. הודות לכך באפשרותך להעביר את ההתקן בקלות מהבית למשרד או בין כל שלוש סביבות רשת אלחוטית. כשאתה מתקין את מנהל המדפסת מתוך תקליטור ההתקנה ובוחר את סוג החיבור 'אלחוטי', הגדרות הפרופיל האלחוטי 802.11 מאוחסנות במצב הנוכחי של מתג הפרופיל האלחוטי. לאחר שהתקנת את התוכנה בעזרת חיבור אלחוטי, באפשרותך לקבוע את התצורה של שלוש הגדרות פרופיל אלחוטי כך שיתאימו לרשתות האלחוטיות בהן ברצונך להשתמש.

ניתן לקבוע את תצורת הגדרות הפרופיל האלחוטי בהן נעשה שימוש בכל מצב של המתג (1, 2 ו- 3) באמצעות הכלים הבאים:

 ארגז הכלים (Windows): כשה- Toolbox מנהל תקשורת עם ההתקן, באפשרותך להשתמש בו כדי לקבוע תצורה של פרופילים אלחוטיים.

הערה אם אתה משתמש בהתקן Pocket PC או Palm OS, באפשרותך להשתמש בתוכנת ה- Toolbox למחשבי כף יד. לקבלת מידע נוסף, ראה <u>תוכנת Toolbox עבור מחשבי כף יד</u> (Palm OS -IPocket PC).

- תוכנית עזר להגדרת תצורה של פרופיל אלחוטי (Windows): באפשרותך להשתמש בכלי זה כדי להתקין מדפסות מרובות בו זמנית באמצעות כונן USB Flash. לקבלת מידע נוסף, ראה קביעת תצורה של מדפסות מרובות עבור Windows)802.11/2.
  - (Mac OS) HP Network Setup Tool): כלי זה מופעל אוטומטית בעת ההתקנה, או שבאפשרותך להשתמש בו מאוחר יותר, כדי לקבוע את תצורת הפרופילים האלחוטיים של 802.11. לקבלת מידע נוסף, ראה (Mac OS) HP Printer Utility.

לקבלת מידע אודות קביעת תצורה של פרופילים אלחוטיים של 802.11 אחרי התקנת התוכנה, ראה קביעת תצורה ושימוש בפרופילים אלחוטיים מסוג 802.11.

# אודות הגדרות רשת אלחוטית 802.11

כדי להתחבר לרשת אלחוטית מסוג 802.11, עליך להכיר את הגדרות הרשת. אם הגדרות הרשת אינן ידועות לך, תצטרך לקבל מידע זה ממנהל רשת.

באפשרותך לקבוע את תצורת האפשרויות הבאות של 802.11 עבור כל אחד מהפרופילים:

#### שם רשת אלחוטית (SSID)

כברירת מחדל, ההתקן מחפש אחר רשת אד הוק ששמה **hpsetup**. זהו שם הרשת האלחוטית, או ה-SSID. ייתכן כי הרשת שלך הנה בעל שם רשת (מזהה SSID) שונה.

#### מצב תקשורת:

קיימות שתי אפשרויות של מצב תקשורת עבור חיבור 802.11:

- אד-הוק (מומלץ): ברשת אד-הוק, ההתקן מוגדר למצב תקשורת אד-הוק ומתקשר ישירות עם התקנים אלחוטיים אחרים ללא נקודת גישה אלחוטית (WAP).
- תשתית: ברשת תשתית, ההתקן מוגדר למצב תקשורת 'תשתית', ומתקשר עם התקנים אחרים ברשת, קוויים או אלחוטיים, באמצעות נקודת גישה אלחוטית (WAP). ברשתות קטנות, נקודות הגישה האלחוטית מתפקדות, בדרך כלל, כנתבים או כשערים.

#### הגדרות אבטחה אלחוטית

- אימות רשת: הגדרת ברירת המחדל של היצרן לגבי ההתקן היא Open Network (רשת פתוחה)
   במצב זה הרשת אינה דורשת אבטחה לצורך הרשאה או הצפנה.
  - הצפנת נתונים: הצפנת Wired Equivalent Privacy) WEP מציעה אבטחה על-ידי הצפנת הנתונים הנשלחים בגלי רדיו מהתקן אלחוטי אחד למשנהו. ברשת בעלת אפשרויות WEP,

ההתקנים משתמשים במפתחות WEP כדי להצפין את הנתונים. אם הרשת שלך משתמשת בהצפנת WEP, עליך לדעת באיזה מפתח או מפתחות WEP היא משתמשת. אם תגדיר את הצפנת הנתונים כלא זמינה, המדפסת תנסה לאתר אוטומטית רשת אלחוטית פתוחה ששמה **hpsetup** ולשייך עצמה לאותה רשת. כל ההתקנים ברשת אד-הוק חייבים להיות:

- תואמי 802.11
- מוגדרים למצב תקשורת אד-הוק
- בעלי שם רשת (מזהה SSID) זהה
  - על אותה רשת משנה
    - על אותו ערוץ 🌼
- בעלי אותן הגדרות אבטחה של 802.11

#### התקנה עבור 802.11 עם ברירות המחדל של היצרן

הגדרות ברירת המחדל של היצרן עבור רשת אלחוטית הן:

- מצב תקשורת: **אד-הוק**
- שם הרשת (SSID): שם הרשת
  - אבטחה (הצפנה): **מבוטל**

. הערה ב- Mac OS, רשת אד הוק מכונה רשת ממחשב למחשב. 🛱

סעיף זה כולל את הנושאים הבאים:

- Mac OS -- להתקנה עם מצב אד הוק וברירות המחדל של היצרן עם כבל USB (Mac OS -- Mindows)
  - <u>להתקנה עם מצב אד הוק וברירות המחדל של היצרן ללא כבל Windows) USB</u>
- <u>להגדרת חיבור ממחשב למחשב (אד הוק) עם ברירות המחדל של היצרן, ללא כבל Mac OS) USB (Mac OS)</u>

#### להתקנה עם מצב אד הוק וברירות המחדל של היצרן עם כבל Windows) USB ו- Mac OS)

באפשרותך להתקין את ההתקן ברשת אד הוק אלחוטית (Windows) או ברשת ממחשב למחשב (Mac OS) באמצעות הגדרות ברירת המחדל, אם קיים בקרבת מקום כבל USB לחיבור זמני. בצע את הפעולות הבאות כדי להתחבר להתקן באמצעות הגדרות רשת אד-הוק המוגדרות כברירת מחדל:

- . סגור את כל היישומים הפתוחים.
- 2. הכנס את תקליטור ההתקנה לכונן התקליטורים במחשב. תפריט התקליטור ייפתח באופן אוטומטי. אם תפריט התקליטור אינו נפתח באופן אוטומטי, לחץ פעמיים על הסמל Setup (התקנה) בתקליטור ההתקנה.
  - **.** בתפריט התקליטור, לחץ על הלחצן של שיטת החיבור בה ברצונך להשתמש.
  - 4. פעל בהתאם להוראות שעל המסך לשם השלמת ההתקנה של התוכנה, תוך חיבור זמני של כבל HP בלבד: השלם את ההתקנה בעזרת כלי ההתקנה HP. Network Setup Tool, המופעל אוטומטית בעת ההתקנה.

להגדרת פרופילים אלחוטיים נוספים של 802.11 לאחר שהתקנת את ההתקן, ראה <u>קביעת תצורה</u> ושימוש בפרופילים אלחוטיים מסוג 802.11. באפשרותך להגדיר את ההתקן ברשת אלחוטית אד הוק באמצעות הגדרות ברירת המחדל, גם אם אין לך כבל USB. בצע את הפעולות הבאות כדי להתחבר להתקן באמצעות הגדרות רשת אד-הוק המוגדרות כברירת מחדל:

- 1. פתח את תוכנית העזר להגדרת תצורה של כרטיס הרשת האלחוטית במחשב ולאחר מכן בצע את הפעולות הבאות:
  - א. צור פרופיל אלחוטי חדש עם הערכים הבאים:
    - מצב תקשורת: **אד-הוק**
    - שם הרשת (SSID): **hpsetup** 
      - אבטחה (הצפנה): **מבוטל** 
        - **ב**. הפעל את הפרופיל.
  - ג המתן שתי דקות עד שההתקן יקבל כתובת IP, ולאחר מכן הדפס עמוד תצורה אלחוטית. לקבלת מידע נוסף, ראה <u>הדפסת עמודי המידע של ההתקן מלוח הבקרה</u>.
    - **.3** בעמוד התצורה, אמת את הפרטים הבאים עבור הגדרות הרשת של ההתקן:
      - מצב תקשורת: **אד-הוק**
      - שם הרשת (SSID): hpsetup
        - י כתובת ה- IP איננה 0.0.0.0

. הערה אם אחד מהתנאים הקודמים אינו מתקיים, חזור על השלבים הקודמים 🗒

- 4. סגור את כל היישומים הפתוחים.
- 5. הכנס את תקליטור ההתקנה לכונן התקליטורים במחשב. תפריט התקליטור ייפתח באופן אוטומטי. אם תפריט התקליטור אינו מופעל אוטומטית, לחץ לחיצה כפולה על סמל ההתקנה בתקליטור ה-Starter.
  - **.6** בתפריט התקליטור, לחץ על הלחצן של שיטת החיבור בה ברצונך להשתמש.
  - . בצע את ההוראות המופיעות על-גבי המסך כדי להשלים את התקנת התוכנה.

להגדרת פרופילים אלחוטיים נוספים של 802.11 לאחר שהתקנת את ההתקן, ראה <u>קביעת תצורה</u> ושימוש בפרופילים אלחוטיים מסוג <u>802.11</u>.

#### להגדרת חיבור ממחשב למחשב (אד הוק) עם ברירות המחדל של היצרן, ללא כבל Mac OS) USB)

באפשרותך להגדיר את ההתקן ברשת אלחוטית ממחשב למחשב (אד הוק) באמצעות הגדרות ברירת המחדל, גם אם אין לך כבל USB. בצע את הפעולות הבאות כדי לחבר את ההתקן באמצעות הגדרות ברירת המחדל של היצרן:

- **1.** הדפס עמוד תצורה אלחוטית. לקבלת מידע נוסף, ראה <u>הדפסת עמודי המידע של ההתקן מלוח</u> <u>הבקרה</u>.
  - לאטרפות AirPort Setup Assistant ולאחר מכן בצע את ההוראות על-גבי המסך להצטרפות AirPort Setup את אלחוטית קיימת. השתמש ב- **hpsetup** כרשת הקיימת להצטרפות.
- 3. הכנס את תקליטור ההתקנה לכונן התקליטורים במחשב. תפריט התקליטור ייפתח באופן אוטומטי. אם תפריט התקליטור אינו נפתח באופן אוטומטי, לחץ פעמיים על הסמל Setup (התקנה) בתקליטור ההתקנה.
  - .4. בתפריט התקליטור, לחץ על Install Driver (התקן מנהל התקן).
  - **5.** במסך סוג חיבור, בחר באפשרות **רשת אלחוטית** ולאחר מכן לחץ על **סיים**.
    - 6. במסך Welcome (ברכות), לחץ על המשך.
    - . בחר Wireless (אלחוטי) מהתפריט הנפתח של רשימת המדפסות.

- בחר בהתקן ברשימת שמות המדפסות ולאחר מכן לחץ על **המשך**. אם ההתקן אינו מופיע ברשימה, המתן דקה ולאחר מכן לחץ על **Rescan (סרוק שוב)**.
  - .9 הזן את הערך hpsetup כשם הרשת ולאחר מכן לחץ על Apply (החל).
    - .10 בחר None (ללא) עבור אבטחה אלחוטית ולאחר מכן לחץ על אישור.

.11. לחץ על Send Settings (שלח הגדרות) כדי לשלוח את ההגדרות להתקן.

להגדרת פרופילים אלחוטיים נוספים של 802.11 לאחר שהתקנת את ההתקן, ראה <u>קביעת תצורה</u> ושימוש בפרופילים אלחוטיים מסוג 802.11.

.Mac OS אינה תומכת בסביבה הקלאסית של HP Officejet H470 אינה 🛱

# הגדרת 802.11 ברשתות קיימות (שאינן ברירת המחדל)

אם ברצונך להתחבר לרשת קיימת עם הגדרות שונות מברירות המחדל של היצרן (כגון רשת תשתית), ואתה כבר מחובר באופן אלחוטי עם ברירות המחדל של היצרן, באפשרותך פשוט להזין את הגדרות הרשת עבור אחד מבין שלושת המצבים של מתג הפרופיל האלחוטי באמצעות ה- Toolbox (Windows) או ה- Mac OS) HP Network Setup Tool). עיין בהגדרת תצורה ושימוש בפרופילים אלחוטיים מסוג 802.11.

הערה כדי להשתמש בהתקן באמצעות חיבור אלחוטי כלשהו, יש להפעיל את ההתקנה לפחות Starter כשם אחת מתקליטור ה-Starter וליצור חיבור אלחוטי. אחרי שתבצע התקנה אלחוטית אחת, באפשרותך לחבר את ההתקן לכל הרשתות האלחוטיות הנוספות על-ידי הגדרת תצורה של פרופילים אלחוטיים חדשים במתג הפרופיל האלחוטי.

סעיף זה כולל את הנושאים הבאים:

- (Mac OS או Windows) USB להגדרה ברשת קיימת עם כבל ל
  - <u>להגדרה ברשת קיימת ללא כבל USB</u>

#### להגדרה ברשת קיימת עם כבל Windows) USB להגדרה ברשת קיימת עם כבל

באפשרותך להגדיר את ההתקן שלך בכל רשת אלחוטית, אם קיים בקרבת מקום כבל USB שישמש לחיבור זמני. בצע את השלבים הבאים כדי ליצור חיבור אלחוטי להתקן:

- **.** השג את כל ההגדרות הדרושות עבור הרשת האלחוטית. ראה <u>אודות הגדרות רשת אלחוטית</u>. 802.11.
  - **2.** סגור את כל היישומים הפתוחים.
- **.** הכנס את תקליטור ההתקנה לכונן התקליטורים במחשב. תפריט התקליטור ייפתח באופן אוטומטי. בתפריט התקליטור, לחץ על הלחצן של שיטת החיבור בה ברצונך להשתמש.
  - 4. בתפריט התקליטור, לחץ על התקן (Windows) או התקן מנהל מדפסת (Mac OS).
    - בצע את ההוראות המופיעות על-גבי המסך כדי להשלים את התקנת התוכנה.
      - א. הזן את הגדרות הרשת האלחוטית בתיבות הדו-שיח.
        - **ב**. חבר זמנית כבל USB כאשר תתבקש.
  - ,HP Network Setup Tool בלבד: השלם את ההתקנה בעזרת כלי ההתקנה HP Network Setup Tool, המופעל אוטומטית בעת ההתקנה.

להגדרת פרופילים אלחוטיים נוספים של 802.11 לאחר שהתקנת את ההתקן, ראה <u>קביעת תצורה</u> ושימוש בפרופילים אלחוטיים מסוג <u>802.11</u>.

#### USB להגדרה ברשת קיימת ללא כבל

סעיף זה מתאר התחברות לרשת קיימת עם הגדרות שונות מברירות המחדל של היצרן, או הגדרה של רשת אד הוק (Windows) או ממחשב למחשב (Mac OS) חדשה שאינה משתמשת בברירות המחדל של היצרן, כאשר כל התנאים הבאים מתקיימים:

- יש לך מחשב עם 802.11.
  - .USB אין לך כבל •
- אף פעם לא הגדרת את ההתקן להתחבר בצורה אלחוטית.

אם כל התנאים שלעיל מתקיימים, יהיה עליך לבצע את הפעולות הבאות:

- **1.** הגדר את ההתקן עם חיבור אלחוטי באמצעות ברירות המחדל של היצרן. ראה <u>התקנה עבור 1800 את הגדר את המחדל של היצרן.</u>
- 2. קבע את התצורה של אחד מבין שלושת המצבים של מתג הפרופיל האלחוטי עם הגדרות הרשת הרצויות, באמצעות ה- Windows) Toolbox) או ה- Mac OS) HP Network Setup Tool). לקבלת מידע נוסף, ראה <u>קביעת תצורה ושימוש בפרופילים אלחוטיים מסוג 802.11</u>.

#### קביעת תצורה ושימוש בפרופילים אלחוטיים מסוג 802.11

ההתקן כולל מתג פרופיל אלחוטי של 802.11, כך שבאפשרותך לאחסן הגדרות עבור עד שלושה מחשבים או רשתות של 802.11. הודות לכך באפשרותך להעביר את ההתקן בקלות מהבית למשרד או בין כל שלוש סביבות רשת אלחוטית.

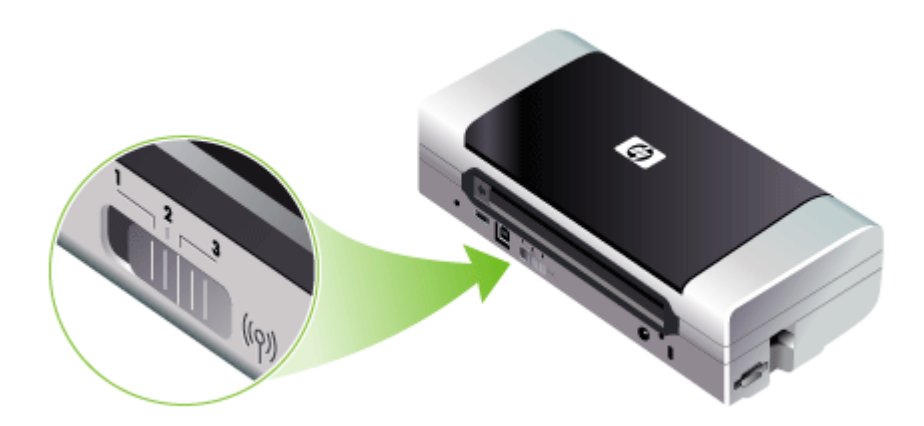

באפשרותך לשנות פרופילים אלחוטיים אלה בעזרת ה- Windows) Toolbox או ה- <u>Network Printer Setup</u> ו <u>(Windows)</u> ו <u>Network Printer Setup</u> ו (<u>Windows)</u> ו <u>(Mac OS)</u> Setup Tool. (<u>Mac OS) Utility</u>.

HP או ה- Line (Windows) Toolbox הערה באפשרותך לשנות פרופילים אלחוטיים אלה בעזרת ה- (Windows) (Windows) או ה- <u>Network</u> ו <u>Network ארגז הכלים (Windows)</u> ו <u>Network (Windows)</u>.

אחרי שקבעת את התצורה של פרופיל אלחוטי, באפשרותך להדפיס דף תצורה אלחוטי כדי לקבל רשימה של הגדרות הפרופילים ולוודא שהוגדרו כראוי. לקבלת מידע נוסף, ראה <u>הבנת דפי המידע של</u> <u>ההתקו</u>.

אחרי שהגדרת יותר מאחד מהפרופילים האלחוטיים, באפשרותך להשתמש במתג הפרופיל האלחוטי בהתקן כדי לעבור בין הפרופילים השונים. לקבלת מידע נוסף, ראה <u>שימוש במתג פרופיל אלחוטי</u>.

תוכנית העזרה להגדרת תצורה של פרופיל אלחוטי (Windows) מאפשרת לך לקבוע את התצורה של מספר התקנים באותן הגדרות. לקבלת מידע נוסף, ראה <u>קביעת תצורה של מדפסות מרובות עבור (Windows)802.11</u>.

סעיף זה כולל את הנושאים הבאים:

- <u>לקביעת תצורה של פרופילים אלחוטיים של 802.11 (Windows)</u>
- <u>לקביעת תצורה של פרופילים אלחוטיים של 802.11 (Mac OS)</u>

#### לקביעת תצורה של פרופילים אלחוטיים של Windows) 802.11

סעיף זה מניח שה- Toolbox מנהל תקשורת עם ההתקן.

דערה כדי להשתמש בהתקן באמצעות חיבור אלחוטי כלשהו, יש להפעיל את ההתקנה לפחות שנעם אחת מתקליטור ה-Starter וליצור חיבור אלחוטי. אחרי שביצעת הגדרה אחת כדי ליצור חיבור אלחוטי. אחרי שביצעת הגדרה אחת כדי ליצור חיבור אלחוטי. באפשרותך לחבר את ההתקן לרשתות אחרות על-ידי קביעת תצורה של פרופילים אלחוטיים חדשים ושינוי המצב של מתג הפרופיל האלחוטי.

הערה אם אתה יכול לראות את רמות הדיו ב- Toolbox, ה- Toolbox מנהל תקשורת עם ההתקן.

- . פתח את ארגז הכלים. לקבלת מידע נוסף, ראה ארגז הכלים (Windows).
  - 2. לחץ על הכרטיסיה קביעת תצורה של פרופילי WiFi.
    - בחר בפרופיל האלחוטי שברצונך לשנות.

. נקודה כחולה מצביעה על פרופיל ה- wifi שנבחר כעת 🛱

- .4 לחץ על הגדר תצורה.
- 5. הזן את פרטי הפרופיל האלחוטי עבור הרשת שאליה ברצונך להתחבר ולאחר מכן לחץ על סיום.

#### לקביעת תצורה של פרופילים אלחוטיים של 802.11 (Mac OS)

- **1.** בחר את הפרופיל שיוגדר באמצעות מתג הפרופיל האלחוטי בהתקן. לקבלת מידע נוסף, ראה <u>שימוש במתג פרופיל אלחוטי</u>.
  - 2. לחץ פעמיים על הסמל Macintosh HD בשולחן העבודה.
  - . בחר באפשרות Library ולאחר מכן בחר באפשרות 3.
  - .HP Network Setup Tool ובחר בפריט Utilities, בחר באפשרות 4.
    - . במסך Welcome (ברכות), לחץ על המשך.
- .6 בחר באפשרות Wireless מהתפריט הנפתח של רשימת המדפסות או ב- USB, אם ההתקן מחובר כעת באמצעות כבל USB.
  - .7 בחר בהתקן ברשימת שמות המדפסות ולאחר מכן לחץ על המשך.
    אם ההתקן אינו מופיע ברשימה, המתן דקה ולאחר מכן לחץ על Rescan (סרוק שוב).
    - . הזן את פרטי הפרופיל האלחוטי ולאחר מכן לחץ על החל.
    - 9. לחץ על Send Settings (שלח הגדרות) כדי לשלוח את ההגדרות להתקן.

כל אחד מהפרופילים שאת תצורתם אתה מגדיר בתוכנה (1, 2, ו- 3) תואם למצב של מתג פרופיל אלחוטי (1, 2, ו- 3) בהתקן. הפרופיל ה"נוכחי" הוא המיקום הנוכחי (1, 2, או 3) של מתג הפרופיל האלחוטי.

#### להדפסה בפרופיל מוגדר מסוים

**1.** שנה את המספר במתג הפרופיל האלחוטי לזה של הפרופיל המסוים.

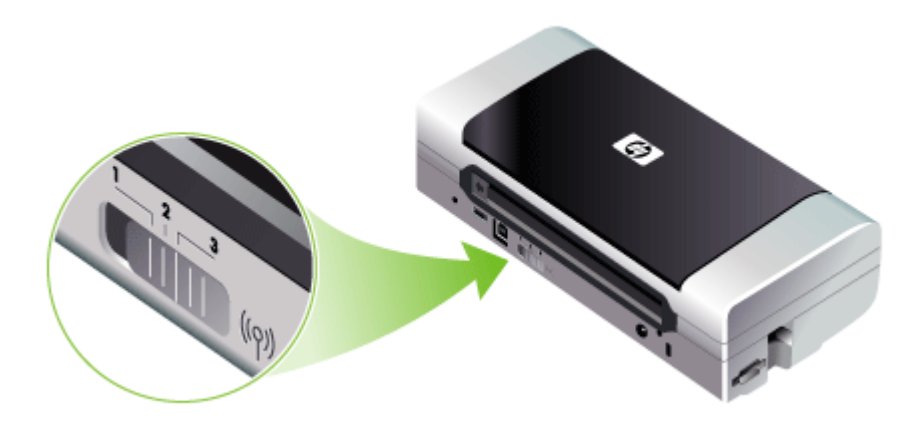

- שנה את הרשת האלחוטית במחשב שלך כך שתוגדר באותו פרופיל מסוים.
  - שלח עבודת הדפסה באמצעות מנהל המדפסת שהותקן.

אחרי שהגדרת יותר מאחד מהפרופילים האלחוטיים, באפשרותך להשתמש במתג הפרופיל האלחוטי בהתקן כדי לעבור בין הפרופילים השונים.

למשל, אם קבעת את התצורה של פרופיל 1 להדפסה בסביבת תשתית (למשל, המשרד) ואת התצורה של פרופיל 2 להדפסה בסביבת אד הוק (למשל, הכביש), עליך רק להזיז את המתג מ- 1 ל- 2 כדי לעבור בין הפרופילים הללו.

ודא שהמתג נמצא במצב הנכון (1, 2, או 3) כדי שיהיה תואם לפרופיל בו אתה משתמש לפני שאתה שולח עבודת הדפסה. למשל, אם אתה נמצא על הכביש, ובעבר הגדרת את מצב מתג 2 להדפסה אלחוטית אד הוק בכביש, הזז את המתג למצב 2 לפני שאתה שולח עבודת הדפסה.

10 - אחרי מעבר מפרופיל אלחוטי אחד לאחר, לעבודת ההדפסה הראשונה נדרשות כ- 10 שניות לפני תחילת ההדפסה.

הערה באפשרותך להדפיס עמוד תצורה אלחוטית לקבלת רשימה של הגדרות הפרופיל וכדי 🛱 הערה אוודא שהוגדרו כראוי. לקבלת מידע נוסף, ראה <u>הבנת דפי המידע של ההתקו</u>.

# איפוס פרופילים אלחוטיים של 802.11 לברירות המחדל של היצרן

#### לאיפוס הפרופיל הפעיל (המצב הנוכחי של מתג הפרופיל האלחוטי)

🔺 החזק את 🕛 (הלחצן Power) לחוץ והקש על 🗙 (הלחצן Cancel) שמונה פעמים.

#### לאיפוס כל שלושת הפרופילים האלחוטיים של 802.11

עמיים ולאחר מכן לחץ על X (הלחצן Power) לחוץ, לחץ על ארמנן (Cancel) פעמיים ולאחר מכן לחץ על (Ancel) החזק את (והלחצן Resume) שש פעמים.

#### קביעת תצורה של מדפסות מרובות עבור 802.11 (Windows)

באפשרותך להשתמש בתוכנית העזר להגדרת תצורה של פרופיל אלחוטי כדי להגדיר התקנים מרובים עבור חיבור אלחוטי בנוחות. תוכנית עזר זו מייצאת את הגדרות הפרופיל האלחוטי של ההתקן לכונן USB Flash. בשלב זה באפשרותך לקבוע את התצורה של התקנים אחרים עם הגדרות אלו, על-ידי הכנסת כונן ה- flash לתוך יציאת USB host port של התקן אחר.

**הערה** תוכנית העזר להגדרת תצורה של פרופיל אלחוטי נתמכת במערכות ההפעלה הבאות: 🛱 Nindows XP ו- Windows 2000

#### כדי להשתמש בתוכנית העזר להגדרת תצורה של פרופיל אלחוטי

- . הכנס את אביזר ה- USB האלחוטי מסוג 802.11 לחריץ.
- האחרת. לאיתור יציאה זו, ראה <u>מבט</u> USB Flash חבר את כונן ה- USB host port <u>מאחור ומהצד</u>.

כאשר כונן USB Flash מוכנס, הנוריות של אביזר ה- USB האלחוטי של 802.11 יכבו. הנוריות ידלקו שוב לאחר שתצורת ההגדרות של ה- 802.11 תיקבע שוב בכונן ה- USB Flash.

- . סגור את כל היישומים הפתוחים.
- 4. הכנס את תקליטור ההתקנה לכונן התקליטורים במחשב. תפריט התקליטור ייפתח באופן אוטומטי. אם תפריט התקליטור אינו מופעל אוטומטית, לחץ לחיצה כפולה על סמל ההתקנה בתקליטור ה-Starter.
- 5. בתפריט התקליטור, לחץ על תוכניות עזר, ולאחר מכן לחץ על Wireless Configuration Utility.
  - 6. פעל בהתאם להוראות שעל המסך כדי לייצא את הגדרות הפרופיל האלחוטי של ההתקן לכונן USB Flash ולאחר מכן קבע את התצורה של ההתקנים האחרים על-ידי העברת כונן ה- USB IDSB ליציאת ה- Flash של כל אחד מההתקנים.

# Bluetooth חיבור אלחוטי מסוג

סעיף זה מתאר כיצד להתקין ולקבוע את תצורת ההתקן עבור חיבור אלחוטי מסוג Bluetooth. לסקירה כללית של Bluetooth, ראה <u>אודות Bluetooth</u>.

באפשרותך לקבוע את התצורה של ההגדרות האלחוטיות מסוג Bluetooth במהלך התקנת התוכנה, או לקבוע את תצורת ההגדרות בשלב מאוחר יותר, בעזרת ה- Windows) Toolbox) או תוכנית העזר Mac OS) HP Printer Utility). לקבלת מידע נוסף, ראה <u>אפשרויות ההגדרות האלחוטיות של</u>. Bluetooth.

שם אתה משתמש בהתקן Pocket PC או Pocket, באפשרותך להשתמש בתוכנת ה-Toolbox למחשבי כף יד. לקבלת מידע נוסף, ראה <u>תוכנת Toolboxעבור מחשבי כף יד (Pocket</u>). Pole OS–1PC. **הערה** הדפסת Bluetooth זמינה באמצעות אביזרי המדפסת האלחוטית מסוג Bluetooth הכלולים בדגמים מסוימים של ההתקן. לתיאור ואיור של אביזר המדפסת האלחוטית מסוג Bluetooth, ראה <u>התקנה ושימוש באביזרי Bluetooth.</u> בנוסף, בהתקן השליחה חייבים להיות מותקנים יכולת אלחוטית של Bluetooth או כרטיס אלחוטי מסוג Bluetooth.

סעיף זה כולל את הנושאים הבאים:

- הגדרת חיבור אלחוטי של Bluetooth
- קביעת תצורה של הגדרות אלחוטיות של Bluetooth
  - אפשרויות ההגדרות האלחוטיות של Bluetooth
    - <u>Bluetooth איתור</u> •
    - Bluetooth גופני
    - <u>עמוד תצורה אלחוטית</u>
      - <u>התחברות</u>
    - Bluetooth פרופילים אלחוטיים מסוג

# Bluetooth הגדרת חיבור אלחוטי של

.Bluetooth סעיף זה מתאר כיצד להגדיר חיבור אלחוטי של

#### להגדרת חיבור אלחוטי של Bluetooth (Windows)

- . שמור מסמכים פתוחים. סגור תוכניות כלשהן הפועלות על המחשב.
- 2. הכנס את תקליטור ההתקנה לכונן התקליטורים במחשב.
- אם תפריט התקליטור אינו מופעל אוטומטית, לחץ לחיצה כפולה על סמל ה **התקנה** בתקליטור ה-Starter.
  - . בתפריט התקליטור, לחץ על Install Bluetooth-Connected Device.
  - .4 בצע את ההוראות המופיעות על-גבי המסך כדי להשלים את התקנת התוכנה.
- בין המחשב Bluetooth פתח את תוכנית הגדרות Bluetooth במחשב ולאחר מכן בצע התחברות Bluetooth בין המחשב. להתקן ה-HP.

הערה שם תוכנית הגדרות ה-Bluetooth ותכונותיה עשויות להשתנות בהתאם ליצרן כרטיס ה-Bluetooth המותקן במחשב. אולם, יתכן כי התוכנית תהיה זמינה בלוח הבקרה של המחשב או במגש המשימות (בדרך כלל נמצא בפינה הימנית-תחתונה של שולחן העבודה). למידע נוסף אודות שימוש בתוכנית הגדרות Bluetooth, עיין במסמכים הוראות ההפעלה של המחשב.

כדי לקבוע תצורה של הגדרות אלחוטיות של Bluetooth לאחר הגדרת ההתקן, ראה <u>חיבור אלחוטי</u> מסוג Bluetooth.

#### (Mac OS) Bluetooth להגדרת חיבור אלחוטי של

- . הכנס את תקליטור ההתקנה לכונן התקליטורים במחשב.
- 2. לחץ לחיצה כפולה על סמל הההגדרות שבתקליטור ולאחר מכן פעל על פי הוראות המסך.
- HP Officejet/Officejet Pro שברצונך להתקין. אם אינך רואה את התקן HP Officejet/Officejet Pro. מא לא מאינר מאינר מיש שינר מאינר מאינר מאינר מיש מינר מיש מינר מיש מינר מיש My device is not listed.
- Select בצע את ההוראות שעל המסך. כאשר תתבקש לכך, בחר באפשרות USB דרך המסך . the Device Connection
  - במסך סייען ההגדרות, לחץ על Skip Setup ולאחר מכן לחץ על Skip בהודעה שתופיע.

- .6. הפעל את סייען ההגדרות ל-Bluetooth:
- Finder-, בחר באפשרות Utilities דרך התפריט Go ולאחר
   Bluetooth Setup Assistant ביפולה על Bluetooth Setup Assistant.
- Mac OSX (v. 10.4): לחץ על האפשרות System Preferences מה-Dock, ודרך רשימת Hardware לחץ על Bluetooth. לחץ על Devicesולאחר מכן לחץ על Devices על מנת לפתוח את סייען הגדרות Bluetooth.

.Discoverable הערה ודא שהפעלת את תכונת Bluetooth וכי המחשב נמצא במצב 🎬

ולאחר מכן בחר **Printer** בצע את ההוראות שעל המסך. כאשר תתבקש לכך, בחר באפשרות **Printer** ולאחר מכן בחר Encr מהרשימה ופעל על פי הוראות המסך להשלמת ההתקנה.

כדי לקבוע תצורה של הגדרות אלחוטיות של Bluetooth לאחר הגדרת ההתקן, ראה <u>חיבור אלחוטי</u> מסוג Bluetooth.

#### קביעת תצורה של הגדרות אלחוטיות של Bluetooth

באפשרותך להשתמש ב- Windows) Toolbox), בתוכנית העזר Mac OS) HP Printer Utility) או בתוכנת ה- Toolbox עבור מחשבי כף יד Pocket PC ו- Palm OS) כדי לקבוע את התצורה של ההגדרות האלחוטיות של Bluetooth.

של ההתקן, עליך לחבר את ההתקן למחשב שלך בעזרת Bluetooth של ההתקן, עליך לחבר את ההתקן למחשב שלך בעזרת 🛒 CSB.

#### לקביעת תצורה של הגדרות אלחוטיות של Bluetooth)

- . חבר את ההתקן למחשב בעזרת כבל USB.
- **2.** הכנס את אביזר ה- USB האלחוטי מסוג Bluetooth לחריץ בהתקן. לקבלת מידע נוסף, ראה <u>Bluetooth התקנה ושימוש באביזרי Bluetooth</u>.
  - 3. פתח את ארגז הכלים. לקבלת מידע נוסף, ראה ארגז הכלים (Windows).
    - .4 לחץ על האפשרות Configure Bluetooth Settings.
  - 5. בחר באפשרויות האלחוטיות הרצויות של Bluetooth.
    לקבלת הסברים אודות האפשרויות האלחוטיות של Bluetooth, ראה <u>חיבור אלחוטי מסוג</u>
    Bluetooth.
    - . אחרי שהגדרת את האפשרויות הרצויות, לחץ על Apply (אישור).
      - .7 מופיעה תיבת דו-שיח עם אזהרה.
      - . לחץ על האפשרות OK כדי להמשיך.
        - . סגור את ה- Toolbox.

המדפסת תתעלם מכל התקן אחר המנסה להתחבר. על ההתקן להמתין עד סגירתו של החיבור המקורי לפני שיוכל ליצור חיבור חדש.

#### (Mac OS) Bluetooth לקביעת תצורה של הגדרות אלחוטיות של

- Bluetooth הערה קיימת תמיכה בחיבורי Bluetooth ב- 10.3) Mac OS X (10.3 ואילך), אם חומרת ∰ כלולה או מותקנת במחשב שלך.
  - . חבר את ההתקן למחשב בעזרת כבל USB.
  - **ב**. הכנס את אביזר ה- USB האלחוטי מסוג Bluetooth לחריץ בהתקן. לקבלת מידע נוסף, ראה Bluetooth. התקנת אביזר ה- USB התקנת אביזר Bluetooth.
- . פתח את תוכנית העזר HP Printer Utility. לקבלת מידע נוסף, ראה <u>Mac OS) HP Printer Utility</u>.

- .5. לחץ על הלוח הגדרות Bluetooth.
- **.6**. בחר באפשרויות האלחוטיות הרצויות של Bluetooth. לקבלת הסברים אודות האפשרויות האלחוטיות של Bluetooth, ראה <u>אפשרויות ההגדרות</u> <u>האלחוטיות של Bluetooth</u>.
  - . לחץ על Apply Now (החל כעת).

המדפסת תתעלם מכל התקן אחר המנסה להתחבר. על ההתקן להמתין עד סגירתו של החיבור המקורי לפני שיוכל ליצור חיבור חדש.

## Bluetooth אפשרויות ההגדרות האלחוטיות של

של ההתקן עליך לחבר את ההתקן למחשב שלך בעזרת Bluetooth של ההתקן לחבר את ההתקן למחשב שלך בעזרת 🛱 cusb. כבל USB.

להצגת המידע הספציפי על Bluetooth עבור ההתקן שלך, הדפס עמוד תצורה אלחוטית. לקבלת מידע נוסף, ראה <u>הבנת דפי המידע של ההתקן</u>.

סעיף זה כולל את הנושאים הבאים:

- <u>כתובת התקן Bluetooth</u>
  - שם התקן Bluetooth
  - <u>קוד PIN (קוד כניסה)</u>
  - איפוס הגישה להתקן
- לאיפוס להגדרות ברירת המחדל של היצרן
  - <u>לכיבוי Bluetooth</u>

#### כתובת התקן Bluetooth

באמצעות כתובת זו מזהים התקני ה- Bluetooth את ההתקן. אינך יכול לשנות את כתובת התקן ה-Bluetooth של ההתקן.

#### שם התקן Bluetooth

כאשר התקן כלשהו מוצא את ההתקן, הוא מציג את שם התקן ה- Bluetooth של ההתקן. ההתקן מגיע עם שם התקן Bluetooth שנקבע כברירת מחדל: HP Officejet H470[מספר סידורי].

אפשרות זו מאפשרת לך לשנות את שם התקן ה- Bluetooth של ההתקן. כדי לשנות את שם ההתקן עליך לחבר את ההתקן למחשב שלך בעזרת כבל USB.

ניתן להזין ולשמור עד 60 תווים. באפשרותך להדפיס עמוד Bluetooth בשם התקן ה- Виеtooth מיתן להזין ולשמור עד 60 תווים. תצורה אלחוטית כדי להציג את השם המלא, הכולל את 60 התווים.

**הערה** שם התקן ה- Bluetooth של ההתקן מופיע ביישומי Bluetooth בלבד. בתיקיה Windows Printers, ההתקן מזוהה כ- HP Officejet H470 series.

#### לשינוי שם התקן ה- Bluetooth של ההתקן (Windows)

- . חבר את ההתקן למחשב בעזרת כבל USB.
- 2. פתח את ארגז הכלים. לקבלת מידע נוסף, ראה ארגז הכלים (Windows).
  - . לחץ על הכרטיסיה הגדרת תצורת Bluetooth .3
- 4. הזן שם התקן חדש, הכולל עד 60 תווים, בתיבה Device Name (שם ההתקן).
  - .5. לחץ על Apply (החל).

שם התקן ה- Bluetooth של ההתקן שונה.

#### לשינוי שם התקן ה- Bluetooth של ההתקן (Mac OS)

- . חבר את ההתקן למחשב בעזרת כבל USB.
- 2. פתח את תוכנית העזר HP Printer Utility. לקבלת מידע נוסף, ראה <u>(Mac OS) HP Printer Utility</u>).
  - .3 לחץ על הלוח הגדרות Bluetooth.
    - **4.** הזן שם התקן חדש.
    - . לחץ על Apply Now (החל כעת).

שם התקן ה- Bluetooth של ההתקן שונה.

#### קוד PIN (קוד כניסה)

אפשרות זו מאפשרת לך לשנות את קוד ה- PIN של ההתקן. כאשר ההתקן מוגדר כך שנדרשת הצפנה, להתקנים המנסים להשתמש בהתקן מוצגת בקשה לקוד PIN.

לשינוי קוד ה- PIN של ההתקן, עליך לחבר את ההתקן למחשב שלך בעזרת כבל USB.

#### לשינוי קוד ה- PIN של ההתקן (Windows)

- . חבר את ההתקן למחשב בעזרת כבל USB.
- 2. פתח את ארגז הכלים. לקבלת מידע נוסף, ראה ארגז הכלים (Windows).
  - .3 לחץ על הכרטיסיה הגדרת תצורת Bluetooth.
  - .4 לחץ על **Change Passkey** (שינוי סיסמה). תיבת הדו-שיח Change PIN Code (שינוי קוד PIN) מופיעה.
    - . הזן את הסיסמה החדשה.
- 6. הזן את הסיסמה החדשה בתיבה Confirm New Passkey (אשר את הסיסמה החדשה).
  - . לחצו על **אישור**.

קוד ה- PIN שונה.

#### לשינוי קוד ה- PIN של ההתקן (Mac OS)

- . חבר את ההתקן למחשב בעזרת כבל USB.
- 2. פתח את תוכנית העזר HP Printer Utility. לקבלת מידע נוסף, ראה <u>(Mac OS) HP Printer Utility</u>).
  - .3 לחץ על הלוח הגדרות Bluetooth.
  - שינוי קוד (PIN). לחץ על הלחצן **Change PIN Code** (שינוי קוד 10). תיבת הדו-שיח (PIN) מופיעה.
  - 5. הזן את קוד ה- PIN החדש. קוד ה- PIN שהוגדר כברירת מחדל הוא "0000" (ארבעה אפסים).
    - **.6** הזן מחדש את קוד ה- PIN.
    - . לחץ על Apply Now (החל כעת).

קוד ה- PIN שונה.

#### איפוס הגישה להתקן

הצעדים הבאים ינקו את כל ההתקנים המאוחסנים בזיכרון ההתקן.

#### לאיפוס הגישה להתקן (Windows)

- פתח את ארגז הכלים. לקבלת מידע נוסף, ראה ארגז הכלים (Windows).
  - 2. לחץ על הכרטיסיה הגדרת תצורת חצורת Bluetooth.

.4. לחץ על OK (אישור) כדי לסגור את תיבת הדו-שיח עם האזהרה.

כל ההתקנים המאוחסנים מוסרים מזיכרון ההתקן.

## (Mac OS) לאיפוס הגישה להתקן

- 1. פתח את תוכנית העזר HP Printer Utility. לקבלת מידע נוסף, ראה <u>(Mac OS) HP Printer Utility</u>.
  - .2. לחץ על הלוח הגדרות Bluetooth.
  - .3 לחץ על הלחצן Reset Device Access (איפוס הגישה להתקן). מופיעה תיבת דו-שיח עם אזהרה.
  - . לחץ על **OK** (אישור) כדי לסגור את תיבת הדו-שיח עם האזהרה.

כל ההתקנים המאוחסנים מוסרים מזיכרון ההתקן.

## לאיפוס להגדרות ברירת המחדל של היצרן

של ההתקן. Bluetooth - הערה ביצוע ההוראות הבאות יאפס רק את הגדרות ה-

- **1.** החזק את 🖰 (הלחצן Power) לחוץ.
- על אחר מכן לחץ על און (Cancel אין אין אין אין אין אר מכן לחץ על און (Power אין אין (הלחצן). אין אין געשר **(b**) אין אין אין אין געשר (הלחצן) (הלחצן 100 אין אין אין אין אין געשיים.
  - . שחרר את 🕐 (הלחצן Power).

## לכיבוי Bluetooth

▲ לכיבוי הדפסת ה- Bluetooth, הסר את אביזר ההדפסה של Bluetooth מההתקן.

### Bluetooth איתור

איתור הוא התהליך באמצעותו התקן המאפשר שימוש ב- Bluetooth מזהה התקנים אחרים המאפשרים שימוש ב- Bluetooth הנמצאים בטווח.

כאשר התקן כלשהו מוצא את המדפסת, הוא מציג את שם התקן ה- Bluetooth של המדפסת. לקבלת מידע נוסף, ראה <u>שם התקן Bluetooth</u>.

שיטת האיתור משתנה, בהתאם לסוג תוכנת ה- Bluetooth בה נעשה שימוש.

# גופני Bluetooth

ההתקן מגיע עם גופנים מובנים עבור הדפסת Bluetooth. דגמים מסוימים כוללים גופנים אסיאתיים להדפסה מתוך טלפונים ניידים. הגופנים הכלולים תלויים במדינה/אזור בהם נרכש ההתקן. לקבלת מידע נוסף, ראה <u>מפרט ההתקן</u>.

#### עמוד תצורה אלחוטית

עמוד התצורה האלחוטית מציג את פרטי ה- 802.11 וה- Bluetooth הדרושים לך בעת השימוש בהתקן. לקבלת מידע נוסף והוראות להדפסת עמוד זה, ראה <u>הבנת דפי המידע של ההתקן</u>.

#### התחברות

כאשר מדפסת והתקן שליחה מתחברים, הם מאחסנים זה את כתובת התקן ה- Bluetooth של זה. פעולה זו מאפשרת להתקן למצוא את המדפסת במצב פרטי. המדפסת יכולה להתחבר לעד 31 התקנים. אם אתה מגיע לגבול זה ומבקש להתחבר להתקן נוסף, עליך לנקות מזיכרון המדפסת את כל ההתקנים שהתחברו בעבר. לקבלת מידע נוסף, ראה <u>איפוס</u> <u>הגישה להתקן</u>.

#### Bluetooth פרופילים אלחוטיים מסוג

#### פרופיל יציאה טורית (SPP)

פרופיל היציאה הטורית הוא חיבור אלחוטי של יציאה טורית בהתקן, שניתן להשתמש בו עם מחשבי מחברת, התקני Pocket PC דוגמת מכשירי HP iPAQ והתקני מחשב כף יד אחרים, כדי להדפיס עם הטכנולוגיה האלחוטית של Bluetooth. פרופיל היציאה הטורית שולח נתונים כסידרה של בתים ואינו תומך בתקשורת דו-כיוונית.

#### פרופיל דחיפת אובייקט (OPP)

פרופיל דחיפת האובייקט מאפשר לך להדפיס מתוך התקנים המשתמשים בפרוטוקול Object Palm OS), דוגמת טלפונים ניידים ומחשבי כף יד, כגון התקני OBEX) Exchange ו- Palm OS. בפרוטוקול OBEX ניתן לשלוח קבצים דוגמת vCard (מאחסן כרטיסי ביקור, כתובות ומספרי טלפון), vCalendar (תומך במעקב אחר אירועים וברשימות משימות לביצוע), vMessage (תומך בהודעות פשוטות ובטקסט), JPEG (לתמונות), וטקסט ASCII לטלפונים ניידים ולמחשבי כף יד, כגון התקני Palm OS.

#### פרופיל הדפסה בסיסית (BPP)

- פרופיל ההדפסה הבסיסית מרחיב את היכולות של OBEX, כך שניתנת לך אפשרות לפקח בצורה טובה יותר על ההדפסה ממחשבי כף יד, טלפונים ניידים והתקנים אחרים, המאפשרים שימוש ב-Bluetooth. פרופיל ההדפסה הבסיסית מאפשר לך להגדיר את ההתקן, את מספר העותקים להדפסה ותכונות הדפסה אחרות, דוגמת הדפסה של עמודים מרובים על גיליון אחד או הדפסה של דפי מידע.
  - פרופיל ההדפסה הבסיסית גמיש ומאפשר הדפסה "נטולת מנהל התקן", כך שכל התקן התומך בפרופיל יכול להדפיס נתונים מתוך התקן שתומך גם הוא בפרופיל. הפרופיל הוא דו-כיווני, כך שמאפשר שליחה של פרטי מצב ההתקן (התקדמות עבודת ההדפסה, או שגיאות דוגמת "אזל הנייר" או "חסימת נייר") בחזרה אל המחשב לשם הצגתם.

#### פרופיל הדמיה בסיסית (BIP)

פרופיל ההדמיה הבסיסית מאפשר לך להדפיס תמונות מתוך מצלמה דיגיטלית תואמת או מהתקן נייד אחר הכולל טכנולוגיית אלחוט של Bluetooth.

#### פרופיל החלפת כבל מסמך (HCRP)

- פרופיל החלפת כבל המסמך מאפשר לך להדפיס עם אותן תכונות, איכות ומהירות של הדפסה עם כבל. פרופיל החלפת הכבל המסמך מספק את הפונקציונליות הבסיסית של פרופיל היציאה הטורית, בתוספת תקשורת דו-כיוונית (למשל, הודעות כ"אזל הנייר", "אזל הדיו" ומצב ההדפסה).
   הטורית, בתוספת תקשורת דו-כיוונית (למשל, הודעות כ"אזל הנייר", דאזל הדיו" ומצב ההדפסה).
   הטורית, בתוספת ומציעים התקני ה- HP all-in-one, דוגמת הדפסה, סריקה, משלוח פקסים וצילום.
  - בשונה מפרופיל ההדפסה הבסיסית, פרופיל החלפת כבל המסמך מחייב התקנה של מנהל המדפסת במחשב שממנו אתה מדפיס, כך שהוא שימושי במיוחד עבור הדפסה ממחשב אישי.

# 5 תחזוקה ופתרון בעיות

סעיף זה כולל את הנושאים הבאים:

- <u>עבודה עם מחסניות הדפסה</u>
- החלפת מודול הטיפול בדיו
- עצות ומשאבים לפתרון בעיות
  - פתרון בעיות הדפסה
- איכות הדפסה נמוכה ותוצאות הדפסה בלתי צפויות
  - פתרון בעיות בהזנת הנייר
    - פתרון בעיות התקנה
      - <u>שחרור חסימות</u>

# עבודה עם מחסניות הדפסה

סעיף זה כולל את הנושאים הבאים:

- <u>החלפת מחסניות ההדפסה</u>
  - יישור מחסניות ההדפסה
- הדפסה בעזרת מחסנית הדפסה אחת
  - <u>כיול צבע</u>
  - <u>שמירה על ההתקן</u>
  - אחסון חומרי הדפסה מתכלים

#### החלפת מחסניות ההדפסה

באפשרותך לבדוק את רמות הדיו המשוערות מתוך ה- Windows) Toolbox), ה- HP Printer Utility (Mac OS) או תוכנת ה- Toolbox למחשבי כף יד (Pocket PC ו- Palm OS). לפרטים על השימוש בכלים אלה, ראה <u>שימוש בכלי ניהול ההתקו</u>. כמו כן, ניתן להדפיס את דף אבחון הבדיקה העצמית כדי להציג מידע זה (ראה <u>הבנת דפי המידע של ההתקו</u>).

. רמות הדיו המוצגות הן משוערות בלבד. כמויות הדיו בפועל עשויות להשתנות 🗒

לאחר הוצאת המחסנית מאריזתה, התקן אותה מיד. אין להוציא את המחסנית מההתקן לפרקי זמן ארוכים.

כדי לברר אילו מחסניות הדפסה מתאימות להתקן שלך, ראה <u>חומרים מתכלים</u>.

**התראה** כדי למנוע סתימות, תקלות הקשורות בדיו וליקויים במגעים החשמליים, אל תיגע בחרירי הדיו או במגעי הנחושת ואל תסיר את פסי הנחושת.

#### כדי להחליף מחסניות הדפסה

.1 הוצא את מחסנית ההדפסה החדשה מאריזתה ולאחר מכן משוך את הלשונית הצבעונית כדי להסיר את סרט המגן מהמחסנית.

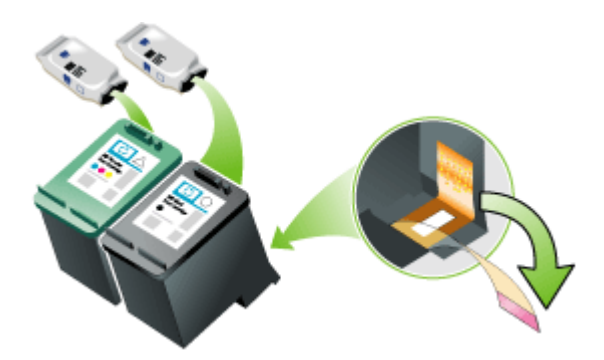

- 2. כשההתקן פועל, פתח את מכסה הגישה הקדמי. המתן עד שהגררה תיעצר. פעולה זו צריכה להימשך מספר שניות.
- **התראה** המתן עד שתושבת מחסניות ההדפסה תיעצר לפני הסרה או התקנה של מחסנית הדפסה.

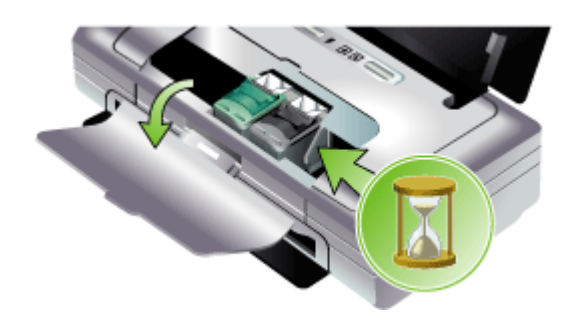

.3 הרם את תפס מחסנית ההדפסה לפתיחתו והסר בעדינות את מחסנית ההדפסה מתוך תא התושבת שלה.

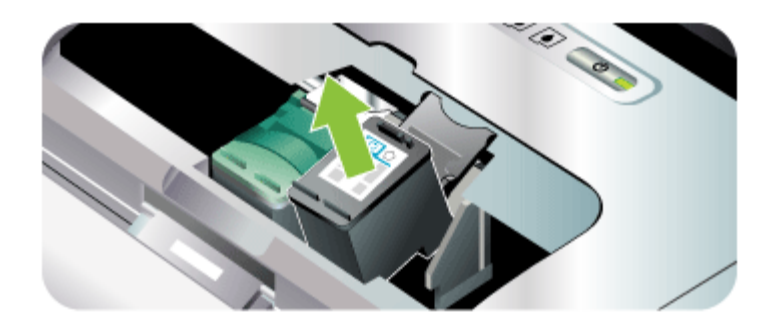

4. הכנס את מחסנית ההדפסה החדשה לתא התושבת שלה באותה זווית בה הסרת את מחסנית ההדפסה הישנה. בדוק שהסמל על-גבי התפס זהה לתפס על-גבי מחסנית ההדפסה החדשה, כדי לוודא שאתה מכניס את מחסנית ההדפסה הנכונה.

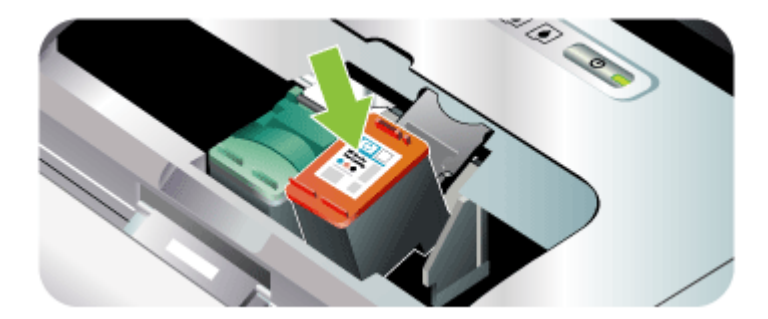

5. סגור את תפס מחסנית ההדפסה. אם המחסנית הוכנסה בצורה נכונה, סגירת התפס בעדינות תדחף את המחסנית לתוך תא התושבת שלה. לחץ על התפס כדי לוודא שהוא מוחזק היטב על המחסנית.

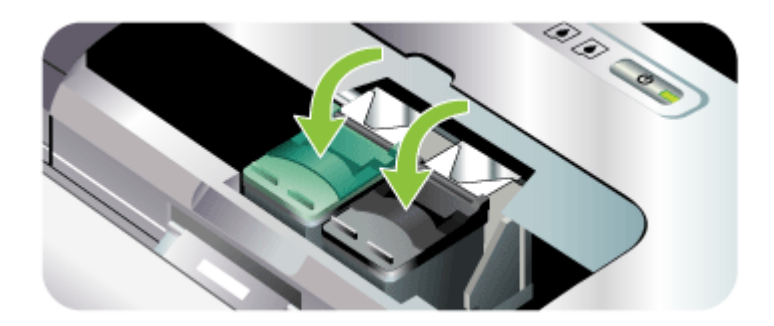

- **6.** סגור את מכסה הגישה הקדמי.
- 7. המתן עד שהגררה תשלים את נוהל האתחול של מחסנית ההדפסה ותחזור אל מיקומה ההתחלתי בצד שמאל של ההתקן, לפני שתשתמש בהתקן.

. הערה אל תפתח את מכסה הגישה הקדמי עד שפעולת אתחול מחסנית ההדפסה תושלם 🛱

#### יישור מחסניות ההדפסה

בכל התקנה של מחסנית הדפסה חדשה, יש ליישר את מחסניות ההדפסה לקבלת איכות ההדפסה הטובה ביותר. אם מראה התדפיסים גרעיני, מכיל נקודות אקראיות או קצוות משוננים, או אם דיו נוזל לתוך צבע אחר, באפשרותך ליישר אותן מחדש בעזרת ה- Toolbox או מנהל המדפסת (Windows), תוכנית העזר Mac OS) HP Printer Utility), או תוכנת ה- Toolbox למחשבי כף יד (Pocket PC ו-Palm OS). לפרטים על השימוש בכלים אלה, ראה <u>שימוש בכלי ניהול ההתקן</u>.

- **הערה** טען נייר רגיל במגש הנייר לפני יישור מחסניות ההדפסה. בעת תהליך ההדפסה מודפס 📸 עמוד יישור.
- בארגז הכלים (Windows): פתח את ארגז הכלים. לקבלת מידע נוסף, ראה ארגז הכלים (Windows). לחץ על הכרטיסיה שירותי מדפסת ולאחר מכן לחץ על יישור מחסניות ההדפסה ופעל בהתאם להוראות שעל המסך.
- HP Printer Utility (Mac OS) פתח את תוכנית העזר (HP Printer Utility (Mac OS) פתח את תוכנית העזר (Mac OS) א לקבלת מידע נוסף, ראה (Mac OS) HP Printer Utility. לחץ על יישור ופעל בהתאם להוראות שעל המסך.

#### הדפסה בעזרת מחסנית הדפסה אחת

אם הדיו באחת ממחסניות ההדפסה אוזל לפני שביכולתך להחליף את המחסנית, באפשרותך עדיין להדפיס בעזרת מחסנית הדפסה אחת.

| מחסנית ריקה | מחסניות בשימוש                                       | פלט                           |
|-------------|------------------------------------------------------|-------------------------------|
| שחור        | מדפיס רק עם המחסנית להדפסה בשלושה<br>צבעים           | צבע וגווני אפור               |
| שלושה צבעים | מדפיס רק עם המחסנית להדפסה בשחור<br>או להדפסת תמונות | כל המסמכים יודפסו בגווני אפור |
| צילום       | מדפיס רק עם המחסנית להדפסה בשלושה<br>צבעים           | צבע וגווני אפור               |

**הערה** הדפסה עם מחסנית צבע אחת עשויה להיות איטית יותר, וכן להשפיע על איכות ההדפסה. מומלץ להדפיס עם שתי מחסניות ההדפסה. עבור הדפסה ללא שוליים, על המחסנית להדפסה בשלושה צבעים להיות מותקנת.

#### כיול צבע

אם אינך מרוצה ממראה הצבעים, באפשרותך לכייל אותם באופן ידני כדי להבטיח את איכות ההדפסה הטובה ביותר.

**הערה** כייל את הצבעים רק כאשר מחסנית ההדפסה בשלושה צבעים והמחסנית להדפסת צילומים מותקנות יחד. המחסנית להדפסת צילומים זמינה לרכישה כאביזר אופציונלי. לקבלת מידע נוסף, ראה <u>חומרים מתכלים ואביזרים של HP</u>.

**הערה** אם אתה משתמש בהתקן Pocket PC או Palm OS, באפשרותך לכייל את הצבע בעזרת תוכנת ה- Toolbox למחשבי כף יד. לקבלת מידע נוסף, ראה <u>תוכנת Toolboxעבור</u> מחשבי כף יד (Pocket PC).

כיול הצבע מאזן את גווני הצבע על-גבי העמודים המודפסים. הוא נדרש רק אם:

- צבעי ההדפסה נוטים בבירור לצהוב, ציאן או מגנטה.
  - לגווני האפור נלווה גוון של צבע.

רמות דיו נמוכות במחסניות ההדפסה גם עשויות להפיק צבעים לא נכונים.

- בארגז הכלים (Windows): פתח את ארגז הכלים. לקבלת מידע נוסף, ראה ארגז הכלים (Windows). לחץ על הכרטיסיה שירותי מדפסת, ולאחר מכן לחץ על כיול צבע ופעל על-פי (Windows). לחץ על המסך.
- .HP Printer Utility (Mac OS) פתח את תוכנית העזר (Mac OS) וווויל אבע)
   לקבלת מידע נוסף, ראה (<u>Mac OS) HP Printer Utility</u>. לחץ על Calibrate Color (כייל צבע)
   ופעל בהתאם להוראות המופיעות על גבי המסך.

#### שמירה על ההתקן

ההתקן אינו מצריך תחזוקה מתוזמנת, למעט החלפה של מודול הטיפול בדיו. לקבלת מידע נוסף, ראה <u>החלפת מודול הטיפול בדיו</u>. עם זאת, עליך להקפיד לשמור על ההתקן נקי מאבק ומפסולת. ניקוי זה שומר על ההתקן במצב מיטבי ואף עשוי להקל על אבחון הבעיות.

אזהרה כבה את ההתקן ונתק אותו מכבל החשמל לפני ניקוי ההתקן. אם אתה משתמש בסוללה 🔬 אופציונלית, כבה את ההתקן והסר את הסוללה לפני הניקוי.

סעיף זה כולל את הנושאים הבאים:

- <u>ניקוי ההתקן</u>
- <u>ניקוי מחסניות ההדפסה</u>

#### ניקוי ההתקן

בעת ניקוי ההתקן, פעל בהתאם להנחיות הבאות:

• נקה את החלק החיצוני של ההתקן בעזרת מטלית רכה, ספוגה בחומר ניקוי עדין ומים.

**הערה** נקה את ההתקן במים או בחומר ניקוי עדין המהול במים בלבד. השימוש בחומרי ניקוי 🛱 אחרים או באלכוהול עלול לגרום נזק להתקן.

י נקה את החלק הפנימי של מכסה הגישה הקדמי בעזרת מטלית יבשה וללא מוך.

.התראה הזהר שלא לגעת בגלגלות. שמני עור בגלגלות עלולים לגרום בעיות באיכות ההדפסה. 🛆

#### ניקוי מחסניות ההדפסה

אם התווים מודפסים חלקית, או אם בתדפיסים חסרים קווים או נקודות, ייתכן שיש צורך לנקות את מחסניות ההדפסה. אלו תופעות של חרירי דיו סתומים, מה שעלול להיגרם כתוצאה מחשיפה ממושכת לאוויר.

ערה לפני שאתה מנקה את מחסניות ההדפסה, ודא שרמות הדיו במחסנית ההדפסה אינן נמוכות, או שהמחסניות אינן ריקות. רמות נמוכות של דיו עשויות לגרום גם לתווים לא שלמים, נמוכות, או שהמחסניות אינן ריקות. רמות נמוכות של דיו עשויות לגרום גם לתווים לא שלמים, שורות חסרות או נקודות על התדפיסים. בדוק את נוריות מחסנית ההדפסה כדי לוודא שהן אינן דולקות. לקבלת מידע נוסף, ראה הסבר נוריות לוח הבקרה. באפשרותך גם לבדוק את מצב מחסניות העדפיסים. בדוק את נוריות מחסנית ההדפסה כדי לוודא שהן אינן שורות חסרות או נקודות על התדפיסים. בדוק את נוריות מחסנית ההדפסה כדי לוודא שהן אינן דולקות. לקבלת מידע נוסף, ראה הסבר נוריות לוח הבקרה. באפשרותך גם לבדוק את מצב מחסניות החסניות ההדפסה מתוך הכרטיסיה מצב מדפסת ב- Windows) Toolbox (Windows), בתוכנית העזר HP מחסניות ההדפסה הריקות, או המחסניות שבהן רמות דיו נמוכות. לקבלת מידע נוסף, ראה החלפת ההדפסה הריקות, או המחסניות שבהן רמות דיו נמוכות. לקבלת מידע נוסף, ראה החלפת מחסניות ההדפסה. מחסניות ההדפסה הריקות, או המחסניות שבהן רמות דיו נמוכות. לקבלת מידע נוסף, ראה מחסניות שבהן רמות דיו נמוכות. לקבלת מידע נוסף, ראה החלפת (מחסניות ההדפסה. מחסניות החסניות ההדפסה הריקות, או המחסניות שבהן רמות דיו נמוכות. לקבלת מידע נוסף, ראה מחסניות מחסניות מחסניות ההדפסה.

סעיף זה כולל את הנושאים הבאים:

- <u>כדי לנקות מחסניות הדפסה באופן אוטומטי</u>
  - <u>כדי לנקות מחסניות הדפסה באופן ידני</u>

#### כדי לנקות מחסניות הדפסה באופן אוטומטי

**הערה** נקה את מחסניות ההדפסה רק בעת הצורך. הניקוי משתמש בדיוק ומקצר את חייהן של מחסניות ההדפסה. קיימות שלוש רמות ניקוי. אחרי רמת הניקוי הראשונה, בצע את רמת הניקוי הבאה, רק אם התוצאות אינן משביעות רצון.
#### לוח הבקרה

- . החזק את 🖰 (הלחצן Power) לחוץ.
- 2. כשהלחצן לחוץ, בצע אחת מהפעולות הבאות: בצע את רמת הניקוי הבאה רק אם תוצאות הרמה הקודמת אינן משביעות רצון.
  - א. לניקוי ברמה 1: לחץ על 🗙 (הלחצן Cancel) פעמיים.
- ב. לניקוי ברמה 2: לחץ על 🗙 (הלחצן Cancel) פעמיים ועל 🗓 (הלחצן Resume) פעם אחת.
- ג. לניקוי ברמה 3: לחץ על 🗙 (הלחצן Cancel) פעמיים ועל 🗓 (הלחצן Resume) פעמיים.
  - שחרר את () (הלחצן Power).
     ההתקן יתחיל בתהליך ניקוי ראשי ההדפסה.

#### (Windows) ארגז הכלים

- . פתח את ארגז הכלים. לקבלת מידע נוסף, ראה ארגז הכלים (Windows).
- 2. לחץ על הכרטיסיה שירותי מדפסת, לחץ על ניקוי מחסניות ההדפסה ולאחר מכן פעל בהתאם להוראות שעל המסך.

#### HP Printer Utility (Mac OS) תוכנית העזר

- 1. פתח את תוכנית העזר HP Printer Utility. לקבלת מידע נוסף, ראה <u>(Mac OS) HP Printer Utility</u>.
  - לחץ על ניקוי ופעל בהתאם להוראות שעל המסך.

#### כדי לנקות מחסניות הדפסה באופן ידני

מגע לקוי בין מחסניות ההדפסה לבין התושבות של המחסניות עשוי גם כן להשפיע על איכות התדפיס. במקרה כזה, נסה לנקות את המגעים החשמליים על-גבי מחסניות ההדפסה והתושבות של מחסניות ההדפסה.

**הערה** לפני שתנקה את מחסניות ההדפסה באופן ידני, הסר והכנס מחדש את המחסניות כדי 📸 לוודא שהן מוכנסות כראוי.

**1.** הסר את מחסנית ההדפסה מההתקן. לקבלת מידע נוסף, ראה <u>החלפת מחסניות ההדפסה</u>.

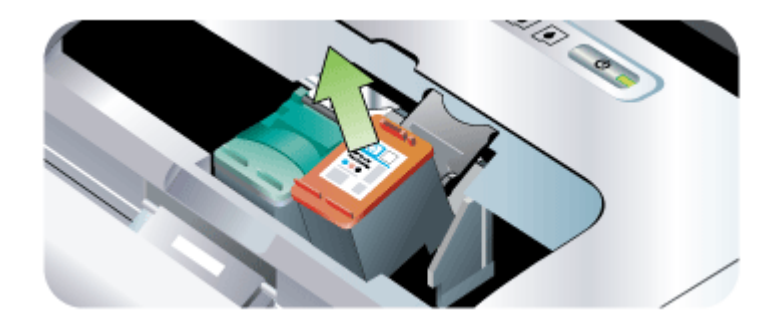

2. נקה את המגעים החשמליים של תושבת מחסנית ההדפסה בעזרת מקלון אוזניים יבש.

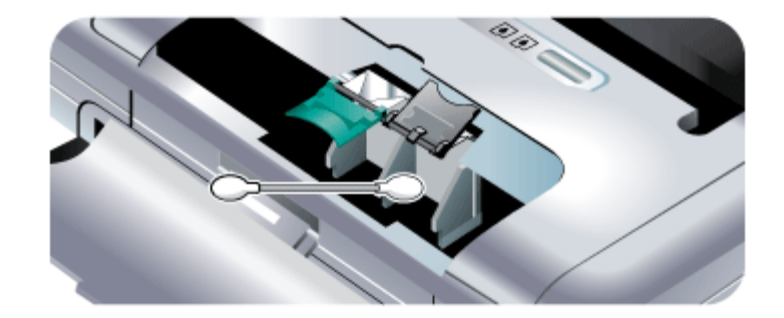

- . נקה את המגעים החשמליים על-גבי מחסנית ההדפסה בעזרת מטלית רכה, יבשה ונטולת מוך.
- **התראה** כדי למנוע נזק למגעים החשמליים, עליך לנגב את המגעים פעם אחד בלבד. אין לנגב את חרירי הדיו של מחסניות ההדפסה.

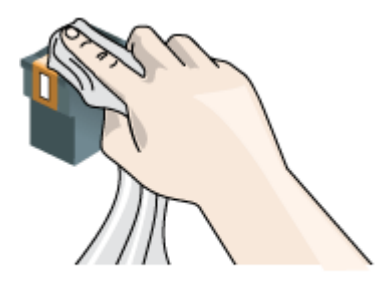

. התקן מחדש את מחסניות ההדפסה.

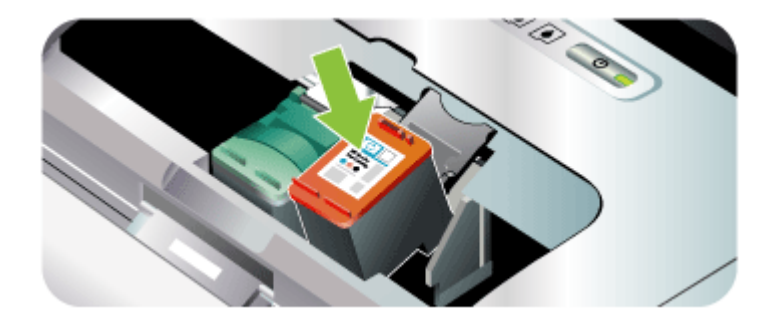

פרק 5

סעיף זה כולל את הנושאים הבאים:

• אחסון מחסניות ההדפסה

#### אחסון מחסניות ההדפסה

מגן מחסנית ההדפסה מתוכנן לשמור על מחסנית ההדפסה ולמנוע את ייבושה כשהיא אינה נמצאת בשימוש. בכל פעם שאתה מסיר מחסנית הדפסה מההתקן, מתוך כוונה להשתמש בה שוב מאוחר יותר, אחסן אותה בתוך מגן מחסנית ההדפסה. לדוגמה, אחסן את המחסנית להדפסה בשחור במגן מחסנית הדפסה אם אתה מסיר אותה כדי שתוכל להדפיס צילומים באיכות גבוהה עם המחסניות להדפסת צילומים ולהדפסה בשלושה צבעים.

ש**הערה** אם אין לך מגן מחסנית הדפסה, באפשרותך להזמין מגן כזה מהתמיכה של HP. לקבלת מידע נוסף, ראה <u>תמיכה ואחריות</u>. באפשרותך להשתמש במיכל אטום לאוויר, דוגמת מיכל פלסטיק. כשאתה מאחסן את מחסניות ההדפסה, ודא שהחרירים אינם נוגעים בדבר.

#### כדי להכניס מחסנית הדפסה לתוך מגן מחסנית ההדפסה

▲ הנח את מחסנית ההדפסה בתוך מגן מחסנית ההדפסה בזווית קלה עד שהיא תיכנס היטב למקומה בנקישה.

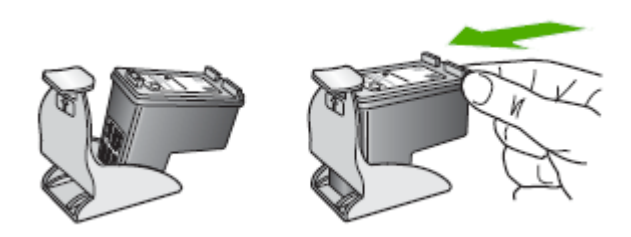

#### כדי להסיר את מחסנית ההדפסה ממגן מחסנית ההדפסה

ער מטה על חלקו העליון של מגן המחסנית כדי לשחרר את המחסנית ולאחר מכן הסר בעדינות את המחסנית החוצה מתוך המגן.

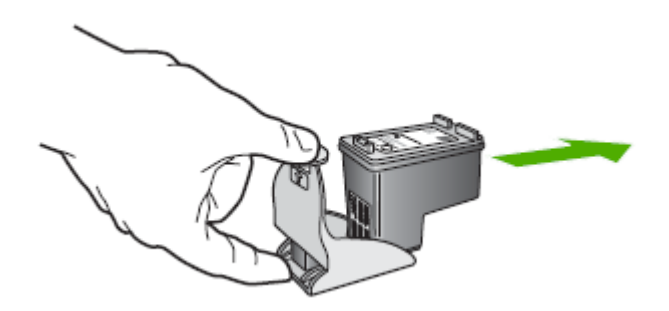

# החלפת מודול הטיפול בדיו

מודול הטיפול בדיו הניתן להחלפה שומר על שאריות הדיו מהמחסנית להדפסה בשחור. כשהוא כמעט מלא, נוריות ההתקן יציגו בפניך התראה כדי שתחליף אותו. לקבלת מידע נוסף, ראה <u>הסבר נוריות לוח</u> <u>הבקרה</u>.

כאשר מודול הטיפול בדיו יתמלא, ההתקן יחדל מלהדפיס. אם ברשותך מודול חדש של טיפול בדיו, התקן אותו מיד על-ידי ביצוע ההוראות המצורפות אליו.

לחלופין, בקר ב- <u>www.hp.com/support</u> או ראה <u>תמיכה ואחריות</u> לקבלת מוצר חלופי. בינתיים, הסר את המחסנית להדפסה בשחור כדי להמשיך בהדפסה. ההתקן יכול להדפיס עם המחסנית להדפסה בשלושה צבעים בלבד, אך תהיה לכך השפעה על תוצאות הצבע ועל מהירות ההדפסה. לקבלת מידע נוסף, ראה <u>הדפסה בעזרת מחסנית הדפסה אחת</u>.

- △ התראה מתן אפשרות למודול הטיפול בדיו להתמלא עד הסוף עשויה להוביל לדליפת דיו שחור. היזהר כדי להימנע משפיכת הדיו במודול הטיפול בדיו. דיו יכול להכתים בדים וחומרים אחרים לצמיתות.
- אביג הודעות שגיאה (Windows) Toolbox), באפשרותך לבחור אם להציג הודעות שגיאה על המסך כשמתעוררת בעיה בהתקן. לקבלת מידע נוסף, ראה <u>שיתוף ההתקן ברשת משותפת</u> <u>מקומית</u>.

# עצות ומשאבים לפתרון בעיות

היעזר בעצות ובמשאבים הבאים כדי לפתור בעיות הדפסה.

- לגבי חסימות נייר, ראה <u>סילוק חסימה בהתקן</u>.
- לגבי בעיות בהזנת הנייר, כגון הדפסה עקומה ומשיכת נייר, ראה <u>פתרון בעיות בהזנת הנייר</u>.
- ודא שההתקן מופעל ומוכן לפעולה. אם הנוריות מהבהבות, ראה הסבר נוריות לוח הבקרה.
- כבל החשמל ושאר הכבלים פועלים ומחוברים להתקן כהלכה. וודא שההתקן מחובר היטב לשקע חשמל תקין המספק זרם חילופין (AC), ושהוא מופעל. לדרישות עוצמת המתח, ראה <u>מפרט חשמל</u>.
  - חומרי ההדפסה מוטענים בצורה נכונה במגש ואין חסימת נייר בהתקן.
- מחסניות ההדפסה מותקנות כהלכה בחריצים הנכונים. לחץ בחוזקה על-גבי כל מחסנית כדי לוודא מגע תקין. ודא שהסרת את סרט ההדבקה המגן מכל מחסנית הדפסה.
  - כל המכסים סגורים.
  - י כל סרטי האריזה וחומרי האריזה הוסרו.
  - ההתקן יכול להדפיס את דף אבחון הבדיקה העצמית. למידע נוסף, ראה <u>הבנת דפי המידע של</u> ההתקן.
- ההתקן מוגדר כמדפסת הנוכחית או כמדפסת ברירת המחדל. במערכת Windows, הגדר את ההתקן כמדפסת ברירת המחדל בתיקייה 'מדפסות'. במערכת Mac OS, הגדר את ההתקן כמדפסת ברירת המחדל דרך Printer Setup Utility (תוכנית שירות להגדרת המדפסת). לפרטים נוספים, עיין בתיעוד הנלווה למחשב'.
  - . אם אתה משתמש במערכת Windows, ודא כי הפריט **השהה הדפסה** אינו מסומן.
  - אין מספר רב מדי של תוכניות פעילות בעת ביצוע משימת הדפסה. סגור כל תוכנית שאינה בשימוש או הפעל את המחשב מחדש לפני שתשוב ותנסה לבצע את המשימה.
- כל התוכנות הדרושות, דוגמת Printboy למשתמשי Palm OS, מותקנות בהתקן המארח, אם נעשה שימוש בחיבור Bluetooth. ודא שהגדרות ה- Bluetooth שלך נכונות. לקבלת מידע נוסף, ראה <u>אפשרויות ההגדרות האלחוטיות של Bluetooth</u>.

- הגדרות הרשת האלחוטית נכונות אם נעשה שימוש בחיבור 802.11. לקבלת מידע נוסף, ראה <u>חיבור אלחוטי 802.11</u>.
- אתה יוצר קובץ DPOF בכרטיס הזיכרון של המצלמה הדיגיטלית שלך, אם אתה מנסה להדפיס ישירות מהכרטיס. לקבלת מידע נוסף, ראה <u>הדפסה מתוך כרטיסי זיכרון וכונני USB Flash</u>.

במקרים מסוימים אפשר לפתור בעיות בהתקן על-ידי איפוס ההתקן.

## פתרון בעיות הדפסה

סעיף זה כולל את הנושאים הבאים:

- <u>ההתקן נכבה באופן בלתי צפוי</u>
- כל נוריות ההתקן דולקות או מהבהבות
  - <u>ההתקן אינו מגיב (אינו מדפיס דבר)</u>
  - ההתקן אינו מקבל מחסנית הדפסה
  - נדרש להתקן זמן רב לביצוע הדפסה
- ההתקן מדפיס עמודים ריקים או מודפסים חלקית
  - משהו בדף המודפס חסר או שגוי
  - מיקום שגוי של טקסט או גרפיקה

#### ההתקן נכבה באופן בלתי צפוי

#### בדוק את הספקת החשמל ואת חיבורי החשמל

- ודא שההתקן מחובר היטב לשקע חשמל תקין המספק זרם חילופין (AC). לדרישות עוצמת המתח, ראה <u>מפרט חשמל</u>.
  - אם אתה משתמש בסוללה, ודא שהיא מותקנת היטב.

#### כל נוריות ההתקן דולקות או מהבהבות

#### אירעה שגיאה בלתי הפיכה

נתק את כל הכבלים (דוגמת כבל החשמל, כבל הרשת וכבל ה- USB), הסר את הסוללה, המתן כ- 20 שניות, הקש על לחצן כלשהו בלוח הבקרה ולאחר מכן חבר את הכבלים מחדש. אם הבעיה חוזרת, בקר באתר האינטרנט של HP (<u>www.hp.com/support</u>), הכולל מידע עדכני ביותר על פתרון בעיות, תיקונים ועדכונים.

#### ההתקן אינו מגיב (אינו מדפיס דבר)

#### בדיקת תור ההדפסה

עבודת הדפסה עלולה להיתקע בתור ההדפסה. כדי לתקן זאת, פתח את תור ההדפסה, בטל את הדפסת כל המסמכים בתור ולאחר מכן אתחל את המחשב. אחרי אתחול המחשב נסה להדפיס פעם נוספת. עיין בעזרה של מערכת ההפעלה שלך לקבלת מידע אודות פתיחת תור ההדפסה וביטול עבודות הדפסה.

#### בדוק את הגדרות ההתקן

למידע נוסף, ראה <u>עצות ומשאבים לפתרון בעיות</u>.

#### בדוק את ההתקנה של תוכנת ההתקן

כשמכבים את ההתקן בעת הדפסה, אמורה להופיע הודעת אזהרה על מסך המחשב. אחרת, ייתכן שתוכנת ההתקן לא הותקנה כהלכה. כדי לפתור את הבעיה, הסר לחלוטין את התקנת תוכנת ההתקן, ולאחר מכן התקן אותה מחדש. למידע נוסף, ראה <u>הסרת התוכנה והתקנתה מחדש</u>.

#### בדוק את חיבורי הכבלים

ודא כי שני קצוות כבל ה-USB מחוברים בבטחה.

#### בדיקת תוכנות חומת אש אישיות המותקנות במחשב

תוכנת חומת אש אישית היא תוכנית אבטחה המגינה על המחשב מפני פריצות. עם זאת, חומת האש עלולה לחסום את התקשורת בין המחשב לבין ההתקן. אם נתקלת בבעיה של תקשורת בין המחשב לבין ההתקן, נסה להשבית את חומת האש זמנית. אם הבעיה חוזרת, נראה כי חומת האש אינה המקור לבעיות התקשורת. הפעל מחדש את חומת האש.

אם השבתת חומת האש מאפשרת את התקשורת בין המחשב לבין ההתקן, כדאי להקצות להתקן כתובת IP סטטית ולהפעיל מחדש את חומת האש.

#### בדיקת החיבור האלחוטי

הדפסה של קבצים גדולים יותר באמצעות חיבור אלחוטי מסוג Bluetooth עשויה, לעתים, לגרום לכישלון עבודת ההדפסה. נסה להדפיס קובץ קטן יותר. לקבלת מידע נוסף, ראה <u>בעיות בהגדרת</u> <u>תקשורת אלחוטית מסוג Bluetoothאו</u> Bluetooth.

#### ההתקן אינו מקבל מחסנית הדפסה

#### בדיקת מחסנית ההדפסה

- · הסר והתקן מחדש את מחסנית ההדפסה.
- ודא שמחסנית ההדפסה הוכנסה לחריץ הנכון שלה. ודא שסרט המגן הוסר ממחסנית ההדפסה במלואו. לקבלת מידע נוסף, ראה <u>החלפת מחסניות ההדפסה</u>.

#### ניקוי מחסנית ההדפסה באופן ידני

השלם את הליך הניקוי של מחסנית ההדפסה. לקבלת מידע נוסף, ראה <u>כדי לנקות מחסניות הדפסה</u> <u>באופן ידני</u>.

#### כבה את ההתקן לאחר הוצאת מחסנית ההדפסה

לאחר הוצאת מחסנית ההדפסה, כבה את ההתקן, המתן כ-20 שניות והפעל אותו מחדש מבלי להתקין את מחסנית ההדפסה. לאחר הפעלת ההתקן מחדש, הכנס מחדש את מחסנית ההדפסה.

#### נדרש להתקן זמן רב לביצוע הדפסה

#### בדיקת משאבי המערכת

ודא שלמחשב שלך די משאבים להדפסת המסמך בפרק זמן סביר. אם המחשב עונה רק על דרישות המערכת המינימליות, הדפסת המסמכים עשויה להימשך זמן רב יותר. לקבלת מידע נוסף אודות דרישות מערכת מינימליות ומומלצות, ראה <u>דרישות מערכת</u>. בנוסף, אם המחשב שלך עסוק מדי בהפעלת תוכניות אחרות, הדפסת המסמכים עשויה להימשך זמן רב יותר. כשבוחרים באיכות הדפסה **מיטבית** או **dpi מרבי** ההדפסה נעשית איטית יותר. כדי להגביר את מהירות ההדפסה, בחר הגדרות הדפסה שונות במנהל ההתקן ההדפסה. למידע נוסף, ראה <u>שינוי</u> <u>הגדרות הדפסה</u>.

#### ודא כי אין הפרעות שידור

אם ההתקן מופעל בתקשורת אלחוטית ומדפיס לאט, ייתכן שעוצמת הקליטה נמוכה. לקבלת מידע נוסף, ראה <u>בעיות בהגדרת תקשורת אלחוטית מסוג 802.11או Bluetooth</u>.

#### בדיקת החיבור האלחוטי

- הדפסה של קבצים גדולים יותר באמצעות חיבור אלחוטי מסוג Bluetooth עשויה, לעתים, לגרום לכישלון עבודת ההדפסה. נסה להדפיס קובץ קטן יותר.
- אחרי מעבר מפרופיל אלחוטי של 802.11 אחד לאחר, לעבודת ההדפסה הראשונה נדרשות כ- 10 שניות לפני תחילת ההדפסה. לקבלת מידע נוסף, ראה <u>בעיות בהגדרת תקשורת אלחוטית מסוג</u> שניות לפני תחילת ההדפסה. לקבלת מידע נוסף, ראה <u>בעיות בהגדרת תקשורת אלחוטית מסוג</u> Bluetooth או 802.11.

#### ההתקן מדפיס עמודים ריקים או מודפסים חלקית

#### ניקוי מחסנית ההדפסה

השלם את הליך הניקוי של מחסנית ההדפסה. לקבלת מידע נוסף, ראה <u>ניקוי מחסניות ההדפסה</u>.

#### בדוק את הגדרות חומרי ההדפסה

- במנהל המדפסת, ודא שבחרת בהגדרות איכות ההדפסה המתאימות לחומרי ההדפסה שהוטענו במגשים.
- במנהל המדפסת, ודא שהגדרות העמוד מתאימות לגודל העמוד של חומרי ההדפסה שהוטענו במגש.

#### בדיקת החיבור האלחוטי

הדפסה של קבצים גדולים יותר באמצעות חיבור אלחוטי מסוג Bluetooth עשויה, לעתים, לגרום לכישלון עבודת ההדפסה. נסה להדפיס קובץ קטן יותר. לקבלת מידע נוסף, ראה <u>בעיות בהגדרת</u> תקשורת אלחוטית מסוג Bluetoothאו Bluetooth.

#### נבחר יותר מדף אחד

למידע נוסף אודות בעיות בהזנת נייר, ראה <u>פתרון בעיות בהזנת הנייר</u>.

#### יש עמוד ריק בקובץ

בדוק את הקובץ כדי לוודא שאין בו עמוד ריק.

#### משהו בדף המודפס חסר או שגוי

#### בדוק את מחסניות ההדפסה

- בדוק כדי לוודא ששתי המחסניות מותקנות ופועלות כראוי. ייתכן שיש צורך בניקוי מחסניות ההדפסה. לקבלת מידע נוסף, ראה <u>ניקוי מחסניות ההדפסה</u>.
- ייתכן כי הדיו אזל באחת ממחסניות ההדפסה. החלף מחסניות ריקות. נסה להוציא את המחסניות ולהתקין אותן מחדש; הקפד להכניס אותן היטב למקומן. לקבלת מידע נוסף, ראה <u>החלפת</u> מחסניות ההדפסה.

#### בדוק את הגדרות השוליים

וודא שהגדרות השוליים של המסמך אינן חורגות משטח ההדפסה של ההתקן. למידע נוסף, ראה הגדרת שוליים מינימליים.

#### בדוק את הגדרות ההדפסה בצבע

במנהל התקן ההדפסה, וודא שלא נבחרה בטעות האפשרות הדפס בגוני אפור.

#### בדוק את מיקום ההתקן ואת אורך כבל ה-USB

שדות אלקטרומגנטיים חזקים (כמו אלה שיוצרים כבלי USB) עלולים לגרום לעיוותים קלים בתדפיסים המופקים. הרחק את ההתקן ממקורות של שדות אלקטרומגנטיים. כמו כן, מומלץ להשתמש בכבל USB שאורכו קצר מ-3 מטר, כדי למזער את השפעות השדות האלקטרומגנטיים.

#### בדיקת הגדרות ה- PictBridge

אם אתה מדפיס בעזרת התקן PictBridge, ודא שהגדרות חומרי ההדפסה בהתקן נכונות, או שמהוות ברירת מחדל, עבור הגדרות המדפסת הנוכחיות. אם הן מהוות ברירת מחדל להגדרות המדפסת הנוכחיות, בדוק ב- Toolbox (Windows), בתוכנית העזר Palm OS) או בתוכנת ה- Toolbox למחשבי כף יד (Pocket PC ו- Palm OS) כדי לוודא שהגדרות ההתקן הנוכחיות נכונות.

#### בדיקת הגדרות ה- DPOF

אם אתה מדפיס קובץ DPOF מתוך כרטיס זיכרון, ודא שקובץ ה- DPOF הוגדר כראוי בהתקן שיצר אותו. נא עיין במסמכים שקיבלת עם ההתקן. תמיד טען חומרי הדפסה להדפסה לאורך.

#### בדיקת הגדרות ההדפסה ללא שוליים

אם אתה מדפיס בעזרת התקן PictBridge, ודא שהגדרות חומרי ההדפסה בהתקן נכונות, או שמהוות ברירת מחדל, עבור הגדרות המדפסת הנוכחיות.

#### בדיקת החיבור האלחוטי

הדפסה של קבצים גדולים יותר באמצעות חיבור אלחוטי מסוג Bluetooth עשויה, לעתים, לגרום לכישלון עבודת ההדפסה. נסה להדפיס קובץ קטן יותר. לקבלת מידע נוסף, ראה <u>בעיות בהגדרת</u> <u>תקשורת אלחוטית מסוג 802.11או</u> Bluetooth.

#### בדיקת גופן הטלפון הנייד

ייתכן שיופיעו ריבועים בעת ניסיון להדפיס גופנים אסיאתיים מטלפון נייד בהתקנים שנרכשו מחוץ לאסיה. דגמי מדפסות שנרכשו באסיה תומכים בגופנים אסיאתיים עבור הדפסה מטלפון נייד באמצעות Bluetooth.

#### מיקום שגוי של טקסט או גרפיקה

#### בדוק את אופן ההטענה של חומרי ההדפסה

ודא כי גובלי הרוחב והאורך של חומרי ההדפסה מהודקים היטב לשפת ערימת החומרים וכי המגשים אינם טעונים יתר על המידה. למידע נוסף, ראה <u>טעינת חומרי הדפסה</u>.

#### בדוק את גודל חומרי ההדפסה

- תוכנו המודפס של דף מסוים עלול להיחתך אם המסמך גדול יותר מחומרי ההדפסה שבשימוש.
- וודא שגודל חומרי ההדפסה שנבחר במנהל המדפסת מתאים לגודל חומרי ההדפסה שהוטענו במגש.

#### בדוק את הגדרות השוליים

אם הטקסט או הגרפיקה נחתכים בשולי הדף, וודא שהגדרות השוליים של המסמך אינן חורגות משטח ההדפסה של ההתקן. למידע נוסף, ראה <u>הגדרת שוליים מינימליים</u>.

#### בדוק את הגדרות כיוון הדף

ודא כי גודל חומרי ההדפסה וכיוון הדף שנבחרו ביישום תואמים את ההגדרות במנהל המדפסת. למידע נוסף, ראה <u>שינוי הגדרות הדפסה</u>.

#### בדוק את מיקום ההתקן ואת אורך כבל ה-USB

שדות אלקטרומגנטיים חזקים (כמו אלה שיוצרים כבלי USB) עלולים לגרום לעיוותים קלים בתדפיסים המופקים. הרחק את ההתקן ממקורות של שדות אלקטרומגנטיים. כמו כן, מומלץ להשתמש בכבל USB שאורכו קצר מ-3 מטר, כדי למזער את השפעות השדות האלקטרומגנטיים.

אם פעולות אלה לא הועילו, ייתכן כי הבעיה נגרמת מחוסר יכולת של היישום לפענח כיאות את הגדרות ההדפסה. עיין בהערות לגבי המוצר וחפש מידע על התנגשויות תוכנה מוכרות. לחלופין, עיין בתיעוד של היישום עצמו, או פנה אל יצרן התוכנה כדי לקבל עזרה ספציפית.

# איכות הדפסה נמוכה ותוצאות הדפסה בלתי צפויות

סעיף זה כולל את הנושאים הבאים:

- <u>עצות כלליות</u>
- הדפסת תווים חסרי משמעות
  - <u>דיו נמרח</u>
- <u>הדיו אינו ממלא לגמרי את הטקסט או הגרפיקה</u>
  - תדפיס דהוי או עמום
  - צבעים מודפסים בשחור-לבן
    - <u>הדפסת צבעים שגויים</u>
  - הצבעים בתדפיס נראים מרוחים
  - הצבעים אינם מיושרים זה לזה כהלכה
  - <u>קווים או נקודות חסרים בטקסט או בגרפיקה</u>

#### עצות כלליות

#### בדוק את מחסניות ההדפסה

- בדוק כדי לוודא ששתי המחסניות מותקנות ופועלות כראוי. ייתכן שיש צורך בניקוי מחסניות ההדפסה. ראה ניקוי מחסניות ההדפסה. ייתכן כי הדיו אזל באחת ממחסניות ההדפסה. החלף מחסניות ריקות. נסה להוציא את המחסניות ולהתקין אותן מחדש; הקפד להכניס אותן היטב למקומן. לקבלת מידע נוסף, ראה החלפת מחסניות ההדפסה.
- בכל התקנה של מחסנית הדפסה חדשה, יש ליישר את מחסניות ההדפסה לקבלת איכות ההדפסה הטובה ביותר. אם מראה התדפיסים גרעיני, מכיל נקודות אקראיות או קצוות משוננים, או מנהל לתוך צבע אחר, באפשרותך ליישר אותן מחדש בעזרת ה- Toolbox או מנהל המדפסת (Windows), תוכנית העזר Palm OS), או תוכנת ה- Mac OS), או תוכנת ה- Pocket PC), למחשבי כף יד (Pocket PC). לקבלת מידע נוסף, ראה <u>יישור מחסניות ההדפסה</u>.
- הפלה של מחסניות ההדפסה או חשיפתן להתנגשות עלולה לגרום למחסור זמני בחרירים במחסנית ההדפסה. כדי לפתור את הבעיה, השאר את מחסנית ההדפסה בתוך ההתקן למשל שעתיים עד 24 שעות.

- השתמש במחסנית ההדפסה המתאימה לפרויקט. להשגת תוצאות מיטביות, השתמש במחסנית להדפסה בשחור של HP כדי להדפיס מסמכי טקסט ובמחסניות להדפסה באפור או להדפסת צילומים של HP להדפסת צילומים בצבע או בשחור-לבן.
- ודא כי מחסניות ההדפסה הנן במצב מקורי. מילוי מחסניות מחדש ושימוש בסוגי דיו לא תואמים עלולים להפריע לפעולתה המורכבת של מערכת ההדפסה ולגרום לירידה באיכות ההדפסה ולנזק להתקן או למחסנית ההדפסה. HP אינה מספקת אחריות או תמיכה למחסניות הדפסה שמולאו מחדש. לקבלת מידע הזמנה, ראה <u>חומרים מתכלים ואביזרים של HP</u>.

#### בדוק את איכות הנייר

ייתכן כי הנייר לח מדי או בעל מרקם גס מדי. ודא שחומרי ההדפסה תואמים למפרט של HP ונסה להדפיס מחדש. למידע נוסף, ראה <u>בחירת חומרי הדפסה</u>.

#### בדוק את סוג חומרי ההדפסה הטעונים בהתקן

- ודא כי המגש תומך בחומרי הדפסה מהסוג המוטען. למידע נוסף, ראה <u>הבנת המפרט לחומרי</u> <u>הדפסה נתמכים</u>.
- במנהל התקן ההדפסה, וודא שבחרת במגש שמכיל את חומרי ההדפסה שברצונך להשתמש בהם.

#### בדיקת הגלגלים בהתקן

ייתכן שהגלגלים בהתקן מלוכלכים ובכך גורמים להופעת קווים או כתמים על ההדפסים. כבה את ההתקן, הסר את הסוללה, נתק את כבל החשמל, נקה את גלגלי הפלט בהתקן במים על מטלית מעט לחה ונקייה ממוך ולאחר מכן נסה להדפיס פעם נוספת.

#### בדוק את מיקום ההתקן ואת אורך כבל ה-USB

שדות אלקטרומגנטיים חזקים (כמו אלה שיוצרים כבלי USB) עלולים לגרום לעיוותים קלים בתדפיסים המופקים. הרחק את ההתקן ממקורות של שדות אלקטרומגנטיים. כמו כן, מומלץ להשתמש בכבל USB שאורכו קצר מ-3 מטר, כדי למזער את השפעות השדות האלקטרומגנטיים.

#### בדיקת החיבור האלחוטי

הדפסה של קבצים גדולים יותר באמצעות חיבור אלחוטי מסוג Bluetooth עשויה, לעתים, לגרום לכישלון עבודת ההדפסה. נסה להדפיס קובץ קטן יותר. לקבלת מידע נוסף, ראה <u>בעיות בהגדרת</u> <u>תקשורת אלחוטית מסוג Bluetoothאו</u> Bluetooth.

#### הדפסת תווים חסרי משמעות

כאשר משימת הדפסה נקטעת במהלך ביצועה, ההתקן עלול שלא לזהות את המשך המשימה.

בטל את עבודת ההדפסה והמתן עד שההתקן יחזור למצב מוכן לפעולה. אם ההתקן אינו חוזר למצב מוכן לפעולה, בטל את כל משימות ההדפסה והמתן שוב. כאשר ההתקן מוכן, שלח אליו את משימת ההדפסה מחדש. אם תופיע במחשב הנחיה לנסות ולהדפיס שוב את העבודה, לחץ על **ביטול**.

#### בדוק את חיבורי הכבלים

אם ההתקן והמחשב מחוברים בכבל USB, ייתכן שהבעיה נובעת מחיבור לא תקין של הכבל. ודא כי חיבורי הכבל תקינים בשני הצדדים. אם הבעיה חוזרת, כבה את ההתקן, נתק ממנו את הכבל והפעל אותו מבלי לחברו מחדש. לאחר מכן מחק את כל משימות ההדפסה שנותרו בתור ההדפסה. כשנורית ההפעלה תפסיק להבהב, חבר את הכבל מחדש. ייתכן כי קובץ המסמך פגום. אם אתה מצליח להדפיס מסמכים אחרים מאותו יישום, נסה להדפיס עותק גיבוי של המסמך (אם קיים).

#### בדיקת גופן הטלפון הנייד

ייתכן שיופיעו ריבועים בעת ניסיון להדפיס גופנים אסיאתיים מטלפון נייד בהתקנים שנרכשו מחוץ לאסיה. דגמי מדפסות שנרכשו באסיה תומכים בגופנים אסיאתיים עבור הדפסה מטלפון נייד באמצעות Bluetooth.

#### דיו נמרח

#### בדוק את הגדרות ההדפסה

- בהדפסה של מסמכים הצורכים כמות גבוהה של דיו, אפשר לתדפיסים להתייבש זמן רב יותר לפני שתיגע בהם. הדבר נכון במיוחד לגבי שקפים. במנהל התקן ההדפסה, בחר באיכות הדפסה מיטבית, וכן הארך את זמן הייבוש של הדיו והפחת את רוויית הדיו על-ידי שינוי הגדרת נפח הדיו במאפיינים המתקדמים (Windows) או במאפייני הדיו (Mac OS). עם זאת, עליך לזכור כי הפחתת רוויית הדיו עלולה ליצור תדפיסים בעלי מראה 'דהוי'.
  - מסמכים המעוצבים בצבעוניות עשירה ומעורבת עלולים להתקמט או להימרח כשמדפיסים אותם באיכות הדפסה מיטבית. נסה להשתמש במצב הדפסה אחר, כגון רגיל, כדי להפחית את כמות הדיו, או להשתמש בנייר מסוג HP Premium, המיועד להדפסת מסמכים בעלי צבעים חזקים. למידע נוסף, ראה <u>שינוי הגדרות הדפסה</u>.

#### בדיקת גודל וסוג חומרי ההדפסה

- אל תאפשר להתקן להדפיס חומרי הדפסה הקטנים מעבודת ההדפסה. אם אתה מבצע הדפסה ללא שוליים, ודא שטענת את גודל חומרי ההדפסה הנכון. אם אתה משתמש בגודל שגוי, כתמי דיו עלולים להופיע בתחתית העמודים הבאים.
  - ישנם סוגים של חומרי הדפסה שאינם קולטים את הדיו כהלכה. בשעת שימוש בחומרי הדפסה
     כאלה, הדיו ייתייבש לאט יותר והוא עלול להימרח. למידע נוסף, ראה בחירת חומרי הדפסה.

#### בדיקת מודול הטיפול בדיו

הסר את מודול הטיפול בדיו ובדוק אם הוא מלא. אם הוא אינו מלא, התקן מחדש את המודול. אם הוא מלא, החלף אותו באחר. למידע אודות הסרה והחלפה של מודול הטיפול בדיו, ראה <u>החלפת מודול</u> <u>הטיפול בדיו</u>.

#### הדיו אינו ממלא לגמרי את הטקסט או הגרפיקה

#### בדוק את מחסניות ההדפסה

- בדוק כדי לוודא ששתי מחסניות ההדפסה מותקנות ופועלות כראוי. ייתכן שיש צורך בניקוי מחסניות ההדפסה. לקבלת מידע נוסף, ראה <u>ניקוי מחסניות ההדפסה</u>. ייתכן כי הדיו אזל באחת ממחסניות ההדפסה. החלף מחסניות ריקות. נסה להוציא את המחסניות ולהתקין אותן מחדש; הקפד להכניס אותן היטב למקומן. לקבלת מידע נוסף, ראה <u>החלפת מחסניות ההדפסה</u>.
- ודא כי מחסניות ההדפסה הנן במצב מקורי. מילוי מחסניות מחדש ושימוש בסוגי דיו לא תואמים עלולים להפריע לפעולתה המורכבת של מערכת ההדפסה ולגרום לירידה באיכות ההדפסה ולנזק להתקן או למחסנית ההדפסה. HP אינה מספקת אחריות או תמיכה למחסניות הדפסה שמולאו מחדש. לקבלת מידע הזמנה, ראה <u>חומרים מתכלים ואביזרים של HP</u>.

#### בדוק את סוג חומרי ההדפסה

סוגים מסוימים של חומרי הדפסה אינם מתאימים להתקן זה. למידע נוסף, ראה <u>בחירת חומרי הדפסה</u>.

#### תדפיס דהוי או עמום

#### בדוק את מצב ההדפסה

המצבים **טיוטה** או **מהיר** במנהל המדפסת מאפשרים להדפיס במהירות גבוהה יותר, ומתאימים להדפסת טיוטות. כדי לקבל תוצאות טובות יותר, בחר איכות הדפסה **רגילה** או **מיטבית**. למידע נוסף, ראה <u>שינוי הגדרות הדפסה</u>.

#### בדוק את הגדרת סוג הנייר

בהדפסה על-גבי שקפים או על-גבי חומרי הדפסה מיוחדים מסוגים אחרים, בחר בסוג מתאים במנהל התקן ההדפסה. למידע נוסף, ראה <u>הדפסה על חומרי הדפסה מיוחדים או בגדלים מותאמים-אישית (Windows)</u>.

#### בדוק את מחסניות ההדפסה

- בדוק כדי לוודא ששתי מחסניות ההדפסה מותקנות ופועלות כראוי. ייתכן שיש צורך בניקוי מחסניות ההדפסה. לקבלת מידע נוסף, ראה <u>ניקוי מחסניות ההדפסה</u>. ייתכן כי הדיו אזל באחת ממחסניות ההדפסה. החלף מחסניות ריקות. לחלופין, נסה להוציא את המחסניות ולהתקין אותן מחדש, תוך שאתה מקפיד להכניס אותן היטב למקום. לקבלת מידע נוסף, ראה <u>החלפת מחסניות</u> <u>ההדפסה</u>.
- ודא כי מחסניות ההדפסה הנן במצב מקורי. מילוי מחסניות מחדש ושימוש בסוגי דיו לא תואמים עלולים להפריע לפעולתה המורכבת של מערכת ההדפסה ולגרום לירידה באיכות ההדפסה ולנזק להתקן או למחסנית ההדפסה. HP אינה מספקת אחריות או תמיכה למחסניות הדפסה שמולאו מחדש. לקבלת מידע הזמנה, ראה <u>חומרים מתכלים ואביזרים של HP</u>.

#### צבעים מודפסים בשחור-לבן

#### בדוק את הגדרות ההדפסה

- ודא כי האפשרות הדפסה בגוני אפור (Print in Grayscale) לא נבחרה במנהל המדפסת. לקבלת מידע על שינוי הגדרה זו, ראה <u>שינוי הגדרות הדפסה</u>.
  - ודא שהמחסנית להדפסה בשלושה צבעים מותקנת.

#### בדוק את מחסניות ההדפסה

- ודא שהמחסנית להדפסה בשלושה צבעים מותקנת כראוי.
- בדוק כדי לוודא ששתי מחסניות ההדפסה מותקנות ופועלות כראוי. ייתכן שיש צורך בניקוי מחסניות ההדפסה. לקבלת מידע נוסף, ראה <u>ניקוי מחסניות ההדפסה</u>. ייתכן כי הדיו אזל באחת ממחסניות ההדפסה. החלף מחסניות ריקות. לחלופין, נסה להוציא את המחסניות ולהתקין אותן מחדש, תוך שאתה מקפיד להכניס אותן היטב למקום. לקבלת מידע נוסף, ראה <u>החלפת מחסניות</u> <u>ההדפסה</u>.
- ודא כי מחסניות ההדפסה הנן במצב מקורי. מילוי מחסניות מחדש ושימוש בסוגי דיו לא תואמים עלולים להפריע לפעולתה המורכבת של מערכת ההדפסה ולגרום לירידה באיכות ההדפסה ולנזק להתקן או למחסנית ההדפסה. HP אינה מספקת אחריות או תמיכה למחסניות הדפסה שמולאו מחדש. לקבלת מידע הזמנה, ראה <u>חומרים מתכלים ואביזרים של HP</u>.

#### בדוק את הגדרות ההדפסה

ודא כי האפשרות **הדפסה בגוני אפור** (Print in Grayscale) לא נבחרה במנהל המדפסת. לקבלת מידע על שינוי הגדרה זו, ראה <u>שינוי הגדרות הדפסה</u>.

#### בדוק את מחסניות ההדפסה

- בדוק כדי לוודא ששתי מחסניות ההדפסה מותקנות ופועלות כראוי. ייתכן שיש צורך בניקוי מחסניות ההדפסה. לקבלת מידע נוסף, ראה <u>ניקוי מחסניות ההדפסה</u>. ייתכן כי הדיו אזל באחת ממחסניות ההדפסה. החלף מחסניות ריקות. לחלופין, נסה להוציא את המחסניות ולהתקין אותן מחדש, תוך שאתה מקפיד להכניס אותן היטב למקום. לקבלת מידע נוסף, ראה <u>החלפת מחסניות</u> <u>ההדפסה</u>.
- ודא כי מחסניות ההדפסה הנן במצב מקורי. מילוי מחסניות מחדש ושימוש בסוגי דיו לא תואמים עלולים להפריע לפעולתה המורכבת של מערכת ההדפסה ולגרום לירידה באיכות ההדפסה ולנזק להתקן או למחסנית ההדפסה. HP אינה מספקת אחריות או תמיכה למחסניות הדפסה שמולאו מחדש. לקבלת מידע הזמנה, ראה <u>חומרים מתכלים ואביזרים של HP</u>.

#### הצבעים בתדפיס נראים מרוחים

#### בדוק את מחסניות ההדפסה

- בדוק כדי לוודא ששתי מחסניות ההדפסה מותקנות ופועלות כראוי. ייתכן שיש צורך בניקוי מחסניות ההדפסה. לקבלת מידע נוסף, ראה <u>ניקוי מחסניות ההדפסה</u>. ייתכן כי הדיו אזל באחת ממחסניות ההדפסה. החלף מחסניות ריקות. לחלופין, נסה להוציא את המחסניות ולהתקין אותן מחדש, תוך שאתה מקפיד להכניס אותן היטב למקום. לקבלת מידע נוסף, ראה <u>החלפת מחסניות</u> <u>ההדפסה</u>.
- ודא כי מחסניות ההדפסה הנן במצב מקורי. מילוי מחסניות מחדש ושימוש בסוגי דיו לא תואמים עלולים להפריע לפעולתה המורכבת של מערכת ההדפסה ולגרום לירידה באיכות ההדפסה ולנזק להתקן או למחסנית ההדפסה. HP אינה מספקת אחריות או תמיכה למחסניות הדפסה שמולאו מחדש. לקבלת מידע הזמנה, ראה <u>חומרים מתכלים ואביזרים של HP</u>.

#### בדוק את סוג חומרי ההדפסה

סוגים מסוימים של חומרי הדפסה אינם מתאימים להתקן זה. למידע נוסף, ראה <u>בחירת חומרי הדפסה</u>.

#### הצבעים אינם מיושרים זה לזה כהלכה

#### בדוק את מחסניות ההדפסה

- בדוק כדי לוודא ששתי מחסניות ההדפסה מותקנות ופועלות כראוי. ייתכן שיש צורך בניקוי מחסניות ההדפסה. לקבלת מידע נוסף, ראה <u>ניקוי מחסניות ההדפסה</u>. ייתכן כי הדיו אזל באחת ממחסניות ההדפסה. החלף מחסניות ריקות. לחלופין, נסה להוציא את המחסניות ולהתקין אותן מחדש, תוך שאתה מקפיד להכניס אותן היטב למקום. לקבלת מידע נוסף, ראה <u>החלפת מחסניות</u> <u>ההדפסה</u>.
- בכל התקנה של מחסנית הדפסה חדשה, יש ליישר את מחסניות ההדפסה לקבלת איכות ההדפסה הטובה ביותר. אם מראה התדפיסים גרעיני, מכיל נקודות אקראיות או קצוות משוננים, או אם דיו נוזל לתוך צבע אחר, באפשרותך ליישר אותן מחדש בעזרת ה- Toolbox או מנהל המדפסת (Windows), תוכנית העזר Pocket PC), או תוכנת ה- Mac OS), או תוכנת ה- Toolbox למחשבי כף יד (Pocket PC) ו- Pocket PC). לקבלת מידע נוסף, ראה <u>יישור מחסניות ההדפסה</u>.
- ודא כי מחסניות ההדפסה הנן במצב מקורי. מילוי מחסניות מחדש ושימוש בסוגי דיו לא תואמים עלולים להפריע לפעולתה המורכבת של מערכת ההדפסה ולגרום לירידה באיכות ההדפסה ולנזק להתקן או למחסנית ההדפסה. HP אינה מספקת אחריות או תמיכה למחסניות הדפסה שמולאו מחדש. לקבלת מידע הזמנה, ראה <u>חומרים מתכלים ואביזרים של HP</u>.

#### בדוק את השמת הפריטים הגרפיים

השתמש במאפייני שינוי הגודל (זום) או התצוגה המקדימה של התוכנה כדי לוודא שאין מרווחים ביישור של השמת פריטי הגרפיקה בדף.

#### קווים או נקודות חסרים בטקסט או בגרפיקה

#### בדוק את מצב ההדפסה

נסה להשתמש במצב **מיטבית** במנהל המדפסת. לקבלת מידע נוסף, ראה <u>שינוי הגדרות הדפסה</u>.

#### בדוק את מחסניות ההדפסה

- י לנקות את מחסניות ההדפסה. לקבלת מידע נוסף, ראה <u>ניקוי מחסניות ההדפסה</u>.
- בכל התקנה של מחסנית הדפסה חדשה, יש ליישר את מחסניות ההדפסה לקבלת איכות ההדפסה הטובה ביותר. אם מראה התדפיסים גרעיני, מכיל נקודות אקראיות או קצוות משוננים, או מנהל Toolbox או מנהל (Mac OS) HP Printer Utility או תוכנת ה- Toolbox המדפסת (Windows), או תוכנת ה- Mac OS).
- ודא כי מחסניות ההדפסה הנן במצב מקורי. מילוי מחסניות מחדש ושימוש בסוגי דיו לא תואמים עלולים להפריע לפעולתה המורכבת של מערכת ההדפסה ולגרום לירידה באיכות ההדפסה ולנזק להתקן או למחסנית ההדפסה. HP אינה מספקת אחריות או תמיכה למחסניות הדפסה שמולאו מחדש. לקבלת מידע הזמנה, ראה <u>חומרים מתכלים ואביזרים של HP</u>.

### פתרון בעיות בהזנת הנייר

לפרטים על פתרון בעיות של חסימות נייר, ראה <u>סילוק חסימה בהתקן</u>.

סעיף זה כולל את הנושאים הבאים:

- חומרי ההדפסה אינם נתמכים עבור ההתקן
  - <u>חומרי ההדפסה לא נאספים</u>
  - <u>חומרי ההדפסה אינם יוצאים כראוי</u> •

- <u>דפים נוטים הצידה</u>
- ההתקן מושך דפים אחדים בבת אחת •

#### חומרי ההדפסה אינם נתמכים עבור ההתקן

השתמש רק בחומרי הדפסה שההתקן והמגש שבשימוש תומכים בהם. לקבלת מידע נוסף, ראה <u>הבנת</u> <u>המפרט לחומרי הדפסה נתמכים</u>.

#### חומרי ההדפסה לא נאספים

- ודא כי המגש טעון בחומרי הדפסה. לקבלת מידע נוסף, ראה <u>טעינת חומרי הדפסה</u>. הפרד את גיליונות חומר ההדפסה זה מזה (בתנועת מניפה) לפני הטענתם.
  - ודא שגובלי הנייר מכוונים כראוי במגש ומתאימים לגודל הגיליונות שאתה טוען. כמו כן, ודא שהמכוונים צמודים, אך לא מהודקים, לערימה.
- ודא כי חומרי ההדפסה במגש אינם מסולסלים. יישר את הנייר על-ידי כיפופו בעדינות בכיוון הפוך לסלסול.
  - הקפד להאריך את הרחבת מגש הקלט במלואה, אם בדגם ההתקן שברשותך קיימת הרחבה.

#### חומרי ההדפסה אינם יוצאים כראוי

הסר חומרי הדפסה מיותרים מאזור הפלט. חומרי הדפסה שהודפסו ונערמים מחוץ לחריץ הפלט עלולים למנוע מחומרי ההדפסה המצויים כעת בתוך ההתקן לצאת כראוי.

#### דפים נוטים הצידה

- ודא שגיליונות חומר ההדפסה שבמגשים מיושרים ביחס למכווני הנייר.
  - טען חומרי הדפסה להתקן רק כשהוא אינו מבצע הדפסה.
- הקפד להאריך את הרחבת מגש הקלט במלואה, אם בדגם ההתקן שברשותך קיימת הרחבה.

#### ההתקן מושך דפים אחדים בבת אחת

- הפרד את גיליונות חומר ההדפסה זה מזה (בתנועת מניפה) לפני הטענתם.
- ודא שגובלי הנייר מכוונים כראוי במגש ומתאימים לגודל הגיליונות שאתה טוען. כמו כן, ודא שהמכוונים צמודים, אך לא מהודקים, לערימה.
  - ודא כי המגש אינו עמוס בנייר יתר על המידה.
  - השתמש בחומרי הדפסה של HP לביצועים ויעילות מרביים.

# פתרון בעיות התקנה

אם הסעיפים הבאים אינם מסייעים לך בפתרון הבעיה, עיין ב <u>תמיכה ואחריות</u> למידע על התמיכה של HP.

- <u>הצעות להתקנת חומרה</u>
- <u>הצעות להתקנת תוכנה</u>
- <u>Eluetooth בעיות בהגדרת תקשורת אלחוטית מסוג 802.11 או</u>

#### הצעות להתקנת חומרה

#### בדוק את ההתקן

- ודא שסרט האריזה וכל חומרי האריזה הוסרו בשלמות מחלקו החיצוני ומחלקו הפנימי של ההתקן.
  - ודא שטענת נייר בהתקן. •

- ודא שאף אחת מהנוריות אינה דולקת או מהבהבת, מלבד הנורית הפעלה שאמורה להיות דולקת.
   אם נורית נוספת, מלבד הנורית הפעלה, דולקת או מהבהבת, אירעה שגיאה. למידע נוסף, ראה הסבר נוריות לוח הבקרה.
  - ודא שההתקן יכול להדפיס את דף אבחון הבדיקה העצמית.

#### בדוק את חיבורי החומרה

- ודא שכל הכבלים שאתה משתמש בהם תקינים ובמצב טוב.
  - ודא שכבל החשמל מחובר היטב להתקן ולשקע החשמל.

#### בדוק את מחסניות ההדפסה

- בכל פעם שאתה מתקין מחסנית הדפסה חדשה, ההתקן מיישר את מחסניות ההדפסה באופן
   אוטומטי. אם היישור נכשל, בדוק כדי לוודא שהמחסניות מותקנות כראוי והפעל את יישור מחסנית
   ההדפסה. לקבלת מידע נוסף, ראה <u>יישור מחסניות ההדפסה</u>.
  - ודא שכל התפסים והמכסים סגורים כהלכה.

#### הצעות להתקנת תוכנה

#### בדוק את מערכת המחשב

- ודא שאחת ממערכות ההפעלה הנתמכות פועלת במחשב.
- ודא שהמחשב שלך עומד לפחות בדרישות המערכת המינימליות.
- במנהל ההתקנים של Windows, ודא שמנהלי התקני USB לא הושבתו.
- אם אתה משתמש במערכת Windows והמחשב אינו מזהה את ההתקן, הפעל את תוכנית העזר
   להסרת ההתקנה (Starter בתקליטור ה-Starter) כדי לבצע הסרת התקנה מלאה
   של מנהל ההתקן. הפעל מחדש את המחשב ובצע התקנה מחדש של מנהל ההתקן.

#### ודא כי בוצעו הפעולות המקדמיות של ההתקנה

- י השתמש בתקליטור Starter CD שכולל את תוכנת ההתקנה המתאימה למערכת ההתקנה שלך.
  - לפני התקנת התוכנה, ודא שכל שאר התוכניות סגורות.
- אם המחשב אינו מזהה את הנתיב שהזנת אל כונן התקליטורים, ודא שלא שגית בציון אות הכונן.
- אם המחשב אינו מזהה את תקליטור ה-Starter שבכונן התקליטורים, ודא שהתקליטור תקין. ניתן Starter להוריד את מנהל ההתקן מאתר האינטרנט של HP להוריד את מנהל ההתקן מאתר האינטרנט של

. הערה לאחר שפתרת את כל הבעיות, הפעל מחדש את תוכנית ההתקנה 🛱

#### בעיות בהגדרת תקשורת אלחוטית מסוג 802.11 או Bluetooth

אם אתה נתקל בבעיות בעת הדפסה באמצעות חיבור אלחוטי מסוג 802.11 או Bluetooth, נסה את ההצעות הבאות. לקבלת מידע נוסף אודות קביעת תצורה של הגדרות אלחוט, ראה <u>חיבור אלחוטי</u> <u>802.11</u> ו- <u>חיבור אלחוטי מסוג Bluetooth</u>.

הערה כדי להפוך את התקשורת האלחוטית של 802.11 לזמינה, עליך להשלים את התקנת רכיב האלחוטי על-ידי הפעלת תוכנית ההתקנה בתקליטור ההתקנה. באפשרותך לקבוע את הגדרות התקשורת האלחוטית מה- Windows) אם אתה מחובר באמצעות כבל USB, אולם עד שלא תפעיל את תוכנית ההתקנה ותגדיר את ההתקן לתקשורת אלחוטית, לא תוכל להדפיס באמצעות תקשורת אלחוטית מסוג 802.11.

#### Windows

- **1.** בדוק את אביזר המדפסת האלחוטי. לקבלת מידע נוסף, ראה <u>בדוק את אביזר המדפסת האלחוטי</u>.
  - **2.** בדוק את הגדרות האלחוט. לקבלת מידע נוסף, ראה בדוק את הגדרות האלחוט.
  - . הגדר באופן ידני את כתובת ה-IP עבור ההתקן בכרטיסיה Ports (יציאות) של מאפייני ההתקן.
  - **4.** בצע בדיקת זמן הגעת אות (PING) בהתקן. לקבלת מידע נוסף, ראה <u>בדיקת תקשורת הרשת</u>.

#### Mac OS

- **1.** בדוק את אביזר המדפסת האלחוטי. לקבלת מידע נוסף, ראה בדוק את אביזר המדפסת האלחוטי.
  - 2. מחק את ההתקן והוסף אותו מחדש ב-Mac OS) Print Center).
  - **.** בצע בדיקת זמן הגעת אות (PING) בהתקן. לקבלת מידע נוסף, ראה בדיקת תקשורת הרשת.

#### בדוק את אביזר המדפסת האלחוטי

- ודא שאביזר המדפסת האלחוטי הוכנס למקומו כהלכה. לקבלת מידע נוסף, ראה <u>התקנת אביזר</u>
   <u>Bluetooth ווא USB</u>
  - ודא שהכנסת את אביזר המדפסת האלחוטי לפני אתחול ההתקן או אחריו, אך לא במהלכו.
    - אם אביזר המדפסת האלחוטי אינו מאיר, בצע את הפעולות הבאות:
      - . הוצא את אביזר המדפסת האלחוטי.
    - כבה את ההתקן, המתן מספר שניות ולאחר מכן הפעל אותו בשנית.
- הכנס שוב את האביזר כאשר ההתקן במצב Ready (מוכן). אם אין תגובה, חזור על פעולה זו מספר פעמים. אם עדיין אין תגובה, פנה אל HP. לקבלת מידע נוסף, ראה <u>תמיכה ואחריות</u>.
- כדי לבדוק אם אביזר המדפסת האלחוטי תקין, נסה להדפיס באמצעות התקן אלחוטי אחר. אם עדיין אינך מצליח להדפיס, ייתכן שאביזר המדפסת האלחוטי מקולקל. החלף את האביזר במידת הצורך.

#### בדוק את הגדרות האלחוט

- בדוק שמתג הפרופיל האלחוטי בגב ההתקן מכוון לפרופיל האלחוטי הנכון בו אתה משתמש. ודא שאתה משתמש בפרופיל שהוגדר במהלך ההתקנה. לקבלת מידע נוסף, ראה <u>חיבור אלחוטי</u> 802.11.
  - אם אין באפשרותך לקיים תקשורת עם ההתקן לאחר השלמת התקנת התוכנה והסרת כבל ה-USB, ייתכן שאחת או יותר מהגדרות האלחוט הבאות שגויה:
    - שם הרשת (SSID)
    - מצב תקשורת (תשתית או אד-הוק)
      - ערוץ (רשתות אד-הוק בלבד) •
    - הגדרות אבטחה (כגון, סוג אימות והצפנה)

לקבלת מידע נוסף אודות קביעת תצורה של הגדרות אלחוט, ראה <u>חיבור אלחוטי 802.11</u> ו- <u>חיבור</u> אלחוטי מסוג Bluetooth.

 כדי לקבוע הגדרות Bluetooth או לנטר את מצב המדפסת (למשל, מפלס הדיו) בעזרת ארגז הכלים (Windows), עליך לחבר את המדפסת למחשב באמצעות כבל USB.

#### בדיקת תקשורת הרשת

PING היא תוכנית בסיסית השולחת סידרת מנות ברשת או באינטרנט אל התקן מסוים, כדי להביא לתגובה מאותו התקן. ההתקן האחר מגיב באישור על קבלת המנות. תוכנית ה- PING מוודאת אם התקן מסוים ברשת או באינטרנט קיים ומחובר.

#### לביצוע בדיקת זמן הגעת אות (PING) בהתקן

- **1.** הדפס עמוד תצורה אלחוטית. לקבלת מידע נוסף, ראה <u>הבנת דפי המידע של ההתקו</u>.
- **2.** באמצעות כתובת ה- IP שעל עמוד התצורה, בצע בדיקת זמן הגעת אות (PING) כדי לוודא קיומה של תקשורת רשת. בדוגמה זו, כתובת ה- IP היא 169.254.110.107.
  - או את ה- Windows) MS-DOS) א. פתח את חלון תצוגת הפקודה Mac OS) או את ה- Windows).
- ping :ב. בתצוגת הפקודה, הקלד את כתובת ה- IP של ההתקן ולאחר מכן הקש Enter (למשל: 19 פ. בתצוגת הפקודה, הקלד את כתובת ה- 169.254.110.107

אם הפקודה הצליחה, תוכנית העזר PING תחזיר תוצאות דומות לתוצאות הבאות. המידע המדויק שיוחזר ישתנה, בהתאם למערכת ההפעלה. ללא קשר למערכת ההפעלה, התוצאות יציגו את כתובת ה- IP של ההתקן, את זמן ההעברה הלוך-ושוב של כל מנה באלפיות שניה, את מספר המנות שנשלחו והתקבלו ואת מספר ואחוזי המנות שאבדו.

#### דוגמה

```
Pinging 169.254.110.107 with 32 bytes of data
Reply from 169.254.110.107: bytes=32 time<10ms TTL=128
Reply from 169.254.110.107: bytes=32 time<10ms TTL=128
Reply from 169.254.110.107: bytes=32 time<10ms TTL=128
Reply from 169.254.110.107: bytes=32 time<10ms TTL=128
אם הפקודה לא הצליחה, תוכנית העזר PING תחזיר תוצאות דומות לתוצאות הבאות.
```

#### דוגמה

```
Pinging 169.254.110.107 with 32 bytes of data:
הזמן שהוקצב לבקשה הסתיים.
הזמן שהוקצב לבקשה הסתיים.
הזמן שהוקצב לבקשה הסתיים.
הזמן שהוקצב לבקשה הסתיים.
```

#### בדוק את האות האלחוטי

ייתכן שתקשורת האלחוטית תופסק או לא תהיה זמינה אם קיימת הפרעה של האות, במקרה של בעיות של מרחק או עוצמת אות או אם ההתקן אינו מוכן מסיבה כלשהי.

- ודא שההתקן נמצא בטווח 802.11 או Bluetooth של ההתקן השולח. הדפסה באמצעות 802.11 מאפשרת הדפסה אלחוטית במרחק של עד 100 מטר (300 רגל). הדפסה באמצעות Bluetooth מאפשרת הדפסה אלחוטית במרחק של עד 10 מטר (300 רגל).
  - אם מסמך אינו מודפס, ייתכן שקיימת הפרעה באות. אם במחשב מופיעה הודעה המסבירה שקיימת בעיה באות, בטל את עבודת ההדפסה ולאחר מכן שלח אותה מחדש מהמחשב.

# שחרור חסימות

לפעמים, חומרי הדפסה נתקעים במהלך ביצוע משימה. נסה להיעזר בפתרונות הבאים לפני שתנסה לסלק את החסימה.

- וודא שאתה משתמש בחומרי הדפסה שתואמים למפרט. למידע נוסף, ראה <u>בחירת חומרי הדפסה</u>.
  - וודא שאתה משתמש בחומרי הדפסה שאינם מקומטים, מקופלים או פגומים.
  - וודא שמגש הקלט טעון כהלכה ואינו מלא מדי. לקבלת מידע נוסף, ראה <u>טעינת חומרי הדפסה</u>.

סעיף זה כולל את הנושאים הבאים:

- סילוק חסימה בהתקן
- עצות למניעת חסימות נייר •

#### סילוק חסימה בהתקן

#### סילוק חסימות במדפסת

- **1.** כבה את ההתקן.
- . נתק את ההתקן ממקור החשמל שלו.
- . הסר ממגש הקלט ומחריץ הפלט את חומרי ההדפסה שאינם תקועים.

**הערה** אל תכניס את ידיך לתוך מגש הקלט. במקומן השתמש במלקטת והיזהר שלא לשרוט 🛒 את פנים ההתקן.

- .4 אתר את חומר ההדפסה שנתקע.
- 5. אם ניתן לראות את חומר ההדפסה מחריץ הפלט, משוך אותו משם בעדינות. אם לא ניתן לראות את חומר ההדפסה, פתח את מכסה הגישה הקדמי וסלק את חומר ההדפסה שנתקע.

. הסר את חומרי ההדפסה שנתקעו לאט ובזהירות כדי למנוע קריעה שלהם. 🗒

**.6** אם מחסנית ההדפסה מסתירה את החסימה, דחף אותה בעדינות לצד אחד ולאחר מכן הסר את חומר ההדפסה.

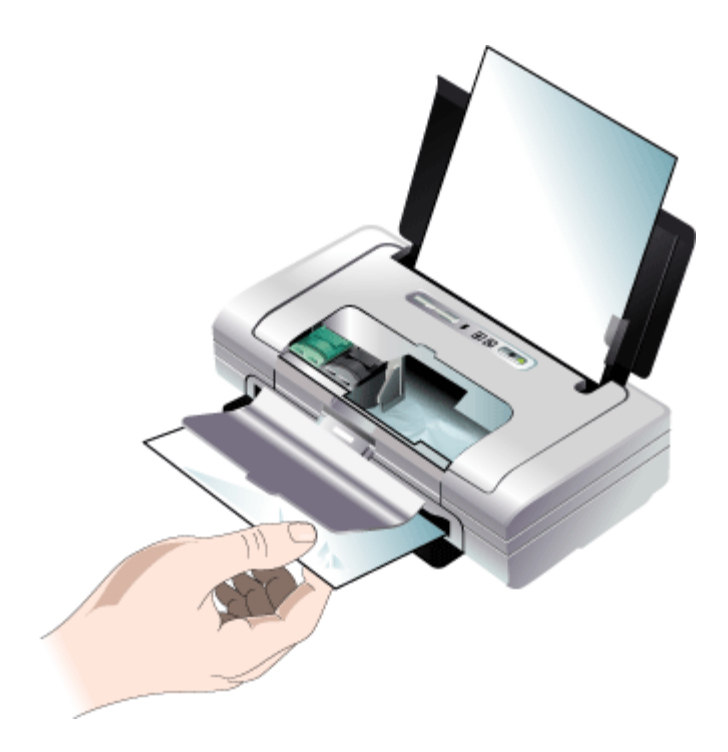

- אם אי אפשר לראות את חומרי ההדפסה באזור ההדפסה הממוקם בתוך ההתקן, הסר את מה. שניתן לראות במגש הקלט.
- 8. אחרי שתסיר את החסימה, סגור את מכסה הגישה הקדמית, הפעל את ההתקן ולאחר מכן לחץ על הלחצן על הלחצן (הלחצן Resume) כדי להמשיך בעבודת ההדפסה. ההתקן ימשיך בעבודת ההדפסה בעמוד הבא. יהיה עליך לשלוח מחדש את העמוד או העמודים שנתקעו במדפסת.

#### עצות למניעת חסימות נייר

٠

- ודא כי דבר אינו חוסם את נתיב הנייר.
- אין לטעון במגשים יותר נייר מן המותר. למידע נוסף, ראה <u>הבנת המפרט לחומרי הדפסה נתמכים</u>.
  - טען נייר כיאות, רק כשההתקן אינו מבצע הדפסה. למידע נוסף, ראה <u>טעינת חומרי הדפסה</u>.
    - אל תשתמש בחומרי הדפסה מקופלים או מקומטים.
  - השתמש תמיד בחומרי הדפסה המתאימים למפרט. למידע נוסף, ראה בחירת חומרי הדפסה.
    - ודא כי חומרי ההדפסה מיושרים כלפי צדו הימני של מגש ההזנה.
  - ודא כי מכווני חומר ההדפסה צמודים אל חומרי ההדפסה בעדינות, ועם זאת אינם מקמטים או מכופפים אותם.

# 6 הסבר נוריות לוח הבקרה

נוריות לוח הבקרה מציינות את מצב ההתקן ומסייעות באבחון בעיות הדפסה. פרק זה כולל מידע על הנוריות - מה הן מציינות ואילו צעדים יש לנקוט במקרה הצורך.

# הבנת נוריות לוח הבקרה

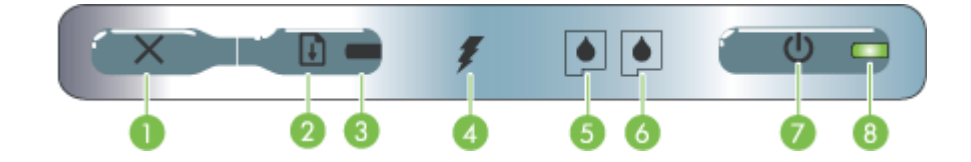

| <b>(לחצן ביטול) –</b> מבטל את עבודת ההדפסה הנוכחית. משך הזמן להשלמת הביטול מותנה בגודל<br>עבודת ההדפסה. לחץ על לחצן זה פעם אחת בלבד כדי לבטל עבודת הדפסה הממתינה בתור.                                                                                              | 1 |
|----------------------------------------------------------------------------------------------------|---|
| <b>לחצן Resume (חידוש הדפסה)] –</b> מחדש את ההדפסה של עבודת הדפסה שממתינה או <b>(לדוג</b> מה, לאחר הוספת למדפסת).<br>לאחר הפסקה זמנית (לדוגמה, לאחר הוספת חומרי הדפסה למדפסת).                                                                                      | 2 |
| <b>נורית Resume (חידוש הדפסה) –</b> מאירה בצהבהב כאשר עבודת הדפסה ממתינה, ומהבהבת או<br>נדלקת לציון מצב או צורך בהתערבות.                                                                                                    | 3 |
| <b>נורית טעינת סוללה –</b> מאירה בירוק כאשר המדפסת בטעינה.                                                                                                    | 4 |
| <b>נורית מחסנית הדפסה שמאלית –</b> מהבהבת כאשר מחסנית ההדפסה השמאלית חסרה או<br>מתפקדת באופן לקוי. מאירה ברציפות כאשר מפלס הדיו נמוך או שאזל הדיו.                                                                                                    | 5 |
| <b>נורית מחסנית הדפסה ימנית –</b> מהבהבת כאשר מחסנית ההדפסה הימנית חסרה או מתפקדת<br>באופן לקוי. מאירה ברציפות כאשר מפלס הדיו נמוך או שאזל הדיו.                                                                                                    | 6 |
| (לחצן Power (הפעלה)] – מכבה ומדליק את המדפסת. 🌔 (לחצן Power (הפעלה))                                                                                                    | 7 |
| <b>נורית Power (הפעלה) –</b> מאירה בירוק כאשר המדפסת מופעלת באמצעות זרם החשמל או<br>באמצעות סוללה ברמת טעינה של 41-100%. כאשר המדפסת מופעלת באמצעות סוללה, מאירה<br>בצהבהב אם הטעינה ברמה 10-40% ומאירה באדום כאשר רמת הטעינה נמוכה מ- 10%.<br>מהבהבת במהלך ההדפסה. | 8 |

לפרטים נוספים, בקר באתר האינטרנט של HP (<u>www.hp.com/support</u>), הכולל את המידע העדכני ביותר על פתרון בעיות, תיקונים ועדכונים.

| הסבר ופעולה מומלצת                                                                                                 | תיאור נורית / צירופי נוריות                                        |
|----------------------------------------------------------------------------------------------------|--------------------------------------------------------------------|
| בעת הפעלה באמצעות<br>זרם החשמל: המדפסת<br>מופעלת אך אינה פעילה.                                                    | נורית ההפעלה ירוקה.                                                |
| בעת הפעלה באמצעות<br>סוללה: הטעינה בסוללה<br>ברמה 41-100%<br>והמדפסת מופעלת ואינה<br>מדפיסה.<br>לא נדרושת כל פעולה |                                                                    |
| הנועונה בסוללה ברמה                                                                                                | וונית ההפוולה עהרהרה                                               |
| חטע נוז בטוגיזיז בו נוזי<br>10-40% מופעלת ואינה מדפיסה.                                                            | נו ת חופעית בחבובת.                                                |
| חבר את המטען כדי<br>להתחיל בטעינת הסוללה.<br>ראה <u>התקנה ושימוש</u><br>ב <u>סוללה</u> .                           |                                                                    |
| רמת הטעינה בסוללה<br>נמוכה מ10%- והמדפסת<br>מופעלת ואינה מדפיסה.                                                   | נורית ההפעלה אדומה.                                                |
| חבר את המטען כדי<br>להתחיל בטעינת הסוללה.<br>ראה <u>התקנה ושימוש</u><br><u>בסוללה</u> .                            |                                                                    |
| הסוללה בטעינה.<br>לא נדרשת כל פעולה.                                                                               | נורית מטען הסוללה ירוקה.                                           |
|                                                                                                    |                                                                    |
| הסוללה פגומה.                                                                                                    | נורית מטען הסוללה אדומה.                                           |
| החלף את הסוללה. ראה<br><u>חומרים מתכלים ואביזרים</u><br>של <u>HP</u> .                                             |                                                                    |
| המדפסת מדפיסה.                                                                                                    | הנורית 'הפעלה' מהבהבת.                                             |
| לא נדרשת כל פעולה.                                                                                                 |                                                                    |
|                                                                                                    |                                                                    |
| המדפסת נדלקת.                                                                                                    | הנוריות Power (הפעלה), resume (חידוש הדפסה), ונוריות מחסנית ההדפסה |
| לא נדרשת כל פעולה.                                                                                                 | השמאלית והימנית, מאירות במחזוריות.                                 |
|                                                                                                    |                                                                    |

המשך

| הסבר ופעולה מומלצת                                                                                                    | תיאור נורית / צירופי נוריות                                     |
|----------------------------------------------------------------------------------------------------|-----------------------------------------------------------------|
| המדפסת במצב השהיה<br>בעת המתנה לייבוש של<br>חומרי הדפסה, כאשר הנייר<br>אזל או בעת הדפסת<br>Digital Print Order<br>DPOF) Format<br>אח הנייר אזל נועו נייר                                                                                                    | נורית Power (הפעלה) ירוקה ונורית Resume (חידוש הדפסה) מהבהבת.   |
| אם אב אבין גיין לארין איין איין איין איין איין איין איין                                                                                                    |                                                                 |
| דרוש טיפול במחסנית<br>ההדפסה בשלושה צבעים.                                                                                                    | נורית מחסנית ההדפסה השמאלית מהבהבת.                             |
| התקן מחדש את מחסנית<br>ההדפסה ונסה להדפיס.<br>אם הבעיה נמשכת, החלף<br>את המחסנית. ראה <u>כדי</u><br>לנקות מחסניות הדפסה<br>באופן ידני.                                                                                                    |                                                                 |
| דרוש טיפול במחסנית<br>ההדפסה הימנית.                                                                                                    | נורית מחסנית ההדפסה הימנית מהבהבת.                              |
| התקן מחדש את מחסנית<br>ההדפסה ונסה להדפיס.<br>אם הבעיה נמשכת, החלף<br>את המחסנית. ראה <u>כדי</u><br><u>לנקות מחסניות הדפסה</u><br><u>באופן ידני</u> .                                                                                                    |                                                                 |
| דרוש טיפול במחסנית<br>ההדפסה בשלושה צבעים<br>ובמחסנית ההדפסה הימנית.                                                                                                    | נוריות מחסניות ההדפסה הימנית והשמאלית מהבהבות.                  |
| התקן מחדש את מחסניות<br>ההדפסה ונסה להדפיס.<br>אם הבעיה נמשכת, החלף<br>את המחסניות. ראה <u>כדי</u><br>לנקות מחסניות הדפסה<br><u>באופן ידני</u> .                                                                                                    |                                                                 |
| נייר נתקע או שמנוע הנייר<br>נעצר.                                                                                                    | הנורית Power (הפעלה) כבויה, הנורית Resume (חידוש הפעלה) מהבהבת. |
| חלץ את חומר ההדפסה<br>שנתקע. לקבלת מידע<br>נוסף, ראה <u>שחרור חסימות</u> .<br>לאחר חילוץ הנייר שנתקע,<br>לחץ על (הלחצן<br>(הלחצן Resume).<br>אם לא נתקע נייר, לחץ על<br>(הלחצן Resume).<br>אם פעולה זו אינה פותרת<br>את הבעיה, נסה לכבות<br>ולהדליק את המדפסת |                                                                 |
| ההדפסה שנית.                                                                                                    |                                                                 |

| תיאור נורית / צירופי נוריות                                                                                                    | הסבר ופעולה מומלצת                                                                                                    |
|----------------------------------------------------------------------------------------------------|----------------------------------------------------------------------------------------------------|
| הנורית Power (הפעלה) מהבהבת, הנורית Resume (חידוש הפעלה) מהבהבת.                                                                                                    | חומר הדפסה תקוע או<br>עצירת גררה.                                                                                                    |
|                                                                                                    | חלץ את הנייר שנתקע.<br>לקבלת מידע נוסף, ראה<br>שחרור חסימות. לאחר<br>חילוץ הנייר שנתקע, לחץ<br>על 1 (הלחצן Resume)<br>כדי להמשיך בעבודת<br>אם לא נתקע נייר, לחץ על<br>(הלחצן Resume).<br>(הלחצן היר, לחץ על<br>ההדפסה שניר, נסה לכבות<br>את הבעיה, נסה לכבות<br>את הבעיה, נסה לכבות<br>הדליק את המדפסת<br>ולהדליק את המדפסת<br>ולשלוח את עבודת<br>ההדפסה שנית.<br>שאינם נתמכים אחוברים<br>התקנים נתמכים, ראה<br>מפרט כרטיסי זיכרון. |
| הנורית Power (הפעלה) מהבהבת, הנורית Resume (חידוש הדפסה)<br>מהבהבת, נוריות מחסנית ההדפסה השמאלית והימנית מאירות.<br>(מורים מייות מחסנית ההדפסה שמאלית והימנית מאירות)<br>מהבהבת מורים מוסגית ההדפסה שמאלית והימנית מאירות מחסנית הדפסה) | על על סיטי דערה.<br>חומר הדפסה תקוע או<br>עצירת תחנת גררה.<br>לקבלת מידע נוסף, ראה<br>שחרור חסימות. לאחר<br>על על (הלחצן לאחר<br>(Resume בעבודת<br>ההדפסה.<br>על גמשיך בעבודת<br>ההדפסה.<br>על הלחצן Resume).<br>אם לעומד זו אינה פותרת<br>אם פעולה זו אינה פותרת<br>ולהדליק את המדפסת<br>ולשלוח את עבודת                                                                                                    |
| הנורית Resume (חידוש הדפסה) מהבהבת, נוריות מחסנית ההדפסה<br>השמאלית והימנית מאירות.                                                                                                    | חומר הדפסה שנתקע או<br>שמנוע השליפה נעצר.<br>חלץ את הנייר שנתקע.<br>לקבלת מידע נוסף, ראה<br>שחרור חסימות. לאחר<br>חילוץ הנייר שנתקע, לחץ<br>(הלחצן Resume).<br>ההדפסה.<br>אם לא נתקע נייר, לחץ על<br>גם פעולה זו אינה פותרת<br>אם פעולה זו אינה פותרת                                                                                                    |

המשך

| תיאור נורית / צירופי נוריות                                                                                                   | הסבר ופעולה מומלצת                                                                                                    |
|----------------------------------------------------------------------------------------------------|----------------------------------------------------------------------------------------------------|
|                                                                                                    | את הבעיה, נסה לכבות<br>ולהדליק את המדפסת<br>ולשלוח את עבודת<br>ההדפסה שנית.                                                                                                    |
| הנורית Resume (חידוש הדפסה) מהבהבת, נוריות מחסנית ההדפסה<br>השמאלית והימנית מאירות במחזוריות.                                 | חומר הדפסה נתקע או<br>שמנוע ההחלפה נעצר.                                                                                                    |
|                                                                                                    | חלץ את הנייר שנתקע.<br>לקבלת מידע נוסף, ראה<br>שחרור חסימות. לאחר<br>חילוץ הנייר שנתקע, לחץ<br>על (מלחצן Resume)<br>כדי להמשיך בעבודת<br>ההדפסה.<br>אם לא נתקע נייר, לחץ על<br>(הלחצן Resume).<br>את הבעיה, נסה לכבות<br>ולהדליק את המדפסת<br>ולשלוח את עבודת                                                                                                    |
|                                                                                                    | ההדפסה שנית.                                                                                                    |
| הנורית אחסנית ההדפסה הימנית מאירה זמן ארוך כפליים מאשר כבויה.<br>נורית מחסנית ההדפסה הימנית מאירה זמן ארוך כפליים מאשר כבויה. | מודול הטיפול בדיו כמעט<br>מלא.<br>אם ברשותך מודול<br>להחלפה עבור מודול<br>הטיפול בדיו, החלף<br>אותו מיד על-ידי ביצוע<br>אותו מיד על-ידי ביצוע<br>אותו מיד על-ידי ביצוע<br>אותו מיד על-ידי ביצוע<br>אותו מיד על-ידי ביצוע<br>אותר, בקר בכתובת:<br><u>www.hp.com/</u><br>אופנה<br><u>www.hp.com/</u><br>לקבלת תחליף. ראה<br>לקבלת תחליף. ראה<br>מעל [מלחצן<br>בינתיים, תוכל ללחוץ<br>על [מלחצ]<br>על [מלחצן<br>בינתיים, תוכל ללחוץ<br>על מצב שגיאה קל<br>להמשיך בהדפסה,<br>מודות הטיפול בדיו.<br>בריו יתמלא, המדפסת |

| תיאור נורית / צירופי נוריות                                                                                                    | הסבר ופעולה מומלצת                                                                                                    |
|----------------------------------------------------------------------------------------------------|----------------------------------------------------------------------------------------------------|
| הנורית Power (הפעלה) מהבהבת, הנורית Resume (חידוש הדפסה)<br>מהבהבת, נורית מחסנית ההדפסה הימנית מאירה זמן ארוך כפליים מאשר כבויה.               | מודול הטיפול בדיו מלא.<br>אם ברשותך מודול<br>להחלפה עבור מודול<br>הטיפול בדיו, החלף<br>אותו מיד על-ידי ביצוע<br>ההוראות שמצורפות<br>אליו.<br>שמעיו. בקר בכתובת:<br>אליו.<br><u>www.hp.com/</u><br>לקבלת תחליף.<br>לקבלת תחליף.<br>לקבלת תחליף.<br>את מחסנית ההדפסה<br>בנתיים, תוכל להסיר<br>השחורה ולהדפיס<br>את מחסנית הלהדפיס<br>בעזרת המחסנית<br>הדפסה בשלושה<br>תוצאות ועל מהירות<br>הדפסה בעזרת<br>הדפסה בעזרת |
|                                                                                                    | <u>מחסנית הדפסה אחת</u> .                                                                                                    |
| הנורית Power (הפעלה), הנורית resume (חידוש הדפסה) ונוריות מחסנית<br>ההדפסה השמאלית והימנית מהבהבות.<br>הדפסם זון די אינית אינית אינית מהבהבות. | שגיאת מדפסת.<br>לחץ על 🚺 (הלחצן<br>Resume) כדי להדפיס<br>את קוד השגיאה.<br>לחץ על (הלחצן<br>בסיים(2) לעופוס הדפרסת                                                                                                    |

# HP א חומרים מתכלים ואביזרים של

פרק זה מכיל מידע על חומרים מתכלים ואביזרים של HP המיועדים להתקן. המידע הכלול בו כפוף לשינויים, ולכן מומלץ לבקר באתר האינטרנט של HP (<u>www.hpshopping.com</u>) כדי לקבל את העדכונים האחרונים. כמו כן, ניתן לבצע רכישות שונות באתר האינטרנט.

- הזמנה מקוונת של חומרי הדפסה
  - <u>אביזרים</u>
  - <u>חומרים מתכלים</u>

## הזמנה מקוונת של חומרי הדפסה

מלבד אתר האינטרנט של HP, ניתן להזמין חומרי הדפסה מתכלים בעזרת הכלים הבאים:

- ארגז הכלים (Windows): בכרטיסייה רמות דיו משוערות, לחץ על רכישה מקוונת.
- בתוכנית העזר (Mac OS): לחץ על מצב חומרים מתכלים מהלוח מידע ותמיכה, לחץ על התפריט הנפתח רכישת מקוונת.

#### אביזרים

| Q6273A  | Bluetooth מתאם HP bt500 למדפסת אלחוטית עם טכנולוגיית |
|---------|------------------------------------------------------|
| Q6274A  | HP 802.11 b/g מתאם להדפסה אלחוטית                    |
| CB8263A | HP Lithium-Ion ווללת                                 |
| CB006A  | מארז נסיעה למחסנית הדפסה בשחור/הדפסת צילומים         |
| C8257A  | מתאם 12 וולט הפעלה אוטומטית                          |
| C92792A | HP Ultra Slim מתאם חשמלי AC מסוג                     |
| CB011A  | HP מטען סוללת                                        |
| CB012A  | HP ערכת מטען וסוללת                                  |
| C6518A  | (2) USB כבל USB                                      |

### חומרים מתכלים

סעיף זה כולל את הנושאים הבאים:

- <u>מחסניות הדפסה</u>
- חומרי הדפסה של HP

#### מחסניות הדפסה

הזמינות של מחסניות הדפסה משתנה בהתאם לארץ/אזור. מחסניות ההדפסה עשויות להגיע בגדלים שונים. לרשימת מחסניות ההדפסה בהן תומך ההתקן, הדפס את עמוד אבחון הבדיקה העצמית וקרא את המידע בחלק מצב מחסנית ההדפסה.

מספר מחסנית ההדפסה מופיע במקומות הבאים:

- בדף אבחון הבדיקה העצמית (ראה הבנת דפי המידע של ההתקן).
  - בתווית של מחסנית ההדפסה שאתה מחליף.

- Windows: מתוך <mark>ארגז הכלים</mark>, אם התקשורת שלך דו-כיוונית, לחץ על הכרטיסייה <mark>רמות דיו משוערות</mark>, גלול כדי להציג את הלחצן פרטי מחסנית, ולאחר מכן לחץ על פרטי מחסנית.
  - Mac OS: מתוך HP Printer Utility (תוכנית השירות למדפסת HP), לחץ על Supply Info (מצב חומרים מתכלים) שבלוח Information and Support (מידע ותמיכה), ולאחר מכן לחץ על Retail (מידע על חומרים מתכלים).
  - הערה הדיו מהמחסניות נמצא בשימוש בתהליך ההדפסה במספר דרכים שונות, לרבות בתהליך האתחול, שלה הארח הדפסה, אשר מכין את ההתקן ואת המחסניות להדפסה, ובשירות מחסנית ההדפסה, אשר שומר על חרירי ההדפסה נקיים ועל זרימה חלקה של דיו. בנוסף, נשארות שאריות דיו במחסנית לאחר השימוש. למידע נוסף, ראה נקיים ועל זרימה חלקה של דיו. שמחטריות שאריות דיו במחסנית לאחר השימוש. למידע נוסף, ראה נקיים ועל זרימה המקסיות שאריות שאריות דיו במחסנית לאחר השימוש. למידע נוסף, ראה מעריות דיו במחסנית לאחר השימוש. למידע נוסף, ראה השימוש.

#### חומרי הדפסה של HP

להזמנת חומרי הדפסה כגון נייר צילום HP Premium Plus או נייר HP Premium Paper, בקר באתר www.hp.com.

בחר במדינה/האזור המתאימים, ולאחר מכן בחר רכישה או קניות.

# ב תמיכה ואחריות

המידע הכלול בפרק <u>תחזוקה ופתרון בעיות</u> מכיל הצעות לפתרון לבעיות נפוצות. אם ההתקן אינו פועל כשורה והצעות הפתרון לא פתרו את הבעיה, נסה להסתייע באחד משירותי התמיכה הבאים.

סעיף זה כולל את הנושאים הבאים:

- הצהרת אחריות מוגבלת של Hewlett-Packard
  - <u>השגת תמיכה באמצעים אלקטרוניים</u>
    - קבלת תמיכה טלפונית של HP
      - הכנת ההתקן למשלוח
        - <u>אריזת ההתקן</u>

# הצהרת אחריות מוגבלת של Hewlett-Packard

| מוצר HP              | תקופת האחריות המוגבלת                                                                                                    |
|----------------------|----------------------------------------------------------------------------------------------------|
| מדיית תוכנה          | 90 יום                                                                                                    |
| מדפסת                | 1 שנה                                                                                                    |
| מחסניות הדפסה או דיו | עד להתרוקנות הדיו של HP או לתאריך "סיום האחריות" (end of warranty)<br>המודפס על גבי המחסנית - המוקדם מביניהם. אחריות זו אינה מכסה מוצרי<br>דיו של HP אשר מולאו מילוי חוזר, יוצרו מחדש, שופצו, או שנעשה בהם<br>שימוש לרעה או שחובלו. |
| אביזרים              | 1 שנה, אלא אם צוין אחרת                                                                                                    |

א. גבולות האחריות המוגבלת

- חברת HP) Hewlett-Packard) מתחייבת בפני הלקוח, משתמש הקצה, כי במוצרי HP המוזכרים לעיל לא יהיו פגמים בחומר ובעבודה למשך התקופה המצוינת לעיל, המתחילה במועד הרכישה.
  - 2. לגבי מוצרי תוכנה, האחריות המוגבלת של חברת HP חלה רק במקרה של כשל בביצוע הוראות תכנות. חברת HP אינה מתחייבת כי פעולתו של מוצר כלשהו תהיה רציפה או נטולת שגיאות.
  - 3. האחריות המוגבלת של HP מכסה רק פגמים המופיעים כתוצאה משימוש רגיל במוצר, ואינה מכסה בעיות אחרות כלשהן, כולל אלה הנגרמות כתוצאה מ:
    - א. תחזוקה לא נאותה או הכנסת שינויים;
    - ב. תוכנה, מדיה, חלפים או פריטים מתכלים שלא סופקו על-ידי HP או לא נתמכים על-ידה; או
      - ג. הפעלה החורגת מהוראות מפרט המוצר.
        - ד. שינוי או שימוש לרעה, שלא באישור.
- 4. לגבי מוצרי מדפסת של HP, השימוש במחסנית שאינה מתוצרת HP או במחסנית שמולאה מילוי חוזר אינו משפיע על האחריות כלפי הלקוח או על חוזה תמיכה כלשהו מול הלקוח. יחד עם זאת, והיה והתקלה או הנזק למדפסת ייוחסו לשימוש במחסנית דיו שלא מתוצרת HP או שמולאה מילוי חוזר, יחויב הלקוח בעלויות הרגילות של תיקון המדפסת מבחינת זמן וחומרים.
  - 5. היה ובמהלך תקופת האחריות תקבל חברת HP הודעה על פגם במוצר חומרה המכוסה במסגרת האחריות, החברה תתקן או תחליף את המוצר הפגום – לפי בחירתה.
- 6. היה ולא יהיה בידי החברה לתקן או להחליף בהתאם למקרה מוצר פגום המכוסה במסגרת האחריות, תשיב החברה ללקוח את סכום הרכישה בתוך פרק זמן סביר ממועד ההודעה על הפגם.
  - 7. חברת HP לא תהיה מחויבת לתקן, להחליף או להעניק החזר כספי כאמור, אלא לאחר שיחזיר הלקוח את המוצר הפגום לידיה.
- 8. המוצר שיינתן ללקוח כנגד החזרת המוצר הפגום יהיה חדש או כמו-חדש, ובלבד שטיב פעולתו יהיה זהה לזה של המוצר המוחזר, אם לא טוב יותר.
  - 9. מוצרי HP עשויים לכלול חלקים, רכיבים או חומרים שעובדו מחדש, שרמת ביצועם תהיה זהה לזו של מוצרים חדשים.
- 10.הצהרת האחריות המוגבלת של HP תקפה בכל מדינה בה מוצר HP המכוסה מופץ על-ידי HP. חוזים לגבי שירותי אחריות נוספים, כגון שירות באתר הלקוח, ניתנים על ידי מרכזי השירות המורשים של HP במדינות שבהם המוצר מופץ על ידי החברה עצמה או על ידי יבואן מורשה.
  - ב. הגבלות על האחריות

ככל שמתיר זאת החוק המקומי, חברת HP או מי מספקיה אינם מעניקים אחריות או תנאי מכל סוג שהוא, בין במפורש או מכללא, או תנאים מכללא הנוגעים לסחירות המוצר, לאיכות משביעת-רצון ולהתאמת המוצר למטרה מסוימת.

- ג. הגבלות על החבות
- 1. ככל שמתיר זאת החוק המקומי, הסעדים המצוינים בהצהרת אחריות זה הנם סעדיו היחידים והבלעדיים של הלקוח.
- 2. ככל שמתיר זאת החוק המקומי, למעט ההתחייבויות המפורטות בכתב אחריות זה, לא יהיו חברת HP ומי מספקיה אחראיים, בכל מקרה שהוא, לנזקים ישירים, עקיפים, מיוחדים, תוצאתיים, בין מכוח חוזה, נזיקין או כל תיאוריה משפטית אחרת, ובין אם יוודע להם על האפשרות לנזקים שכאלה.
  - ד. חוק מקומי
- כתב אחריות זה מעניק ללקוח זכויות משפטיות ספציפיות. ללקוח עשויות להיות זכויות אחרות, המשתנות ממדינה למדינה בארה"ב, ממחוז למחוז בקנדה, וממדינה למדינה בשאר העולם.
  - 2. ככל שכתב אחריות זה אינו עולה בקנה אחד עם החוק המקומי, יהיה הוא נתון לשינויים לצורך התאמתו לחוק המקומי. ייתכן שהגבלות וויתורים מסוימים הניתנים ללקוח במסגרת כתב אחריות זה לא יהיו תקפים על פי החוק המקומי. לדוגמה, מדינות מסוימות בארה"ב, וכן ממשלים מסוימים מחוץ לארה"ב (לרבות מחוזות בקנדה), רשאים:
    - א. למנוע מהוויתורים וההגבלות הנזכרים בכתב אחריות זה להגביל את זכויותיו החוקתיות של הלקוח (לדוגמה, באנגליה);
      - ב. להגביל בדרך אחרת את יכולת היצרן לאכוף הגבלות או ויתורים כאלה; או
    - ג. להעניק ללקוח זכויות אחריות נוספות, לציין משך אחריות מכללא שהיצרן אינו יכול להעניק, או לאפשר הגבלות על משך האחריות מכללא.
- 3. תנאי האחריות הכלולים בהצהרת אחריות זו, למעט במידה המותרת על-פי כל דין, אינם שוללים, אינם מגבילים ואינם משנים את זכויות החובה הסטטוטוריות החלות על מכירת המוצרים של HP ללקוחות כאמור, אלא הם מהווים תוספת לאותן זכויות.

### השגת תמיכה באמצעים אלקטרוניים

לקבלת מידע אודות תמיכה ואחריות, בקר באתר של HP בכתובת האינטרנט <u>www.hp.com/support</u>. אם תתבקש, בחר את המדינה/אזור שלך ולאחר מכן לחץ על **Contact HP** (פנייה ל-HP) לקבלת מידע על פנייה לקבלת תמיכה טכנית.

כמו כן, אתר זה מציע מידע אודות תמיכה טכנית, מנהלי התקן, חומרים מתכלים, הזמנה ואפשרויות נוספות כגון:

- גישה לדפי תמיכה מקוונים.
- . שליחת הודעות דואר אלקטרוני ל-HP לקבלת תשובות לשאלות שלך.
  - חיבור לטכנאי של HP באמצעות צ'אט מקוון.
    - בדיקת עדכוני תוכנה.

באפשרותך לקבל תמיכה גם מה- Windows) Toolbox). ארגז הכלים מספק פתרונות קלים, צעד-אחר-צעד, לבעיות הדפסה נפוצות. לקבלת מידע נוסף, ראה <u>ארגז הכלים (Windows)</u>. אפשרויות התמיכה והזמינות משתנות בהתאם למוצר, למדינה/אזור ולשפה.

# קבלת תמיכה טלפונית של HP

בתקופת האחריות, תוכל לקבל סיוע ממרכז שירות הלקוחות של HP. סעיף זה כולל את הנושאים הבאים:

- לפני הפנייה למרכז
  - תהליך התמיכה
- <u>תמיכה טלפונית של HP</u>
- אפשרויות אחריות נוספות •
- שרות החלפה מהיר של HP (יפן)

#### לפני הפנייה למרכז

בקר באתר האינטרנט של HP בקר באתר האינטרנט של (<u>www.hp.com/support)</u>) כדי לקבל את המידע העדכני ביותר לגבי פתרון בעיות ולגבי תיקונים ועדכונים למוצרים השונים.

אם בכוונתך להתקשר אל HP, הכן את הפרטים הבאים כדי לסייע לנציגי מרכז שירות הלקוחות להעניק לך שירות טוב יותר.

- 1. הדפס את דף הבדיקה לאבחון עצמי של ההתקן. למידע נוסף, ראה <u>הבנת דפי המידע של ההתקו</u>. אם ההתקן אינו מדפיס, הכן את הפרטים הבאים.
  - דגם ההתקן
  - מספר הדגם והמספר הסידורי (בדוק בגב ההתקן)
  - . בדוק איזו מערכת הפעלה מותקנת במחשבך לדוגמה, מערכת Windows XP.
    - אם ההתקן מחובר לרשת, בדוק מהי מערכת ההפעלה של הרשת.
  - ברר כיצד מחובר ההתקן למערכת לדוגמה, באמצעות חיבור USB או חיבור רשת.
  - 5. קבל את מספר הגירסה של תוכנת המדפסת. (כדי לברר מהו מספר הגרסה של מנהל המדפסת, פתח את תיבות הדו-שיח 'הגדרות מדפסת' או 'מאפיינים' ולחץ על הכרטיסייה About (אודות) .)
    - **6.** אם קיימת בעיה בהדפסה מיישום מסוים, רשום את שם היישום ואת מספר הגירסה שלו.

#### תהליך התמיכה

#### אם אתה נתקל בבעיה, פעל לפי השלבים הבאים:

- .HP עיין בתיעוד המצורף ל-מדפסת .1
- 2. בקר באתר התמיכה המקוונת של HP בכתובת <u>www.hp.com/support</u>. התמיכה המקוונת של HP זמינה לכל לקוחות HP. זהו המקור המהיר והמעודכן ביותר לקבלת מידע אודות ההתקן וסיוע מקצועי שכולל את המאפיינים הבאים:
  - גישה מהירה למומחי תמיכה מקוונת
  - HP עדכונים לתוכנות ולמנהלי התקן עבור ה-מדפסת HP

- מידע חשוב אודות ה-מדפסת HP ופתרון בעיות נפוצות
- עדכוני התקן מקדימיים, התראות תמיכה ועלון ידיעות של HP, הזמינים בעת רישום ה-מדפסת HP
  - פנה לתמיכה של HP. אפשרויות התמיכה והזמינות משתנות בהתאם להתקן, למדינה/אזור ולשפה.

#### תמיכה טלפונית של HP

סעיף זה כולל את הנושאים הבאים:

- <u>תקופת התמיכה הטלפונית</u>
  - <u>מספרי טלפון לתמיכה</u>
    - <u>פנייה טלפונית</u>
- בתום תקופת התמיכה הטלפונית

#### תקופת התמיכה הטלפונית

התמיכה הטלפונית ניתנת למשך שנה אחת בצפון אמריקה, באסיה פסיפית ובאמריקה הלטינית (כולל מקסיקו). לבירור תקופת התמיכה הטלפונית באירופה, במזרח התיכון ובאפריקה, בקר באתר <u>www.hp.com/support</u>. עלויות השיחה הרגילות של חברת הטלפון יחולו על הלקוח.

#### מספרי טלפון לתמיכה

במקומות רבים, חברת HP מעמידה לרשותך תמיכה טלפונית ללא תשלום בתקופת האחריות. עם זאת, חלק ממספרי התמיכה שברשימה הבאה עשויים לגבות תשלום עבור השירות.

כדי לקבל את רשימת מספרי התמיכה העדכנית ביותר, ראה www.hp.com/support.

# www.hp.com/support

| 021 672 280                     | الجزائر                            |
|---------------------------------|------------------------------------|
| Argentina (Buenos Aires)        | 54-11-4708-1600                    |
| Argentina                       | 0-800-555-5000                     |
| Australia                       | 1300 721 147                       |
| Australia (out-of-warranty)     | 1902 910 910                       |
| Österreich                      | 0820 87 4417                       |
| 17212049                        | البحرين                            |
| België                          | 070 300 005                        |
| Belgique                        | 070 300 004                        |
| Brasil (Sao Paulo)              | 55-11-4004-7751                    |
| Brasil                          | 0-800-709-7751                     |
| Canada                          | 1-(800)-474-6836 (1-800 hp invent) |
| Central America & The Caribbean | www.hp.com/support                 |
| Chile                           | 800-360-999                        |
| 中国                              | 10-68687980                        |
| 中国                              | 800-810-3888                       |
| Colombia (Bogotá)               | 571-606-9191                       |
| Colombia                        | 01-8000-51-4746-8368               |
| Costa Rica                      | 0-800-011-1046                     |
| Česká republika                 | 810 222 222                        |
| Danmark                         | 70 202 845                         |
| Ecuador (Andinatel)             | 1-999-119 🕾 800-711-2884           |
| Ecuador (Pacifitel)             | 1-800-225-528 🕾<br>800-711-2884    |
| (02) 6910602                    | مصر                                |
| El Salvador                     | 800-6160                           |
| España                          | 902 010 059                        |
| France                          | 0892 69 60 22                      |
| Deutschland                     | 01805 652 180                      |
| Ελλάδα (από το εξωτερικό)       | + 30 210 6073603                   |
| Ελλάδα (εντός Ελλάδας)          | 801 11 75400                       |
| Ελλάδα (από Κύπρο)              | 800 9 2654                         |
| Guatemala                       | 1-800-711-2884                     |
| 香港特別行政區                         | (852) 2802 4098                    |
| Magyarország                    | 06 40 200 629                      |
| India                           | 1-800-425-7737                     |
| India                           | 91-80-28526900                     |
| Indonesia                       | +62 (21) 350 3408                  |
| +971 4 224 9189                 | العراق                             |
| +971 4 224 9189                 | الكويت                             |
| +971 4 224 9189                 | لبنان                              |
| +971 4 224 9189                 | قطر                                |
| +9/1 4 224 9189                 | اليمن<br>200 000 000               |
| Ireland                         | 1890 923 902                       |
| 1-700-503-048                   | ישראל                              |
| Talla                           | 040 000 8/1                        |
| Jamaica                         | 0570.000511                        |
| 日本                              | 0370-000511                        |
| 口平(携帯電話の場合)                     | 03-3332-8800                       |

| 0800 222 47                                         | الأردن                   |
|-----------------------------------------------------|--------------------------|
| 한국                                                  | 1588-3003                |
| Luxembourg (Français)                               | 900 40 006               |
| Luxembourg (Deutsch)                                | 900 40 007               |
| Malaysia                                            | 1800 88 8588             |
| Mauritius                                           | (262) 262 210 404        |
| México (Ciudad de México)                           | 55-5258-9922             |
| México                                              | 01-800-472-68368         |
| 081 005 010                                         | المغرب                   |
| Nederland                                           | 0900 2020 165            |
| New Zealand                                         | 0800 441 147             |
| Nigeria                                             | (01) 271 2320            |
| Norge                                               | 815 62 070               |
| 24791773                                            | تُعمان                   |
| Panamá                                              | 1-800-711-2884           |
| Paraguay                                            | 009 800 54 1 0006        |
| Perú                                                | 0-800-10111              |
| Philippines                                         | 2 867 3551               |
| Polska                                              | 801 800 235              |
| Portugal                                            | 808 201 492              |
| Puerto Rico                                         | 1-877-232-0589           |
| República Dominicana                                | 1-800-711-2884           |
| Reunion                                             | 0820 890 323             |
| România                                             | 0801 033 390             |
| Россия (Москва)                                     | 095 777 3284             |
| Россия (Санкт-Петербург)                            | 812 332 4240             |
| 800 897 1415                                        | السعوبية                 |
| Singapore                                           | 6 272 5300               |
| Slovensko                                           | 0850 111 256             |
| All other African English Speaking<br>ISE countries | + 27 (0)11 234 5872      |
| South Africa (RSA)                                  | 0860 104 771             |
| Rest of West Africa                                 | + 351 213 17 63 80       |
| Suomi                                               | 0 203 66 767             |
| Sverige                                             | 077 120 4765             |
| Switzerland                                         | 0848 672 672             |
| 臺灣                                                  | 02-8722-8000             |
| ไทย                                                 | +66 (2) 353 9000         |
| 071 891 391                                         | تونس                     |
| Trinidad & Tobago                                   | 1-800-711-2884           |
| Türkiye                                             | +90 212 444 71 71        |
| Україна                                             | (044) 230 51 06          |
| 600 54 47 47                                        | المتحدة العربية الإمارات |
| United Kingdom                                      | 0870 010 4320            |
| United States                                       | 1-(800)-474-6836         |
| Uruguay                                             | 0004-054-177             |
| Venezuela (Caracas)                                 | 58-212-278-8666          |
| Venezuela                                           | 0-800-474-68368          |
| Viêt Nam                                            | +84 88234530             |

#### פנייה טלפונית

התקשר לתמיכה של HP כשאתה נמצא מול המחשב וה- מדפסת HP. התכונן למסור את הפרטים הבאים:

- מספר הדגם (התווית הנושאת את המספר נמצאת בחזית ה-מדפסת HP)
  - מספר סידורי (בחלקו האחורי או התחתון של ה-מדפסת HP)
    - הודעות המופיעות כאשר הבעיה מתרחשת
      - תשובות לשאלות הבאות:
      - האם התקלה אירעה בעבר?
        - האם תוכל לשחזר אותה?
- האם הוספת פריטי חומרה או תוכנה חדשים למחשב, סמוך למועד שבו התחילה התקלה?
- האם התרחש משהו נוסף לפני התקלה (כגון סופת רעמים, ה-מדפסת HP הוזז וכדומה)?

#### בתום תקופת התמיכה הטלפונית

בתום תקופת התמיכה הטלפונית, סיוע של HP זמין תמורת תשלום נוסף. כמו כן, ניתן לקבל סיוע באתר התמיכה המקוונת של HP: <u>www.hp.com/support</u>. פנה לספק המקומי של HP או התקשר למספר התמיכה הטלפונית במדינה/אזור שלך כדי לברר מהן אפשרויות התמיכה.

#### אפשרויות אחריות נוספות

תוכניות שירות מורחבות זמינות עבור ה- מדפסת HP בתשלום נוסף. עבור אל <u>www.hp.com/support,</u> בחר במדינה/אזור ובשפה שלך ולאחר מכן עיין בשירותים ובאזור האחריות לקבלת מידע אודות תוכניות השירות המורחבות.

#### שרות החלפה מהיר של HP (יפן)

インク カートリッジに問題がある場合は以下に記載されている電話番号に連絡してく ださい。インク カートリッジが故障している、または欠陥があると判断された場合、 HP Quick Exchange Service がこのインク カートリッジを正常品と交換し、故障した インク カートリッジを回収します。保障期間中は、修理代と配送料は無料です。また、 お住まいの地域にもよりますが、プリンタを次の日までに交換することも可能です。 電話番号: 0570-000511(自動応答) 03-3335-9800(自動応答システムが使用できない場合) サポート時間: 平日の午前 9:00 から午後 5:00 まで 土日の午前 10:00 から午後 5:00 まで 祝祭日および 1 月 1 日から 3 日は除きます。

サービスの条件:

- サポートの提供は、カスタマケアセンターを通してのみ行われます。
- カスタマケアセンターがプリンタの不具合と判断した場合に、サービスを受ける ことができます。
   ご注意:ユーザの扱いが不適切であったために故障した場合は、保障期間中であっても修理は有料となります。詳細については保証書を参照してください。

その他の制限:

- 運搬の時間はお住まいの地域によって異なります。詳しくは、カスタマケアセン ターに連絡してご確認ください。
- 出荷配送は、当社指定の配送業者が行います。
- 配送は交通事情などの諸事情によって、遅れる場合があります。
- このサービスは、将来予告なしに変更することがあります。

לקבלת הוראות לאופן אריזת ההתקן לקראת החלפה, ראה <u>אריזת ההתקן</u>.

# הכנת ההתקן למשלוח

אם לאחר יצירת קשר עם תמיכת הלקוחות של HP או לאחר חזרה לנקודת הרכישה, הנך מתבקש לשלוח את ההתקן לשירות, הקפד להסיר את הפריטים הבאים ולשמור אותם, לפני שאתה מחזיר את ההתקן:

- מחסניות ההדפסה
- כבל המתח, כבל ה- USB, כרטיסי זיכרון, התקני USB אלחוטיים, וכל כבל אחר המחובר להתקן
  - כל נייר שטעון במגש ההזנה
  - הסר כל מסמך מקור שייתכן שטענת בהתקן

#### הסרת מחסניות ההדפסה לפני משלוח

לפני החזרת ההתקן, ודא שהסרת את מחסניות ההדפסה.

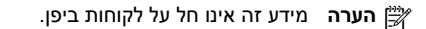

#### להסרת מחסניות הדפסה לפני שילוח

- 1. כשההתקן פועל, פתח את מכסה הגישה הקדמי. המתן עד שהגררה תיעצר. פעולה זו צריכה להימשך מספר שניות.
  - התראה המתן עד שתושבת מחסניות ההדפסה תיעצר לפני הסרה או התקנה של מחסנית הדפסה. 🔨

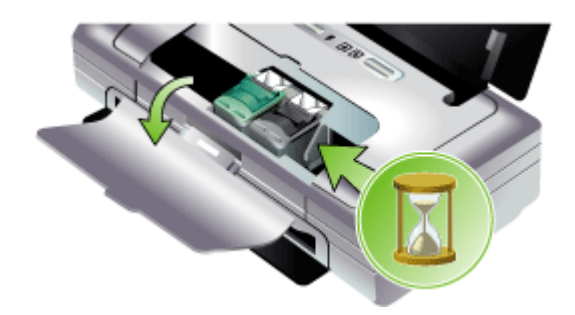

2. הרם את תפס מחסנית ההדפסה לפתיחתו והסר בעדינות את מחסנית ההדפסה מתוך תא התושבת שלה.

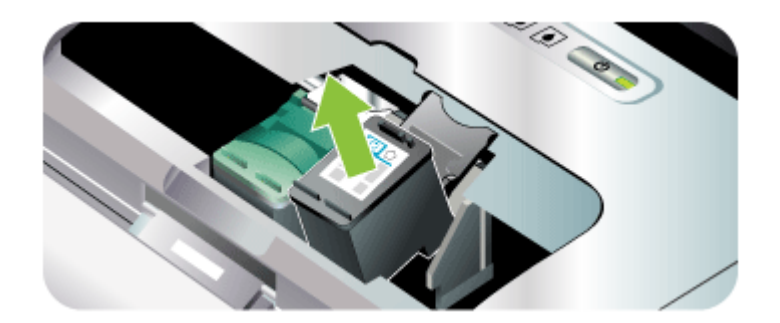

- .3 אחסן את מחסניות ההדפסה במכל פלסטיק אטום כדי שלא יתייבשו, והנח אותן בצד. אל תשלח את ראשי ההדפסה עם ההתקן, אלא אם נציג תמיכת הלקוחות של HP הורה לך לעשות זאת.
- 4. סגור את מכסה הגישה הקדמי והמתן מספר רגעים עד שגררת ההדפסה תזוז חזרה לעמדת המוצא שלה (מצד שמאל).
  - לחץ על הלחצן חשמל כדי לכבות את ההתקן.

#### אריזת ההתקן

לאחר שהכנת את ההתקן למשלוח, השלם את השלבים שלהלן.

#### אריזת ההתקן

 במידה והם זמינים, ארוז את ההתקן למשלוח בחומרי האריזה המקוריים או השתמש בחומרי האריזה המצורפים להתקן החלופי.

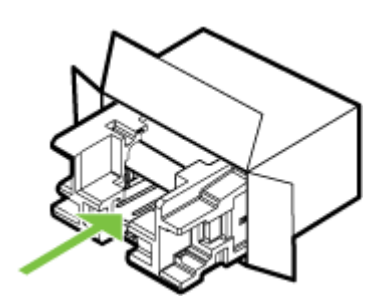

אם חומרי האריזה המקוריים אינם ברשותך, השתמש בחומרי אריזה מתאימים אחרים. נזקי משלוח הנגרמים כתוצאה מאריזה בלתי נאותה ו/או העברה לא נאותה אינם מכוסים במסגרת האחריות.

- **2.** הדבק את תווית המשלוח החוזר על חלקה החיצוני של הקופסה.
  - באריזה יש לכלול את הפריטים הבאים:
- תיאור קצר של התופעות עבור אנשי השירות (דוגמאות לבעיות של איכות הדפסה עשויות לסייע).
  - עותק של חשבונית המכירה או הוכחת קניה אחרת לביסוס תקופת כיסוי האחריות.
    - שם, כתובת ומספר טלפון שבו ניתן ליצור עמך קשר במשך היום.
# ג מפרט ההתקן

לעיון במפרטים של חומרי הדפסה וטיפול בחומרי הדפסה, ראה הבנת המפרט לחומרי הדפסה נתמכים.

- מפרט פיזי
- <u>מאפייני המוצר ונתוני קיבולת</u>
  - <u>מפרט מעבד וזיכרון</u>
    - <u>דרישות מערכת</u>
    - <u>רזולוציית הדפסה</u>
  - <u>מפרט תנאי סביבה</u>
    - <u>מפרט חשמל</u>
- מפרט פליטה אקוסטית (רמות רעש על פי ISO 7779)
  - <u>מפרט כרטיסי זיכרון</u>

# מפרט פיזי

### גודל (רוחב × עומק × גובה)

- התקן: 340.2 על 163.8 על 80.5 מ"מ (13.4 על 6.45 על 3.15 אינץ')
- התקן עם סוללה: 340.2 x 184.8 x 80.5 מ"מ (3.15 x 7.28 x 3.15 אינץ')

### משקל ההתקן (ללא חומרי הדפסה)

- **התקן:** 2.0 ק"ג (4.2 ליברה)
- התקן עם סוללה: 2.1 ק"ג (4.63 ליברה)

# מאפייני המוצר ונתוני קיבולת

| קיבולת                                                                                                    | תכונה               |
|----------------------------------------------------------------------------------------------------|---------------------|
| <ul> <li>Hi-Speed USB 2.0 של התקן: USB 1.1 Full Speed Host Port</li> <li>PictBridge/USB 1.1 Full Speed Host Port</li> <li>כרטיס מולטימדיה (SD) Secure Digital</li> <li>כרטיס מולטימדיה (MMC)</li> <li>פרטיס מולטימדיה Bluetooth 2.0 Enhanced Data Rate</li> <li>לאחור עם 1.0 באמצעות יציאת USB של התקן</li> <li>BPP ,HCRP (באמצעות יציאת BIP</li> <li>GUSB Host Port (באמצעות Port Port Port)</li> </ul> | קישוריות            |
| הדפסה בהזרקת דיו תרמית בשיטת -Drop-on<br>demand                                                                                                    | שיטת הדפסה          |
| שתי מחסניות הדפסה (הדפסה בשחור, הדפסה<br>בשלושה צבעים והדפסת צילומים)                                                                                                    | מחסניות הדפסה       |
| בקר באתר לקבלת מידע <u>/www.hp.com/pageyield</u><br>נוסף על התפוקות המשוערות של מחסניות ההדפסה.                                                                                                    | תפוקת חומרים מתכלים |
| HP PCL 3 משופרת                                                                                                    | שפות ההתקן          |
| 13 גופנים מובנים לכיוון הדפסה לאורך.                                                                                                    | תמיכה בגופנים       |

| <b>I</b> -               |                                                                                                    |
|--------------------------|----------------------------------------------------------------------------------------------------|
| תכונה                    | קיבולת                                                                                                    |
|                          | גופנים לארה"ב: CG Times Italic ,CG Times, CG Times, Courier ,Courier ,Universe Italic ,Universe<br>Letter Gothic Italic ,Letter Gothic ,Italic. |
| *Bluetooth גופנים להדפסת | גופנים לארה"ב: CG Times Italic ,CG Times,<br>Courier ,Courier ,Universe Italic ,Universe<br>Letter Gothic Italic ,Letter Gothic ,Italic         |
|                          | גופנים אסיאתיים**: סינית מפושטת, סינית מסורתית,<br>יפנית, קוריאנית                                                                              |
|                          | גופנים אלה נמצאים בשימוש גם עבור הדפסה<br>מטלפונים ניידים.                                                                                      |
|                          | **נכלל בדגמים המיועדים לחלק מהמדינות/אזורים.                                                                                                    |
| הערכת שימוש צפוי בהתקן   | עד 500 דפים בחודש                                                                                                    |

# מפרט מעבד וזיכרון

המשר

### מעבד ההתקן

192MHz ARM9463ES

### זיכרון ההתקן

- זיכרון פנימי (RAM) מובנה בנפח MB 32
- זיכרון MROM מובנה MROB + זיכרון הבזק MROM מובנה 2 MB

# דרישות מערכת

http:// למידע העדכני ביותר על מערכות הפעלה נתמכות ועל דרישות מערכת, בקר בכתובת <u>///http://</u>. .<u>www.hp.com/support/</u>

### תאימות מערכות הפעלה

,(Home Edition -ı Professional Edition) Windows XP x64 ,Windows XP ,Windows 2000 Windows Vista

.Toolbox זמינים רק מנהלי מדפסת וה- Windows 2000.

- Mac OS X (גרסה 10.3.9 ומעלה, 10.4.6 ומעלה)
  - Linux •

### דרישות מינימליות

150 MB או Intel Pentium II: מעבד Intel Pentium II או Windows 2000 Service Pack 4 זיכרון פנוי בדיסק הקשיח

Microsoft Internet Explorer 6.0

• Windows XP (32-bit) או Intel Pentium II מעבד Windows XP (32-bit) געבד בדיסק הקשיח

Microsoft Internet Explorer 6.0

Intel EM64T עם תמיכת Intel Xeon אעבד Intel Xeon עם תמיכת Windows XP x64: AMD Athlon 64, AMD Opteron מעבד Intel Pentium 4 של 128 מגה-בייט פנויים בזיכרון Intel Pentium 4 הכונן הקשיח.

Microsoft Internet Explorer 6.0

- Windows Vista: מעבד 800 Mhz ביט (x64) או 64 ביט (x64), RAM של 512 מגה-בייט, 730 מגה-בייט פנויים בזיכרון הכונן הקשיח.
  - Microsoft Internet Explorer 7.0
- ארסה 10.3.9 ומעלה, גרסה 10.4.6 ומעלה): Power PC G3 400 MHz (גרסה 10.3.9 גרסה 10.3.9 אומעלה): Mac OS X ומעלה, גרסה 10.4.6 ומעלה), זיכרון 256 מגה-בייט, GHz Intel Core Duo מגה-בייט פנויים בזיכרון הכונן הקשיח.
   200 מגה-בייט פנויים בזיכרון הכונן הקשיח.
   9.0 מגה-גריט פנויים בזיכרון הכונן הקשיח.
  - או גירסה חדשה יותר Adobe Acrobat Reader 5.0

#### דרישות מומלצות

- Windows 2000 Service Pack 4 ומעלה, RAM ומעלה, RAM של 200 מגה-בייט, 150 מגה-בייט פנויים בזיכרון הכונן הקשיח.
  - (32-bit) מעבד 350 MB ,256 MB RAM לפחות, Intel Pentium III מעבד 350 MB ,256 הקשיח הקשיח
- Windows XP x64 בע ממיכת AMD Athlon 64, AMD Opteron, Intel Xeon עם תמיכת Windows XP x64. מעבד Intel Pentium 4 עם תמיכת Intel EM64T, זיכרון RAM של 256 מגה-בייט, 340 מגה-בייט זיכרון פנוי בכונן הקשיח.
- Windows Vista מגה-RAM מעבד 1 GHz ביט (x64) או 64 ביט (x64), זיכרון RAM של ג'יגה בייט אחד, 790 מגה-בייט פנויים בזיכרון הכונן הקשיח.
- Mac OS X (גרסה 10.39 ומעלה, גרסה 10.46 ומעלה): Power PC G4 400 MHz (גרסה 10.39 אור 256 ארסה 10.39 ומעלה, גרסה 10.46 ומעלה) או 10.46 GHz Intel Core Duo (גרסה 10.46 ומעלה), זיכרון 256 מגה-בייט, 500 מגה-בייט זיכרון פנוי בכונן הקשיח.

# רזולוציית הדפסה

#### שחור

עד 1200 dpi בהדפסת דיו שחור עם פיגמנטים

#### צבע

איכות תצלום משופרת של HP באמצעות דיו Vivera (עד רזולוציה ממוטבת של 1200 x1200 על גבי ניירות תצלומים HP Premium Plus עם רזולוציית קלט של 1200 x 1200 dpi

## מפרט תנאי סביבה

#### סביבת הפעלה

טמפרטורת הפעלה:

לחות יחסית מומלצת: 25% עד 75% ללא עיבוי

- אי הפעלה מומלצים: C 15° C עד 32° C מנאי הפעלה מומלצים
  - (131° F מרבי: 0° עד 32°) ארבי: 0° מרבי: 0° מרבי: 0°
- עד 104° F טעינת סוללה: 2.5° עד 2.5° (36.5°) עינת סוללה: ∘
- פריקה/שימוש בסוללה: °0 עד C 40° C עד 104° F (32° עד 104°)

#### סביבת אחסון

טמפרטורת אחסון: C 40° C עמפרטורת אחסון: 40° C לחות יחסית לאחסון: עד 90% ללא עיבוי, בטמפרטורה של 65° C

## מפרט חשמל

### הספקת חשמל

מתאם חשמלי אוניברסלי, חיצוני (HP, חלק מספר C9279A)

#### דרישות הספקת חשמל

כניסת מתח: 100 עד 100 VAC (10% (10% ±), 50 עד 100 Hz (± 3Hz) במח פלט: 3Hz) אמתח פלט: 3Hz (10% MA (10% ±), 50 MZ (± 10% MZ (± 10% MZ (± 10\% MZ (± 10\% MZ (± 10\% MZ (± 10\% MZ (± 10\% MZ (± 10\% MZ (± 10\% MZ (± 10\% MZ (± 10\% MZ (± 10\% MZ (± 10\% MZ (± 10\% MZ (\pm 10\% MZ (\pm

# צריכת חשמל

ואט 34.03

# מפרט פליטה אקוסטית (רמות רעש על פי ISO 7779)

<mark>רמת רעש (לגבי עומד מהצד)</mark> LpAm 47 (dBA)

> הספק אקוסטי LwAd 6.1 (BA)

# מפרט כרטיסי זיכרון

- מספר קבצים מרבי מומלץ בכרטיס זיכרון: 1,000
- גודל מרבי מומלץ לקובץ בודד: 12 מגה-פיקסל לכל היותר, BMB לכל היותר
  - גודל מרבי מומלץ של כרטיס זיכרון: solid state) 2 GB בלבד)

. התקרבות לגדלים המרביים בכרטיס הזיכרון עלולה לגרום לביצועי ההתקן להיות איטיים מהמצופה 🛱

# סוגי כרטיסי זיכרון נתמכים

- Secure Digital •
- MultiMediaCard (MMC) .

# ר מידע בנושאי רגולציה

סעיף זה כולל את הנושאים הבאים:

- תוכנית השמירה על הסביבה
  - <u>הצהרת FCC</u>
  - מידע אחר בנושאי רגולציה
    - <u>הצהרת תאימות</u>

# תוכנית השמירה על הסביבה

Hewlett-Packard מחויבת לספק מוצרים איכותיים שאינם פוגעים באיכות הסביבה. חברת HP ממשיכה לשפר ללא הרף את תהליכי התפעול של המוצרים מתוצרתה במטרה למזער את ההשפעות השליליות על סביבת המשרד ועל הקהילות שבקרבן ההתקנים מיוצרים, משווקים ומופעלים. החברה אף פיתחה תהליכים שיש בהם כדי למזער את ההשלכות השליליות של סילוק ההתקן עם סיום חיי השירות שלו.

לפרטים נוספים על תוכניתה של HP לשמירה על הסביבה, ראה /HP לפרטים נוספים על תוכניתה של <u>environment/index.html</u>

- <u>צמצום והפחתה</u>
  - צריכת חשמל
- <u>התראת®Energy Star</u>
- גיליונות נתונים של בטיחות חומרים
  - <u>מיחזור</u>
- השלכה לאשפה של ציוד פסולת על-ידי משתמשים במשקי בית פרטיים באיחוד האירופי

### צמצום והפחתה

#### שימוש בנייר

מאפיין ההדפסה הדו-צדדית (דופלקס) ומאפיין ההדפסה N-up (המאפשר להדפיס כמה עמודים של מסמך כלשהו על גיליון נייר אחד) יכולים לסייע בצמצום השימוש בנייר והפחתת הביקושים של משאבים טבעיים. לפרטים נוספים על השימוש במאפיינים אלה, עיין במדריך זה.

#### שימוש בדיו

במדפסת זו, תהליך ההדפסה במצב טיוטה צורך פחות דיו, וכך עשוי להאריך את חיי השירות של מחסניות הדיו עצמן. לפרטים נוספים, עיין בעזרה המקוונת של מנהל התקן ההדפסה.

#### כימיקלים הפוגעים בשכבת האוזון

כימיקלים הפוגעים בשכבת האוזון, כמו גזי חממה (CFC), אינם נמצאים עוד בשימוש בתהליכי הייצור של HP.

#### צריכת חשמל

מוצר זה תוכנן להפחית את צריכת המתח ולשמור על המשאבים הטבעיים מבלי להתפשר על ביצועי המוצר. הוא תוכנן להפחית את צריכת האנרגיה הכוללת בעת פעולה וכאשר ההתקן אינו פעיל. מידע נוסף אודות צריכת מתח מופיע בחומר המודפס המגיע עם ה- מדפסת HP.

### התראת®Energy Star

מוצר זה תוכנן להפחית את צריכת המתח ולשמור על המשאבים הטבעיים מבלי להתפשר על ביצועי המוצר. הוא תוכנן להפחית את צריכת האנרגיה הכוללת בעת פעולה וכאשר ההתקן אינו פעיל. מוצר זה עומד בדרישות תוכנית ®ENERGY STAR, תוכנית התנדבותית שבאה לעודד פיתוח של מוצרים משרדיים חסכוניים באנרגיה.

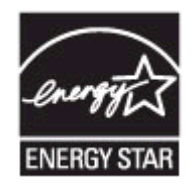

ENERGY STAR הוא סימן שירות רשום של המשרד לאיכות הסביבה בארה"ב. כשותפה בתוכנית ENERGY STAR אסמוצר זה עומד בדרישות הקווים המנחים של ENERGY STAR לחיסכון באנרגיה. לקבלת מידע נוסף אודות הנחיות ENERGY STAR, בקר באתר הבא: www.energystar.gov

### גיליונות נתונים של בטיחות חומרים

ניתן להשיג גיליונות נתוני בטיחות חומרים (MSDS) באתר הבא של HP: www.hp.com/go/msds

#### מיחזור

בתכנונו של התקן זה שולבו עקרונות המאפשרים מיחזור של חלקיו:

- נעשה שימוש במספר מינימלי של חומרים, תוך הבטחת תפקוד ואמינות נאותים.
  - חומרים שונים במהותם תוכננו כך שיהיה אפשר להפרידם בקלות זה מזה.
- תפסים ומחברים הנם קלים לאיתור, לגישה ולהסרה באמצעות כלי עבודה נפוצים.
- חלקים בעלי חשיבות גבוהה במכלול תוכננו כך שהגישה אליהם תהיה מהירה לצורך יעילות בפירוק ובתיקון.
  - <u>אריזת המוצר</u>
  - <u>חלקי פלסטיק</u> •
  - מוצרים וחומרים מתכלים של HP

#### אריזת המוצר

חומרי האריזה של התקן זה נבחרו במטרה לספק לו הגנה מרבית במחיר הזול ביותר, תוך ניסיון למזער השפעות סביבתיות מזיקות ולהקל על הפעולות למיחזורו. המבנה החסון של ההתקן מסייע להקטנת כמות חומרי האריזה ורמת הנזקים.

### חלקי פלסטיק

חלקי פלסטיק שמשקלם עולה על 25 גרם מסומנים בהתאם לתקנים בין-לאומיים המגבירים את האפשרות לזיהוי סוגי פלסטיק למטרות מיחזור בסיום חיי המוצר.

### HP מוצרים וחומרים מתכלים של

שירות המיחזור <sup>™</sup>Planet Partners של HP הנו שיטה פשוטה למחזר ציוד מחשבים מכל הסוגים, וכן חומרי הדפסה וחומרים מתכלים של HP. התהליכים המשוכללים שמקיימת HP מבטיחים מיחזור של פריטי החומרה והחומרים המתכלים מתוצרת HP באופן המשמר משאבים.

לפרטים נוספים, ראה <u>www.hp.com/recycle.</u>

#### השלכה לאשפה של ציוד פסולת על-ידי משתמשים במשקי בית פרטיים באיחוד האירופי

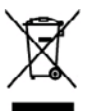

Disposed of Waste Equipment by Users in Private Households in the European Union. This symbol on the product or an it provinging inclusions from this product must not focus of during our other bounded worths. Instead, it is your responsibility to dispose of your worth asymmetry househout of our out adsequated colderion point for the succing of award ductional eductoria capaging and househout and secreting of award additional and ductoria and advantation of the instead of a strange of the success of award additional and advantation and advantation of the instead of the success of award to a strange that product house house house house house house house house house instead of the instead of a strange house and advantation of the instead on point and advantation advantation advantation advantation advantation and advantation advantation advantation advantation and advantation advantation advantation advantation and advantation advantation adva

nglish

you can drop off your weeke experiment for recycling, plexees context your local city offers, your howahed week deposal service or the stopy whereas you particised the product. **Execution does** stop experiment you can be appreciated on the stop of the stop of the stop whereas and the stop of the stop of

Sandhinanch di apparecchiarre da critamare da production todosi. Sandhinanch di apparecchiarre da critamare da production and de la podola non done acons sandhi ossione agii dhi rifuit donastici. Oli uletti deceso provedere olio parati della gosporchiare da critamare da productione solica che la podola non done acons sandhi ossione aggii dhi rifuit donastici. Oli uletti deceso provedere olio parati della gosporchiare da critamare la fuel si administrato localizzato consensitore della mono done aconsensitore della parati della gosporchiare da critamare la fuel si administrato functione la consensitore della mono da consensitore della reguestazzato della poder e reguesi columnie ni rispetto della gostante da india locado e la egosto parane a logola a tatto complicato e gostante da india locado e la egosto parane i padica atto complicato della podere da reguestazzato della podere da india da consensitore della reguestazzato da india locado e la egosto parane a logola atto complicato e gosta da consensitore della reguestazzato della podere da presente da realizzato da india locado e la egosto parane a logola atto complicato da lor della consensitore della reguestazzato da complicato da della podere da logozzato parane a logola atto complicato da logozzato parane a logola atto complicato della podere parate da logozzato parane anno e la consensitore della reguestazzato da logozzato parane da logozzato parane a logozzato parane a logozzato parane a logozzato atto complicato da logozzato parane a logozzato parane a

sentes en insentinario dan interiorda e integristo prenios e quota e sito originatore a producti. Initiación de residencia de grandencia electricas y este fonciónicas por parter de avacaria doministicas en la Unión Europea la initiación de residencia de antestalga indica que na se pasodo diseñver al producta parte de succisión doministicas en la Unión Europea en initiación de residencia de antestalga indica que na se pasodo diseñver al producta parte con las residuos doministicas en la Unión Europea en initiación de residencia parte en especial de succisión de antestaleccia de la succisión de las de initias de succisión de antestaleccia en initias de las destancias en especta en contractar o y aparticitar que el existe presenta la succisión de maio embiento. Si deses alteresidades de antesta estas especias dende avalencia el producto.

Introduction support na processo.
Ukrólace vyslovališko sanizani uživatelji v domácnosti v zemich EU
Iráz značan produže selo na jedu čelou značuje, že terub produkt nemi bri likvidovi protijim vykozenim do bizteriko domorniho odpodu. Odpovidála za to, že vyslovzilé prazemi brak predokti koji koji za teruba produkt nemecych k recych na recychu zavješko vyslovzilé prazemi brak predokti nemecych k recych na recychu zavješko vyslovzilé prazemi brak predokti nemecho koji koji zavješko zavješko vyslovzilé prazemi brak predokti predokti koji za viježko vyslovzilé prazemi brak predokti predokti koji za teruba prazemi brak predokti predokti pr

ranopa. Bertskaffelse af affeldsudstyr for løregrer i private hushväninger i LU Data synda på produktat där på data endadspå indekera, at pockfatt illa må battalafas samnan med andat husholdningsaffald. I stodet or dat at assesar at bostinallis affeldsudstyr på nå at affessen data vident homspecie koloningstander med kolkti på galana, at attalativa spå aktivnak affeldsudstyr på frågunskaf for bostholiska en att fär bosone närlige responser og sink, at galatorg finde på an måda, data beskykte mænsakar, hudes samt mäget. Hvis da vi vide mæn om, hvor å lan affense dåt til bosone närlige responser og sink, at galatorg finde på att nåda på att husbe for bosthete mænsakar. Hvis da vide posidade om, hvor å lan affense dåt til bosone närlige responser og sink att statiska kommen. Hvis for kommende for husbende som til sinker. Hvis da vide mæn

nore us ton america or attributiontly 11 genting. Each a locatable Tommune, del Calote inconciliariament aller des Termating, hor du table produktionen era van angenature approxitue de con advertakers in a particularia te lutable concellaria de la table produktionen précisio qui particularia approxitue de construitationes a particularia te lutable concellaria de la table produktione précisio qui particularia de la table concellaria de la concellaria de la concellaria de la table produktionen précisio qui particularia de la concellaria de la concellaria de la c

#### Era

<mark>identista kaaviuseh kärveleksiventi saadamate kähtemina Kuragpa Likku 1 atom plandilla one sinduk, ettoi laide kosteri visita turingittamis huku sin kaina on viin turbetuki muutunud seade salleks ettentihud eleksi: ja elektoonikaa kaiku käikuvittuvate saadama endi kagunnia ja laikumina ahde kääka kosteraanid ning kagada, at läätemina käimet</mark>

<del>ka du tabulan laintaka kaintak</del> **katika katika Ina katika katika katika katika katika katika katika katika katika katika katika katika katika katika katika kat** 

σκατηγματ. Τόρρηση άχρηστων συσκετυών στην Ευρωπαϊκή. Ένωση παρών αμβάδο στον έξολομο ή στη ασκετωσία το μιασδατού στο το πρώτη να ποτητή μού με άλλα σκοισία απορόμματα. Απέστη, αυθύση σος έποι να απόμον αμβάδο στον έξολομο ή στη ασκετωσία το μιασδατού στο πρώτριστικη για τη ποιτικού αρχήρης τη βρατική έξολο τη ματά απόμον ματά χραγικά το απόμα το ματά τη ματά τη ματά τη τη ματά τη ματά τη ματά τη ματά τη ματά τη ματά τη ματά απόμα τη προμάλλον. Για περιοσότερες λομορομές σχατικά με το πού μποράτη να απορρίμητα το ζημησια συσκατός για στοκάλωση, απιατουτήση με τα κατά διατους έχ (ς ή με το κατάπτη από το ποιο πορόσο ποράσται τη πράξιο. είναι να τή συλλογή και φμόδια-

ager ( μ μα κποστηρια απο to conso appearam to panor. A hubbatkarpergenetic kessitas a manginhaistertaisakken es Evrépel Unikken. Era a tribulation andra to tensilae unge annel consequitables non latitative, ori pilot, kegr to tensil anne issuihart appear or appeh betrototel hubokitale A r fas labolars. Era a tribulation andra to tensilae unge annel consequitables non latitative, ori pilot, kegr to hubokitanyopi é era addenselas benedariae de informatione de labolars. A ballodishamped diskloster avaites esti epinteancatatios hubotitational endormalis appearatione de labolars. A ballodishamped diskloster avaites esti epinteancatatios hubotitational assessmentationes de labolars. A ballodishamped esti e informazione and trabatisti esti esti esti esti a distributi a tensila de labolars. Dely olicimaryapatine, a tharatteria hubotitati keportaneo attalia ta sente kapita actual a halykeid, dala konflato givatancositana a hubotitanyopiate, to addistrabatistaria a hubotitationa a hubotitanyopiate, tendense attaliange appearational ta tensilae and a sente anti-a degis addistrabatistica de professore distributi assessmente kapita azakita da halykeid, dala kapitationa a hubotitanyopiate, ta dattas hubotitas kegnitas avaitati a sente kapita azakita abaltas data halykeid, adatta abaltas attagente a hubotitationa a hubotitanyopiate, ta dattas hubotitationa a hubotitanyopiate, ta dattas hubotitas de politas antibitationa a validationa attagente appearationa attagente attagente

0 http://doitinativj.com/section.com/section/section/sectio

negošte moderaja isrit, lada, sastinistica or visto postcelištis, sobjeninisčeko atelnose svetikanis privatelja koji privatelja privatelja pri privatelja privatelja privatelja privatelja

Describe de sequipamentes por unaviers en restellactions de Unido Scroepsian Esté similio no produto una embridagem indica que o produto non pode sor describado printo cam o las doministico. No entento, é sua responsabilidade lovar os equipamentes a seman describado su o produto de unaviers en estéclisamente esté una servicia está de la servicia de la servicia de una describado este esta describado printe cam o las doministra. A cualma segurada se una clubagem das explosamentes en combinantes de las describados este productiva de las describados productivas en está de las describados este esta de las contras de las productivas en está de las describados este esta de las contras de las productivas en esta de las basimos ou o las destinas estas estas de las contras de las productivas estas de las basimos ou o los de las destinas estas de las contras de las productivas de las basimos ou o los de las destinas estas de las contras de las destinas de las abasimos ou o los de las destinas de las estas de las contras de las destinas de las destin

na o posuči veštav v krejinich Evrépskej únic pri vyhedkovani sariadenia v demácem poväívani do odpadu s pabil na problák olido na pilo chola romanot, za namia by vyhodný i kiji konuválnym odpodom. Namiato bok note povince odovrde tele soriadania na rhanno Ji, kla sa pobazejské nevčklosi ukličková a višenický ramidni. Saparovanjí zbra nevčklosi znalodnia vistenika na oddod pomôte chola priodni zdovje o zpočí bil posloži prisoval povel klasti kralje v se veškova povel povelika povelni povelika za povelika za pove z nazleže v se vešklose, klavý bole choli klasti zdova a živete postevila. Džiše istemácio o separovnom zbore a recylikaci zákate na miestnom obecnom kirade, me zakrajevojený povelika v veškoval kraljenika odpoli delov predsku je povelik klasti.

Ravnanie z odpodno oprema v gospodinjstvih znotnoj Evropske unije la zrači na tudelin di embolizi i taklan pomeni, da i zaklan na mete odlogani skupoj z drvajmi gospodinjskimi odpodki. Odpodno opremo ste dožni oddati na določenam zbimem nakla za načiliman odpodna drkačkom u naklatomis oprava. Z oberam žitanama in načiliranjem odpodna opremo da odloganje botke pomogali obranili stravnov vre in zagobnili, da bo odpodna oprema tekli, od se vennje zdravje ljudi in dateje. Već initornovaj o mestih, kjer batko oddate odpodno opremo za reckliranje, takko dočte na obcini, v tomoradom podpej od injevni, kje za izdala kapili.

Kassering er Vohrukningsmateriel, för hem- och privatanvändare i EU Prokkte må prodektispostneringer med den för symbolm för inte kassaus med varligt handalasvillt i stället har da unsvar för att prodekten kännos fill en behörig öter inningssta För hardning av de kaldnavligerådekar öteränna på vätt ställ. Kommenda myndigheter, rapikanteringsföredig aller bakken där vänna köpter inn sig anse information om var du bännor Ramenda prodekter för darivning.

Politi

# FCC statement

The United States Federal Communications Commission (in 47 CFR 15.105) has specified that the following notice be brought to the attention of users of this product.

This equipment has been tested and found to comply with the limits for a Class B digital device, pursuant to Part 15 of the FCC Rules. These limits are designed to provide reasonable protection against harmful interference in a residential installation. This equipment generates, uses and can radiate radio frequency energy and, if not installed and used in accordance with the instructions, may cause harmful interference to radio communications. However, there is no guarantee that interference will not occur in a particular installation. If this equipment does cause harmful interference to radio or television reception, which can be determined by turning the equipment off and on, the user is encouraged to try to correct the interference by one or more of the following measures:

- Reorient the receiving antenna.
- Increase the separation between the equipment and the receiver.
- Connect the equipment into an outlet on a circuit different from that to which the receiver is connected.
- Consult the dealer or an experienced radio/TV technician for help.

For further information, contact:

Manager of Corporate Product Regulations Hewlett-Packard Company 3000 Hanover Street Palo Alto, Ca 94304 (650) 857-1501

Modifications (part 15.21)

The FCC requires the user to be notified that any changes or modifications made to this device that are not expressly approved by HP may void the user's authority to operate the equipment.

This device complies with Part 15 of the FCC Rules. Operation is subject to the following two conditions: (1) this device may not cause harmful interference, and (2) this device must accept any interference received, including interference that may cause undesired operation.

# מידע אחר בנושאי רגולציה

- <u>הודעה למשתמשים בקוריאה</u>
- <u>הצהרת תאימות Class B) VCCI עבור משתמשים ביפן</u>
  - הודעה בדבר כבל המתח למשתמשים ביפן
    - הצהרה בדבר פליטת רעש עבור גרמניה
      - <u>הודעות RoHS (סין בלבד)</u>
        - <u>חיווי נורת LED</u>
        - <u>מספר דגם רגולטורי</u>

הודעה למשתמשים בקוריאה

사용자 안내문(B급 기기) 이 기기는 비업무용으로 전자파 적합 등록을 받은 기기로서, 주거지역에서는 물론 모든 지역에서 사용할 수 있습니다.

הצהרת תאימות Class B) VCCI עבור משתמשים ביפן

この装置は、情報処理装置等電波障害自主規制協議会(VCCI)の基準に基づくクラス B情報技術装置です。この装置は、家庭環境で使用することを目的としていますが、こ の装置がラジオやテレビジョン受信機に近接して使用されると受信障害を引き起こす ことがあります。

取り扱い説明書に従って正しい取り扱いをして下さい。

#### הודעה בדבר כבל המתח למשתמשים ביפן

製品には、同梱された電源コードをお使い下さい。 同梱された電源コードは、他の製品では使用出来ません。

#### הצהרה בדבר פליטת רעש עבור גרמניה

# Geräuschemission

LpA < 70 dB am Arbeitsplatz im Normalbetrieb nach DIN 45635 T. 19

| 给      | 12                                                       | 100                                                  |                                                                                                    |                                                                                                    |                                                                                                    |
|--------|----------------------------------------------------------|------------------------------------------------------|----------------------------------------------------------------------------------------------------|----------------------------------------------------------------------------------------------------|----------------------------------------------------------------------------------------------------|
| 春門創起 帕 |                                                          | 94                                                   | 六价缗                                                                                                    | 多溴联苯                                                                                                    | 多溴耿苯醌                                                                                                    |
| 0      | 0                                                        | 0                                                    | 0                                                                                                    | 0                                                                                                    | 0                                                                                                    |
| 0      | 0                                                        | 0                                                    | 0                                                                                                    | 0                                                                                                    | 0                                                                                                    |
| X      | 0                                                        | 0                                                    | 0                                                                                                    | 0                                                                                                    | 0                                                                                                    |
| X      | 0                                                        | 0                                                    | 0                                                                                                    | 0                                                                                                    | 0                                                                                                    |
| X      | 0                                                        | 0                                                    | 0                                                                                                    | 0                                                                                                    | 0                                                                                                    |
| 0      | 0                                                        | 0                                                    | 0                                                                                                    | 0                                                                                                    | 0                                                                                                    |
| ×      | 0                                                        | 0                                                    | 0                                                                                                    | 0                                                                                                    | 0                                                                                                    |
| x      | ×                                                        | 0                                                    | 0                                                                                                    | 0                                                                                                    | 0                                                                                                    |
| X      | 0                                                        | 0                                                    | õ                                                                                                    | ō                                                                                                    | ő                                                                                                    |
| x      | 0                                                        | 0                                                    | 0                                                                                                    | 0                                                                                                    | 0                                                                                                    |
| 0      | 0                                                        | 0                                                    | ő                                                                                                    | 0                                                                                                    | ő                                                                                                    |
| ×      | 0                                                        | 0                                                    | ő                                                                                                    | 0                                                                                                    | ő                                                                                                    |
|        | 0<br>X<br>X<br>X<br>X<br>X<br>X<br>X<br>X<br>X<br>X<br>X | 0 0<br>X 0<br>X 0<br>X 0<br>X 0<br>X 0<br>X 0<br>X 0 | 0 0 0<br>X 0 0<br>X 0 0<br>X 0 0<br>X 0 0<br>X 0 0<br>X 0 0<br>X 0 0<br>X 0 0<br>X 0 0<br>X 0 0<br>X 0 0<br>X 0 0<br>X 0 0<br>X 0 0<br>X 0 0<br>X 0 0<br>0 0 | 0         0         0         0         0           X         0         0         0         0           X         0         0         0         0           X         0         0         0         0           X         0         0         0         0           X         0         0         0         0           X         0         0         0         0           X         0         0         0         0           X         0         0         0         0           X         0         0         0         0           X         0         0         0         0           X         0         0         0         0 | 0         0         0         0         0         0         0           X         0         0         0         0         0         0           X         0         0         0         0         0         0           X         0         0         0         0         0         0           X         0         0         0         0         0         0           X         0         0         0         0         0         0           X         0         0         0         0         0         0           X         0         0         0         0         0         0           X         0         0         0         0         0         0           X         0         0         0         0         0         0           X         0         0         0         0         0         0 |

### טבלת חומרים רעילים ומסוכנים

# LED חיווי נורת

# LED indicator statement

The display LEDs meet the requirements of EN 60825-1.

### מספר דגם רגולטורי

לצורכי זיהוי בגופי פיקוח, הוקצה למוצר זה מספר דגם לפיקוח. מספר הדגם לתקינה של המוצר שלך הוא SNPRC-0705. המספר לתקינה שונה ונפרד משם המוצר (HP Officejet H470, HP Officejet H470B, HP, H2 Officejet H470wbt, וכו') או ממספר המוצר (CB028A ,CB027A, CB260A, וכו').

# הצהרת תאימות

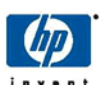

### DECLARATION OF CONFORMITY

according to ISO/IEC 17050-1 and EN 17050-1

Supplier's Name: Supplier's Address: DoC #: SNPRC-0705 Rev B

Hewlett-Packard Company 60 Alexandra Terrace, #07-01 The Comtech, Singapore 118502

declares, that the product Product Name and Model: Regulatory Model Number: <sup>1)</sup> Product Accessory Number:

HP Officejet H470 Series SNPRC-0705 HP Lithium ion battery - C8263A L HP Bluetooth USB 2.0 Wireless Adapter BT500 -RMN: SDCAB-0705 HP 802.11b/g Wireless Printer Adapter - RMN: SDCAB-0704 All

Product Options:

#### Conforms to the following Product Specifications and Regulations: EMC:

CISPR 22: 2005 / EN 55022: 2006 (class B) CISPR 24: 1997 + A1: 2001 + A2: 2002 / EN 55024: 1998 + A1: 2001 + A2: 2003 EN 61000-3-2: 2006 (class A) EN 61000-3-3: 1995 + A1: 2001 FCC CFR 47 Part 15 / ICES-003,Issue 4

#### Safety:

IEC 60950-1: 2001 / EN 60950-1: 2001 EN 60825-1: 1994+A1:2002+A2: 2001(LED)

#### Radio:

EN 300 328 V1.6.1:2004-11 EN 301 489-1 V1.4.1:2002 / EN 301 489-17 V1.2.1:2002

This device complies with part 15 of the FCC Rules. Operation is subject to the following two conditions: (1) This device may not cause harmful interference, and (2) this device must accept any interference received, including interference that may cause undesired operation.

The product herewith complies with the requirements of the Low Voltage Directive 2006/95/EC, the EMC Directive 2004/108/EC and the R&TTE Directive 99/5/EC and carries the CE-marking accordingly. In addition it complies with the WEEE Directive 2002/96/EC and RoHS Directive 2002/95/EC

#### Additional Information:

 This product is assigned a Regulatory Model Number which stays with the regulatory aspects of the design. The Regulatory Model Number is the main product identifier in the regulatory documentation and test reports, this number should not be confused with the marketing name or the product numbers.

> Singapore 26 July 2007

Chan Kum Yew, Director Quality, Imaging & Printing Manufacturing Operations

#### Local contact for regulatory topics only:

EMEA: Hewlett-Packard GmbH, HQ:TRE, Herrenberger Strasse 140, 71034 Boeblingen, Germany <u>www.hp.com/go/certificates</u> U.S.: Hewlett-Packard, 3000 Hanover St., Palo Alto 94304, U.S.A. 650-857-1501

# אינדקס

### סמלים/מספרי

802.11 אודות 16 הדפסה 15 התקנת אביזר 15 USB פתרון בעיות 84 Bluetooth 106 נתמכים 106 (Mac OS) HP Printer Utility 37 הגדרות מנהל מערכת 37 (Mac OS) HP Printer Utility 40 לוחות 00 (Mac OS) 40 (Mac OS) HP Printer Utility מתיחה 40 פתיחה 40

### א

אבטחה תמיכה) HP Instant Support 41 (HP מיידית של אביזרים 15 802.11 15 Bluetooth אחריות 98 הזמנה 95 התקנה 12 אחריות 98, 102 איכות, פתרון בעיות הדפסה 77 איכות הדפסה פתרון בעיות 77 אלחוטי 49 SSID איפוס פרופילים 56 הגדרות רשת 49 התקנה 50 חיבור 48 56 Bluetooth חיבור מתג פרופיל 48. 55 קביעת תצורת פרופילים 53 שם רשת 49 אלחונוית הגדרות אבטחה 49 מצב יצירת קשר 49

(Windows) ארגז הכלים אודות 38 הגדרות מנהל מערכת 37 הכרטיסייה מידע 39 הכרטיסייה שירותים 39 פתיחה 38 (Windows) ארגז הכלים כרטיסיית רמות דיו משוערות אריזה של ההתקן 104 אתרי אינטרנט 46 Apple גיליונות נתונים של בטיחות חומרים 110 גיליון נתוני תפוקת חומרים מתכלים 105 הזמנת חומרים מתכלים ואביזרים 95 8 מידע על נגישות מיחזור 110 תוכניות לשמירה על הסביבה 109 99 תמיכת לקוחות

# ב

ביטול משימת הדפסה 34 ביצוע PING בהתקן 86 בעיות בהזנת נייר, פתרון בעיות 82 בתום תקופת התמיכה 102

# ג

גופנים 61 Bluetooth גופנים נתמכים 105 גיליונות נתונים של בטיחות חומרים 110 (MSDSs) גרפיקה מילוי דיו חלקי 79 קווים או נקודות חסרים 82

## Т

דיו נמרח, פתרון בעיות 79 דפי המידע של ההתקן הדפסה, הבנה 42 דפים חתוכים, פתרון בעיות 76 דפים לחודש (מחזור עבודה) 106

דפים מודפסים בשחור-לבן פתרון בעיות 80 דפים נוטים, פתרון בעיות 83 דרישות מערכת 106

# ה

39

הגדרה

57 Bluetooth 43 Windows הגדרות מנהל התקן 22 מנהל מערכת 37 הגדרות ארטחה 49 אלחוטית הגדרות ברירת מחדל הדפסה 23 מנהל התקו 22 הגדרות רשת אלחונו 49 הדפסה 74 איטית ביטול 34 הגדרות 22 משני הצדדים 23 31 Palm OS מתוך 30 Pocket PC מתוך התקני מתוך התקנים ניידים 27 מתוך טלפון נייד 29 פתרון בעיות 73 תמונות דיגיטליות 27 הדפסה איטית, פתרון בעיות 74 הדפסה דו-צדדית 23 הדפסה ללא שוליים 26 Mac OS 26 Windows הדפסה על שני צדי הדף 23 הודעות של Hewlett-Packard 3 Company 103 הוצאת מחסניות הדפסה הזנת דפים אחדים בבת אחת, פתרון בעיות 83 הזנת שורה. כיול 67 החלפה מחסניות הדפסה 63 הימצאות גזי חממה (CFC) במוצר 109

הכרטיסייה מידע, ארגז הכלים 39 (Windows) הכרטיסייה שירותים, ארגז הכלים 39 (Windows) הסרת התקנת התוכנה 47 Windows הסרת התקנת תוכנה 48 Mac OS 6 הערות לגבי המוצר הצהרת תאימות (DOC) התקנה 32 Printboy אביזרים 12 50 אלחוטי כרטיס רשת אלחוטית 32 מחסניות הדפסה 63 פתרון בעיות 83 45 Mac OS- תוכנה ל 43 Windows-תוכנה ל התקנים ניידים הדפסה מתוך 27 התקני תקשורת אלחוטית פתרון בעיות 84

### T

זיכרון מפרט 106

## Π

חומרי הדפסה HP, הזמנה 96 בחירה 17 גדליח ותמכיח 19 הדפסה דו צדדית 23 הדפסה ללא שוליים 26 הדפסה על גדלים מותאמים אישית 24 22 טעינה מפרט 19 סוגים ומשקלים נתמכים 20 שחרור חסימות 87 חומרי הדפסה בגדלים מיוחדים גדלים נתמכים 20 הנחיות 19 חומרי הדפסה בגודל מותאם אישית 24 הדפסה על חומרים מתכלים 42 mvPrintMileage הזמנה מקוונת 95 מצב 37 תפוקה 105

חומרי צילום גדלים נתמכים 20 חומר צילום הנחיות 18 חומת אש, פתרון בעיות 74 חיבור 48 אלחוטי USB חיבור יציאה, איתור 9 USB חיבור 45 Mac OS-1 הגדרה ב-45 44 הגדרה ב-Windows חיבור התקן PictBridge 9 חסימות חומרי הדפסה שרצוי להימנע מהם 17 שחרור 87 חסימות נייר מניעה 88 9 MMC חריץ 9 SD חריץ כרטיס חשמל מפרט 107

# ט

טלפון נייד הדפסה מתוך 29 טען חומרי הדפסה 22 טקסט פתרון בעיות 76, 79, 82

# •

יישור מחסניות הדפסה 66 יציאות, מפרט 105

# С

USB Flash כונני הדפסה מתוך 33 כיול הזנת שורה 67 לימיקלים הפוגעים בשכבת האוזון 109 כלי ניטור 37 כלי ניטור 37 כרטיסי זיכרון הדפסה מתוך 33 מפרט 108 גדלים נתמכים 19 הנחיות 18 מגשים תומכים 20

כרטיס רשת אלחוטית התקנה 32

# ל

לוח הבקרה איור 89 איתור 8 נוריות, הבנה 89 לחץ אקוסטי 108

# מ

מגשים איור של מכווני הנייר 8 8 איתור גדלים נתמכים של חומרי הדפסה 19 סוגים ומשקלים נתמכים של חומרי הדפסה 20 קיבולות 20 מגש פלט איתור 8 מהירות פתרון בעיות הדפסה 74 מחברים. איתור 9 מחזור עבודה 106 מחסניות. ראה מחסניות הדפסה מחסניות דיו אחריות 98 מחסניות הדפסה הזמנה מקוונת 95 החלפה 63 הסרה 103 יישור 66 מצב 37 מק"טים 95 נוריות 89 ניקוי 68 נתמכות 105 תפוקה 105 מחסנית הדפסה פתרון בעיות 74 מידע בנושאי רגולציה 109 מידע חסר או שגוי, פתרון בעיות 75 מידע טכני מפרט כרטיסי זיכרון 108 מיחזור 110 מוהל המדפסת גרסה 99 מנהל התקן הגדרות 22

מנהל התקן ההדפסה אחריות 98 גרסה 99 מנהל מדפסת אחריות 98 הגדרות 22 מנהל מערכת הגדרות 37 מספר דגם רגולטורי 114 מספרי חלפים. חומרים מתכלים 95 ואביזרים מעטפות גדליח ותמכיח 19 הנחיות 18 מגש תומר 20 מערכות הפעלה נתמכות 106 מפרנו דרישות מערכת 106 חומרי הדפסה 19 חשמל 107 מעבד וזיכרוו 106 סביבת אחסון 107 סביבת הפעלה 107 פיזי 105 פליטה אקוסטית 108 מפרט חשמל 107 מפרט טמפרטורה 107 מפרט מעבד 106 מפרט סביבת אחסון 107 מפרט סביבת הפעלה 107 מפרט עוצמת מתח 107 מפרט תנאי לחות 107 מפרט תנאי סביבה 107 מצב חומרים מתכלים 37 משאבי פתרון בעיות דפי המידע של ההתקו 42 מתג פרופיל 48 אלחוטי מתג פרופיל אלחוטי 9

# נ

נגישות 7 נוריות על לוח הבקרה איור 89 נייר. *ראה* חומרי הדפסה ניקוי מחסניות הדפסה 68 נקודות לאינץ' (dpi) הדפסה 107 נתוני רמת רעש 108

### 0 סוללה בטיחות 12 14 הסרה 14 התקנה 13 טעינה 13 מיחזור

# ע

עזרה HP Instant Support (תמיכה מיידית של HP) 41 *ראה גם* תמיכה בלקוח עמודים ריקים, פתרון בעיות הדפסה 75 עמוד תצורה 61 Bluetooth עצות לנסיעות 11

# פ

פליטה אקוסטית 108 פרופילים אלחוטיים 62 Bluetooth 41 HP Instant Support פרטיות, פתרון בעיות 84 802.11 84 Bluetooth תמיכה) HP Instant Support 41 (HP מיידית של איכות הדפסה 77 83 אין תמיכה בחומרי הדפסה בעיות בהזנת נייר 82 דיו נמרח 79 דפים הנוטים הצידה 83 דפים חתוכים, מיקום שגוי של 00 טקסט או גרפיקה הדיו אינו ממלא טקסט או גרפיקה 79 הדפסה 73 הדפסה איטית 74 הדפסת עמודים ריקים 75 הדפסת תווים חסרי משמעות 78 ההתקן אינו מדפיס 73 ההתקן כבה 73 הנוריות דולקות או מהבהבות 73 התקנה 83 64 התקני תקשורת אלחוטית חומרי ההדפסה אינם יוצאים 83 כראוי חומרי ההדפסה לא נאספים 83 חומת אש 74 מחסנית הדפסה 74

75 אידע חסר או שגוי משיכת דפים אחדים בבת 83 אחת 89 נוריות 89 עצות 72 צבעים 80, 82 81 צבעים מרוחים 81 קווים או נקודות חסרים

# Z

צבעים הדפסה בשחור-לבן, פתרון בעיות 80 מפרט 107 82 פתרון בעיות 82 81 צבעים דהויים 81 81 שגויים 81 צילומים הדפסה ללא שוליים 26

# ק

קביעת תצורה 58 Bluetooth פרופילים אלחוטיים 53 קווים או נקודות חסרים, פתרון בעיות 82 קיבולת מגשים 20

# ר

**ר** ראשי הדפסה אחריות 98 רזולוציה הדפסה 107 מידע על המדפסת 42 עשתות איור מחבר 9 איור מחבר 9 הגדרה ב-45 Mac OS חומת אש, פתרון בעיות 74 שיתוף, Windows

# ש

שוליים הגדרה, מפרט 21 שירות התמיכה בלקוחות אחריות 102 שיתוף ההתקן 46 Mac OS 45 Windows שליחת ההתקן 103

שם רשת אלחוטי 49 שני צדי הדף, הדפס 23 שני צדי הדף, הדפס על 23 שפה, מדפסת 105 שקפים 18

# ת

תא סוללה 9 תהליך התמיכה 99 תוכנה אחריות 98 הסרת ההתקנה מ-Windows 47 48 Mac OS-הסרת התקנה מ-48 45 Mac OS-התקנה ב-45 43 Windows-התקנה ב-43 תוכנית השמירה על הסביבה 109 תחזוקת 67 6 תיעוד תמונות הדפסה 27 העברה 28 תמונות דיגיטליות הדפסה 27 תמיכה. *ראה* תמיכה בלקוח תמיכה ב-PCL 3 105 תמיכה בלקוח באמצעות הטלפוו 99 תמיכה טלפונית 100 תמיכת לקוחות תמיכה) HP Instant Support 41 (HP מיידית של אלקטרונית 99 תמיכה טלפונית 99 תמיכת לקוחות טלפונית 99 תקופת התמיכה הטלפונית תקופת התמיכה 100

# В

-Bluetooth אודות 16 איתור 61 אפשרויות הגדרות 59 הנדנים 61 הדפסה 15 התחברות 61 חיבור אלחוטי 56 עמוד תצורה 61 פרופילים אלחוטיים 62

פתרון בעיות 84 קביעת תצורה 58

# D

33 Documents To Go

# Н

HP Instant Support גישה HP Instant Support מיידית של HP וnstant Support מיידית של HP 41 myPrintMileage 41 אבטחה ופרטיות 41 אודות 41 Mac) HP Network Setup Utility (OS 37 הגדרות מנהל מערכת 37 110 HP Planet Partners 23 HP Solution Center

# L

89 lights reference

# Μ

Mac OS 40 HP Printer Utility Network Printer Setup 40 Utility דרישות מערכת 106 הגדרות הדפסה 23 הדפסה ללא שוליים 26 הדפסה על חומרי הדפסה מיוחדים או בגודל מותאם-אישית 25 הסרת התקנת תוכנה 48 התקנת תוכנה 45 שיתוף ההתקן 46 myPrintMileage 42 אודות גישה 42

# Ρ

Palm OS הדפסה מתוך 31 76 ,28 PictBridge pocket PC 30 הדפסה מתוך Printboy 32 התקנה 32

# R

6 Readme

# S

23 Solution Center 49 SSID

# Т

Pocket) של מחשב כף יד (Toolbox PC ו- PC ו- Alm OS הגדרות מנהל מערכת 37

# W

Windows 23 HP Solution Center 106 דרישות מערכת 23 הדפסה 124 הדפסה דו-צדדית 24 הדפסה ללא שוליים 26 הדפסה ללא שוליים 26 מיוחדים או בגדלים מותאמים-מיוחדים או בגדלים מותאמים-אישית 25 הסרת התקנת התוכנה 47 44 איתוף ההתקן 45 שיתוף ההתקן

© 2007 Hewlett-Packard Development Company, L.P.

#### www.hp.com/support

invent